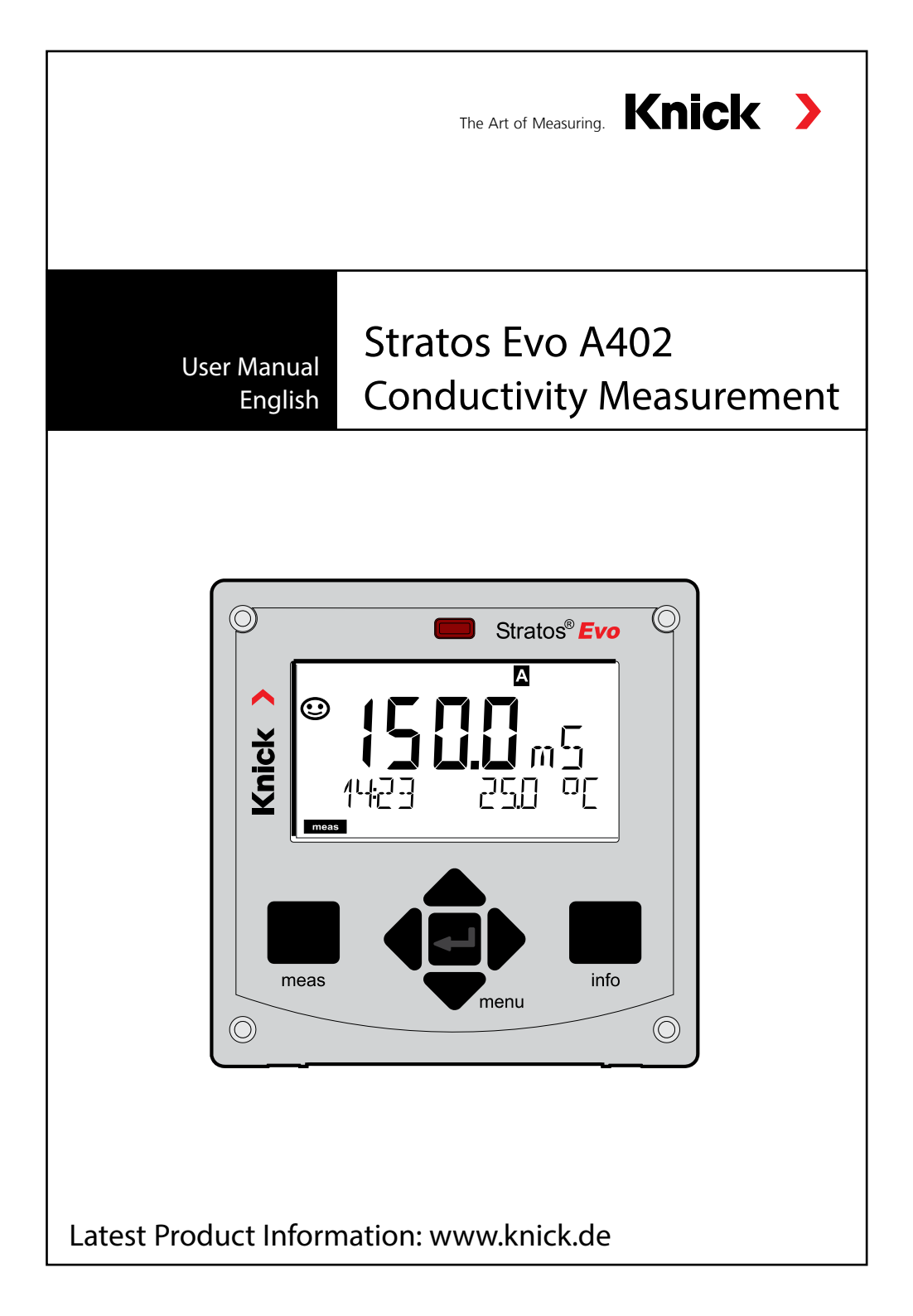

## **Table of Contents**

| Basics                               | 5  |
|--------------------------------------|----|
| Documents Supplied                   | 6  |
| Introduction                         | 7  |
| Overview of the Stratos Evo          | 12 |
| Modular Concept                      | 16 |
| Terminal Plate and Rating Plates     | 17 |
| Installation                         |    |
| Power Supply, Signal Assignments     |    |
| Digital Sensors: Memosens            | 20 |
| Changing the Measuring Function      | 23 |
| Inserting a Module                   | 23 |
| Cond Module                          | 24 |
| Cond Wiring Examples                 |    |
| Condl Module                         |    |
| Cable Preparation SE 655 / SE 656    |    |
| Condl Wiring Examples                |    |
| Dual-Conductivity Module             | 40 |
| Cond-Cond Wiring Examples            | 41 |
| Operation                            | 44 |
| The Keys and Their Functions         | 45 |
| The Display                          | 46 |
| Display in Measuring Mode            | 47 |
| Color-Coded User Interface           | 48 |
| Selecting the Mode / Entering Values |    |
| Operating Modes                      |    |
| Overview of Configuration            |    |
| Switching Parameter Sets A/B         |    |
| Signaling Parameter Sel              |    |
| Configuring a Cond Concer            |    |
| Configuring a Cond Sensor            |    |
| USP Function                         | 62 |

| Configuring a Condl Sensor                                   | 71  |
|--------------------------------------------------------------|-----|
| Device Type: Cond-Cond                                       | 80  |
| Entries for Calculating the Consumption of the Ion Exchanger |     |
| Configuration: Overview Tables                               |     |
| Configuring the Current Output                               | 92  |
| Temperature Compensation                                     | 102 |
| Configuring the CONTROL Input                                | 104 |
| Configuring the Alarm                                        | 108 |
| Configuring the Relay Contacts                               | 112 |
| Protective Wiring of Relay Contacts                          | 118 |
| PID Controller (not with Cond-Cond)                          | 121 |
| Configuring the WASH Contact                                 | 128 |
| Configuring the Time/Date                                    | 130 |
| Calibration with Calibration Solution                        | 134 |
| Product Calibration                                          | 136 |
| Calibrating Toroidal Sensors                                 | 139 |
| Calibration by Input of Cell Factor                          | 140 |
| Zero Calibration                                             | 141 |
| Measurement                                                  | 143 |
| Diagnostics                                                  | 147 |
| Service                                                      | 152 |
| Operating Error!                                             | 156 |
| Error Messages                                               | 158 |
| Sensocheck and Sensoface                                     | 162 |
| Operating States                                             | 163 |
| Product Range                                                | 164 |
| Specifications                                               | 166 |
| Calibration Solutions                                        | 176 |
| Concentration Measurement                                    | 178 |
| Concentration Curves                                         | 179 |
| Index                                                        | 185 |

Subject to change without notice

### **Return of Products Under Warranty**

Please contact our Service Team before returning a defective device. Ship the cleaned device to the address you have been given. If the device has been in contact with process fluids, it must be decontaminated/ disinfected before shipment. In that case, please attach a corresponding certificate, for the health and safety of our service personnel.

### Disposal

Please observe the applicable local or national regulations concerning the disposal of "waste electrical and electronic equipment".

### **About This Manual:**

This manual is intended as a reference guide to your device – You don't have to read the book from front to back.

Take a look at the **Table of Contents** or the **Index** to find the function you are interested in. Each topic is explained on a double-page spread with step-by-step instructions on how to configure the desired function. Clearly legible page numbers and headlines help you to quickly find the information:

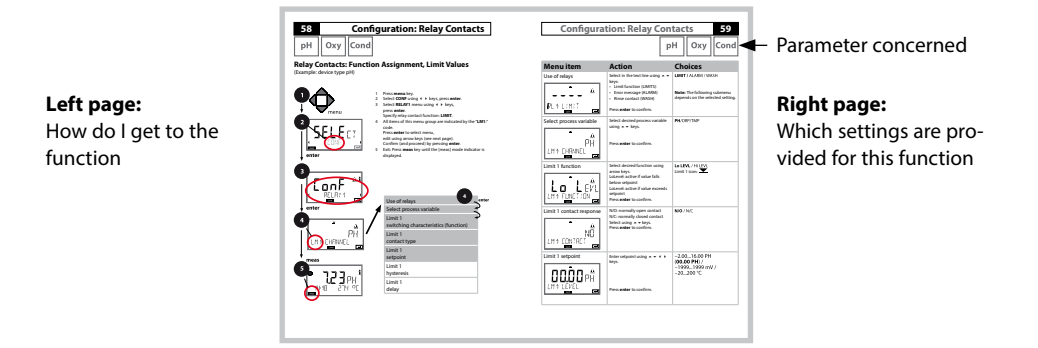

## **Documents Supplied**

### **Safety Instructions**

In official EU languages and others

### **Quickstart Guides**

Installation and first steps:

- Operation
- Menu structure
- Calibration
- Error messages and recommended actions

### **Specific Test Report**

### **Electronic Documentation**

Manuals + Software

Ex Devices:

### **Control Drawings**

### **EU Declarations of Conformity**

Up-to date documentation available on our website:

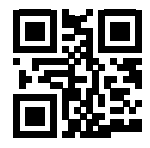

www.knick.de

6

## Introduction

**Stratos Evo** is a 4-wire analyzer for process analysis applications. The analyzer comes as basic device for measurement with digital sensors (Memosens, optical oxygen measurement, inductive conductivity measurement). All measuring functions are stored in an internal memory. You select a measuring function to configure the analyzer for a specific measuring task. Additional measuring modules can be connected to allow measurement with analog sensors. The Model A402B allows applications in hazardous-area Zone 2. Current is provided through a universal power supply 80 ... 230 V AC, 45 ... 65 Hz / 24 ... 60 V DC. The analyzer provides two 0 (4) .... 20 mA current outputs for transmission of measured value and temperature, for example. Four floating relay contacts are available for free configuration. A PID controller and a time-controlled cleaning function can be configured. Two parameter sets are provided. You can externally switch between them via the Control input, for example. The HOLD input allows setting the HOLD mode from the outside. The analyzer also provides power supply and allows signal processing for additional transmitters, e.g., for flow monitoring.

You can select one of the following measuring functions:

- pH
- ORP
- Oxygen
- Oxygen, optical
- Conductivity measurement (conductive/inductive)
- Dual conductivity measurement using two analog sensors
- Dual measurement of pH/pH and pH/Oxy using two Memosens sensors

#### **Enclosure and mounting possibilities**

- The sturdy molded enclosure is rated IP 67/NEMA 4X outdoor. Material of front unit: PBT, rear unit: PC.
  Dimensions: H 148 mm, W 148 mm, D 117 mm. It is provided with knockouts for:
- panel mounting (138 mm x 138 mm cutout to DIN 43700)
- wall mounting (with sealing plugs to seal the enclosure)

#### Connection of sensors, cable glands

For connecting the cables, the enclosure provides

- 3 knockouts for cable glands M20x1.5
- 2 knockouts for NPT 1/2" or rigid metallic conduit

#### Display

Plain-text messages in a large, backlit LC display allow intuitive operation. You can specify which values are to be displayed in standard measuring mode ("Main Display").

#### **Color-coded user interface**

The colored display backlighting signals different operating states (e.g., alarm: red, HOLD mode: orange).

#### **Diagnostics functions**

The "Sensocheck" automatic sensor monitoring and the "Sensoface" function for clear indication of the sensor condition provide excellent diagnostics.

#### Data Logger

The internal logbook (additional function, TAN SW-A002) can handle up to 100 entries – up to 200 with AuditTrail (additional function, TAN SW-A003).

#### 2 parameter sets A/B

The device provides two parameter sets which can be switched manually or via a control input for different process adaptations or different process conditions. For an overview of parameter sets (original for copy), refer to the CD or www.knick.de.

#### **Password protection**

Password protection (passcode) for granting access rights during operation can be configured.

## Introduction

#### **Control inputs**

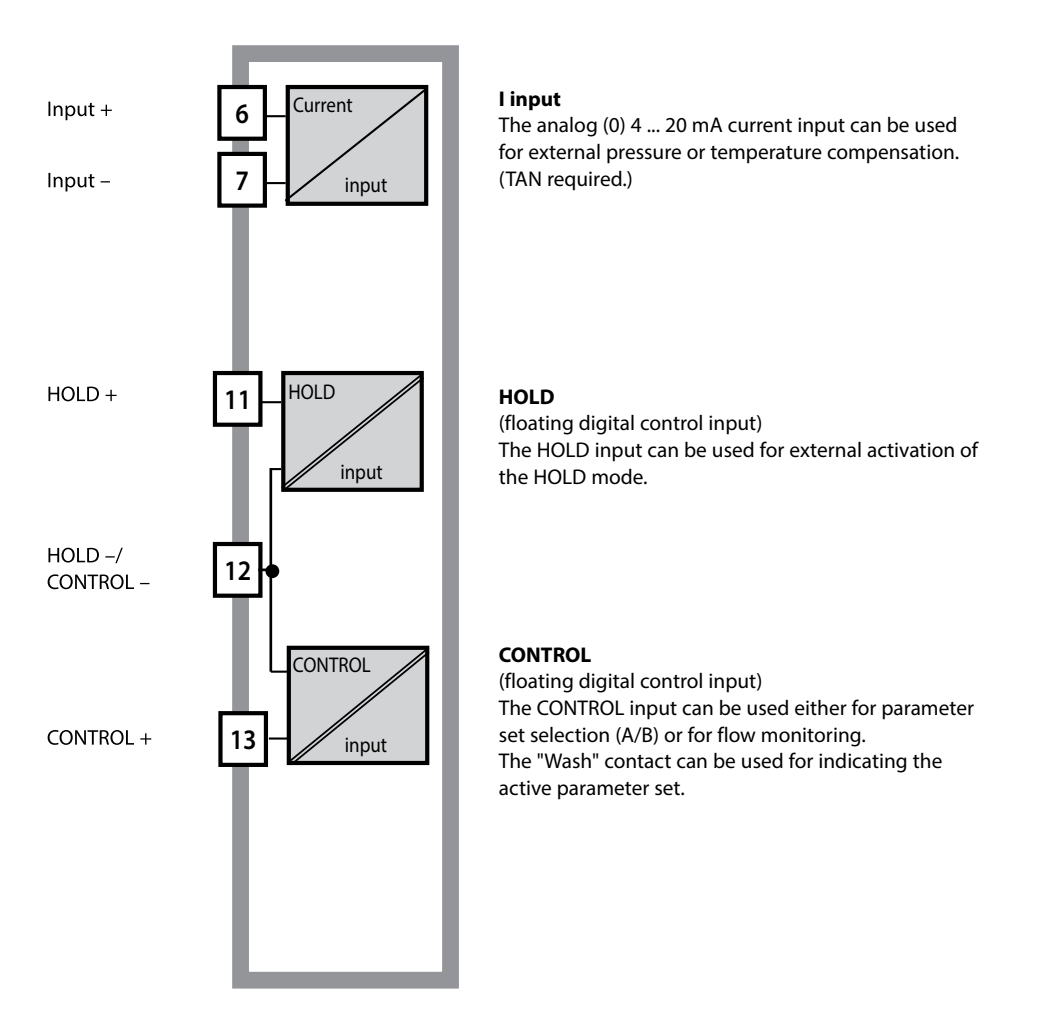

#### **Power supply**

Current is provided through a universal power supply 80 ... 230 V AC, 45 ... 65 Hz / 24 ... 60 V DC.

#### Options

Additional functions can be activated by entering a TAN.

#### **Signal outputs**

The analyzer provides two 0 (4) .... 20 mA current outputs for transmission of measured value and temperature, for example.

#### **Relay contacts**

Four floating relay contacts are available.

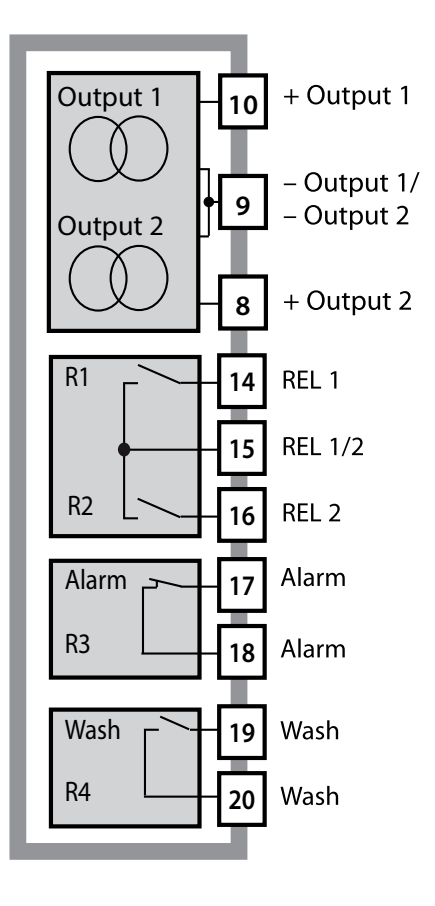

#### **Current outputs**

The floating current outputs (0) 4 ... 20 mA are used for transmitting measured values. An output filter can be programmed, the fault current value can be specified.

#### **Relay contacts**

2 relay contacts for limit values. Adjustable for the selected process variable: hysteresis, switching behavior (MIN/MAX limit), contact type (N/O, N/C) and delay.

#### Alarm

An alarm can be generated by Sensocheck, flow monitoring or current failure.

#### Wash (cleaning function)

This contact can be used for controlling a rinsing probe or for indicating the active parameter set.

#### **PID controller**

Configurable as pulse length or pulse frequency controller.

## **Stratos Evo: Typical Application**

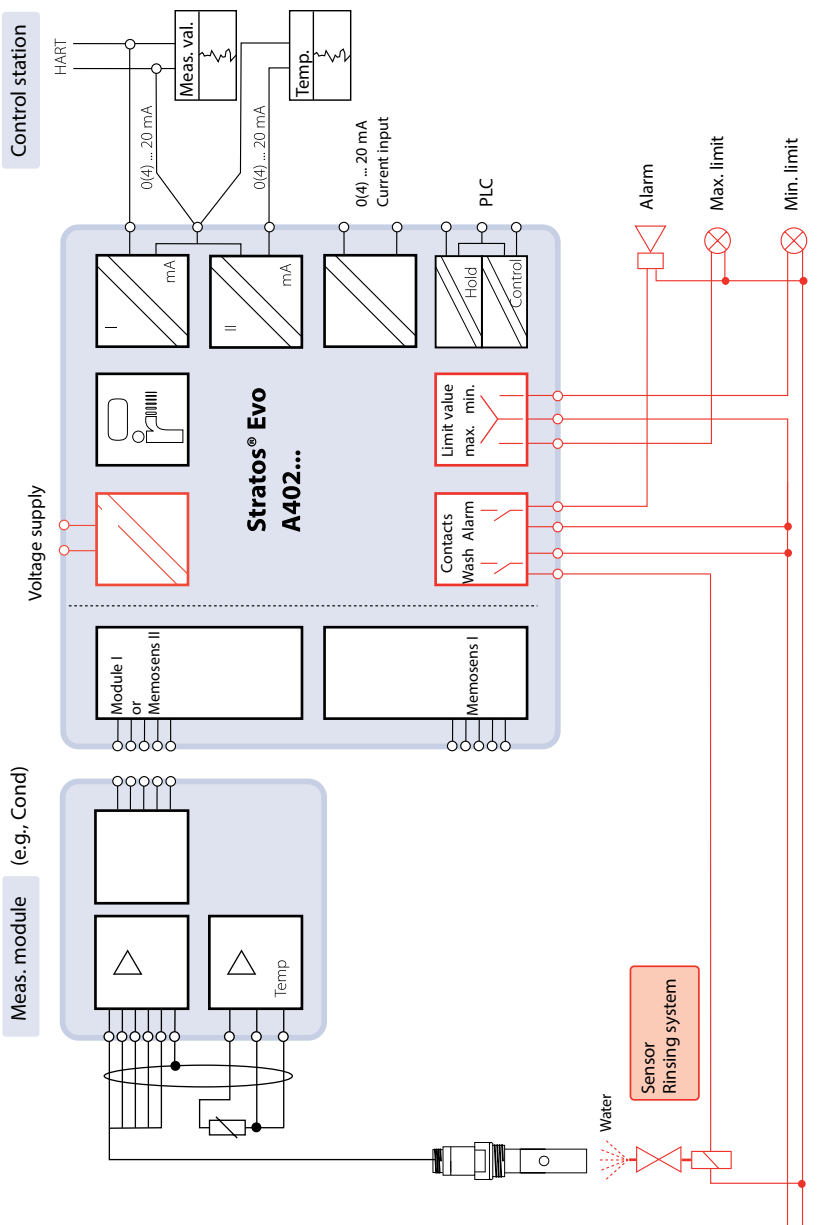

Power supply

### **Package Contents**

Check the shipment for transport damage and completeness.

#### The package should contain:

Front unit, rear unit, bag containing small parts Specific test report Documentation

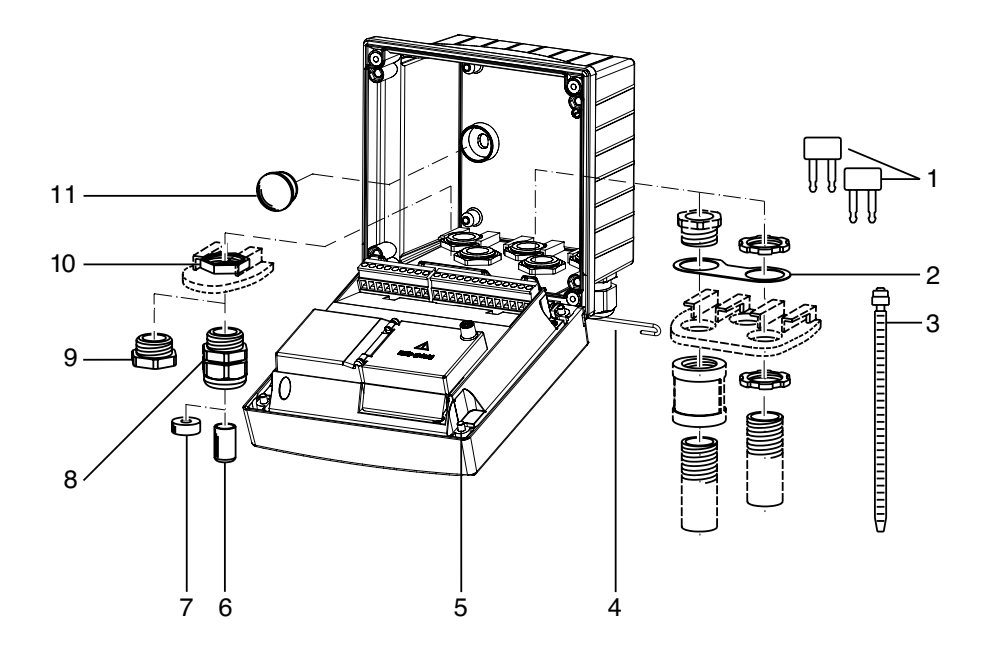

#### Fig.: Assembling the enclosure

- 1) Jumper (3 x)
- 2) Washer (1 x), for conduit mounting: Place washer between enclosure and nut
- 3) Cable tie (3 x)
- 4) Hinge pin (1 x), insertable from either side
- 6) Sealing insert (1 x)
- 7) Rubber reducer (1 x)
- 8) Cable gland, M20x1.5 (3 x)
- 9) Filler plug (3 x)
- 10) Hexagon nut (5 x)
- 11) Sealing plug (2 x), for sealing in case of wall mounting

5) Enclosure screw (4 x)

### **Mounting Plan, Dimensions**

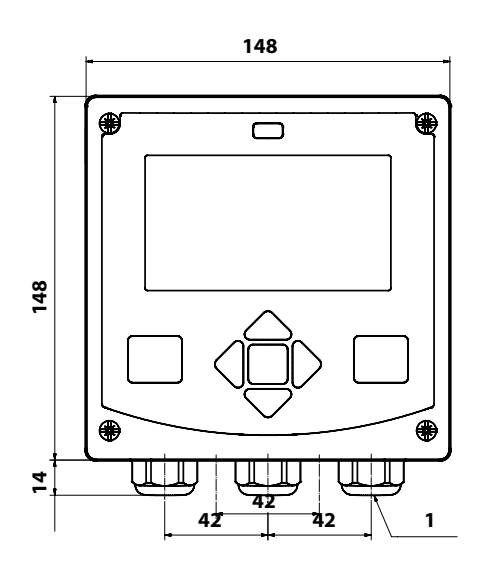

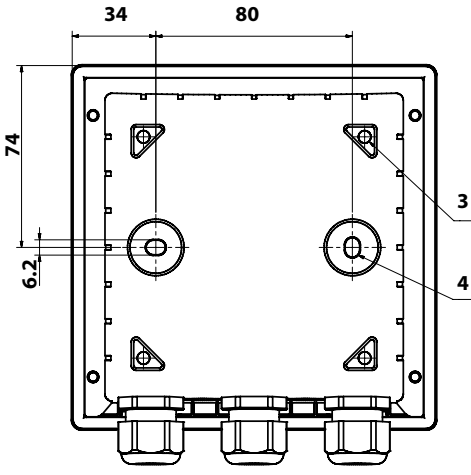

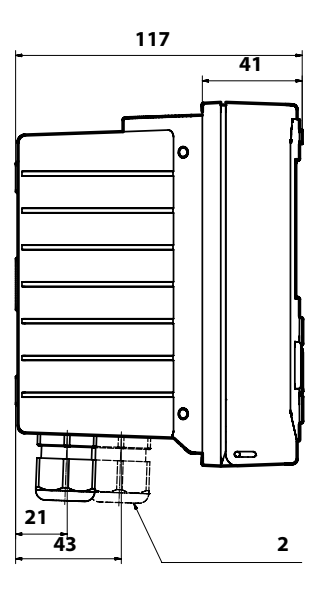

- 1) Cable gland (3 x)
- 2) Knockouts for cable gland or 1/2" conduit,

dia. 21.5 mm (2 knockouts).

- Conduit couplings not included!
- 3) Knockout for pipe mounting (4 x)
- 4) Knockout for wall mounting (2 x)

All dimensions in mm

### **Mounting Accessories**

Pipe-mount kit, accessory ZU 0274 Protective hood for wall and pipe mounting, accessory ZU 0737 Panel-mount kit, accessory ZU 0738

### Pipe Mounting, Protective Hood

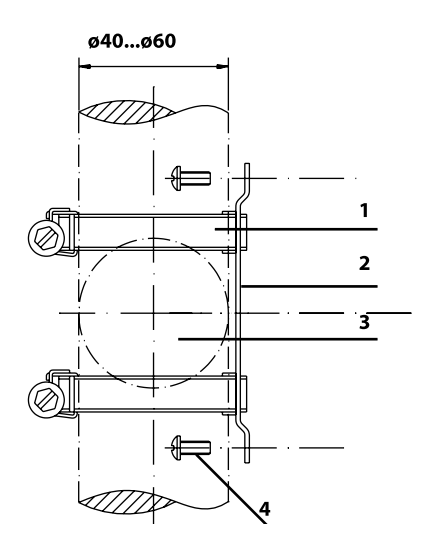

- 1) Hose clamp with worm gear drive to DIN 3017 (2 x)
- 2) Pipe-mount plate (1 x)
- 3) For vertical or horizontal posts or pipes
- 4) Self-tapping screw (4 x)

Fig.: Pipe-mount kit, accessory ZU 0274

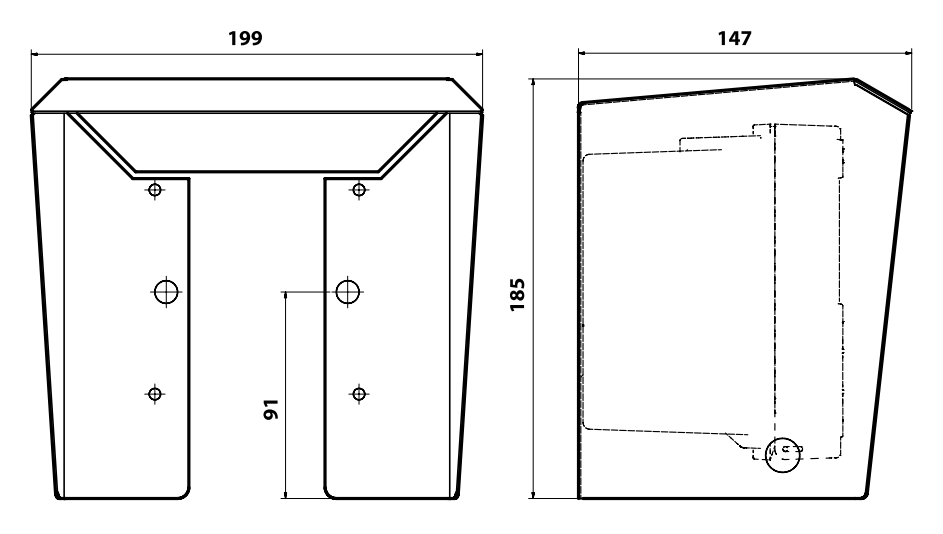

Fig.: Protective hood for wall and pipe mounting, accessory ZU 0737

### **Panel Mounting**

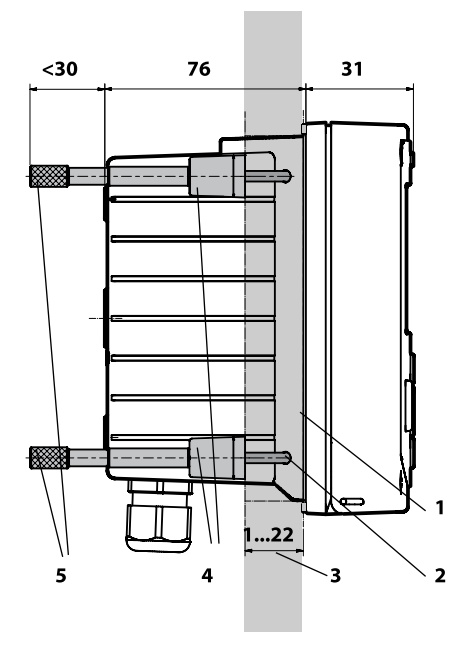

- Circumferential sealing (1 x)
- 2) Screws (4 x)
- 3) Position of control panel
- 4) Span piece (4 x)
- 5) Threaded sleeve (4 x)

Cutout 138 x 138 mm (DIN 43700)

Fig.: Panel-mount kit, accessory ZU 0738

All dimensions in mm

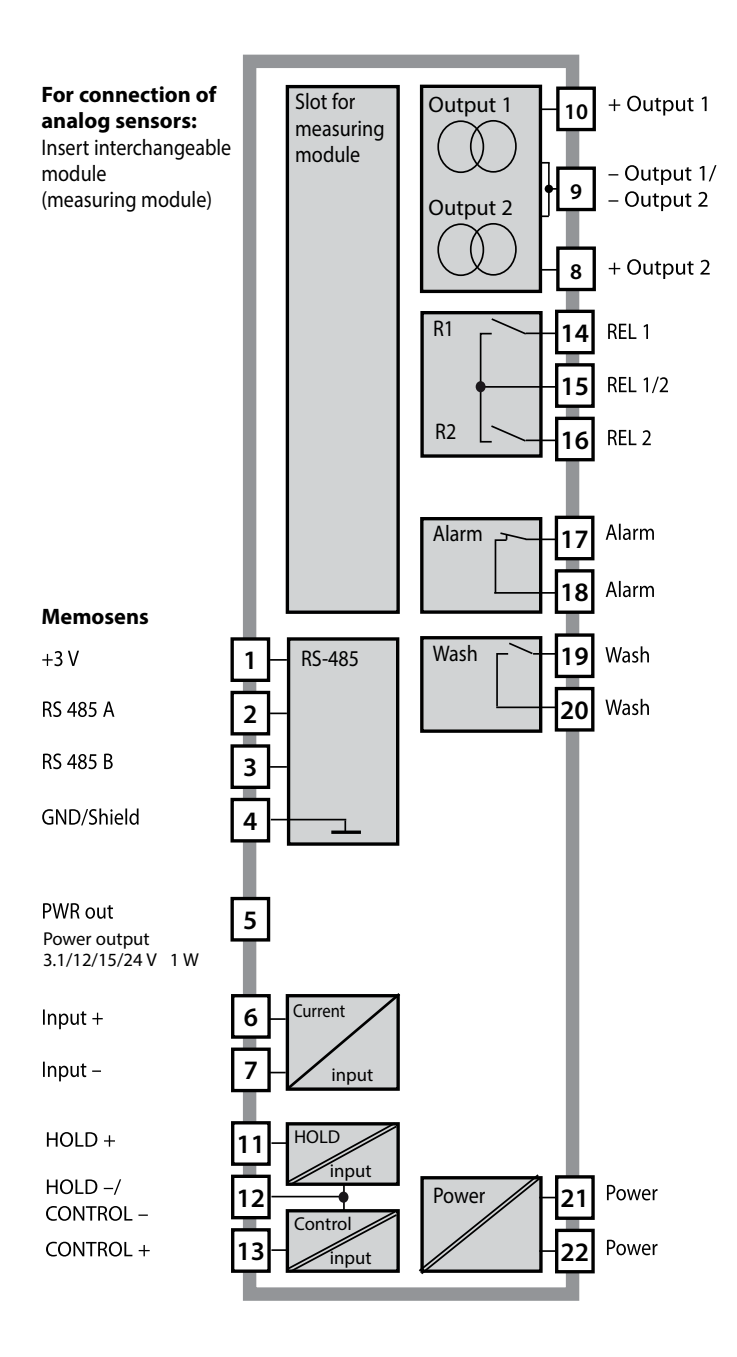

### **Terminal Assignments**

The terminals are suitable for single or stranded wires up to 2.5 mm<sup>2</sup> (AWG 14).

| AC/DC 230 to 230 to 230 |               | ALARM    | لاول<br>مرجع<br>الاللام |    |    | CONTROL/ 5 | <u>11</u><br>алон | 10<br>50 my 6<br>50 my 6<br>50 my 6<br>14<br>14<br>14<br>14 | 20 mA + 🖾 | 20 <sup>(4)</sup> to - 2<br>20 <sup>mA</sup> + 9 | > PWR out G |      | YE<br>M | 2<br>GN<br>4 | 1<br>BN > E |
|----------------------------------------------------------------------------------------------------|---------------|----------|-------------------------|----|----|------------|-------------------|-------------------------------------------------------------|-----------|--------------------------------------------------|-------------|------|---------|--------------|-------------|
| [ Power ]                                                                                                    |               | — Contac | ts ——                   |    | LD | igital-    | In 🖵              | Out 1                                                       | Out 2     | └_ I-In                                          | <u> </u>    |      | RS      | 485 -        |             |
| WARNING<br>DO NOT S                                                                                                    | i:<br>EPARATE | WHEN EN  | ERGIZE                  | D! |    | DC         | о по              | T REMO                                                      | VE OR F   | REPLACE                                          | USE         | WHEN | IEN     | ERGIZ        | ZED!        |

### A402N Rating Plate

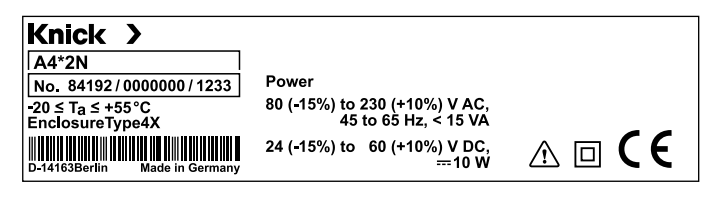

### **Installation Instructions**

- Installation of the device must be carried out by trained experts in accordance with this user manual and as per applicable local and national codes.
- Be sure to observe the technical specifications and input ratings during installation!
- Be sure not to notch the conductor when stripping the insulation!
- Before connecting the device to the power supply, make sure that its voltage lies within the range 80 to 230 V AC/DC or 24 to 60 V DC.
- A signal current supplied to the current input must be galvanically isolated. If not, connect an isolator module.
- All parameters must be set by a system administrator prior to commissioning.

### Terminals

suitable for single or stranded wires up to 2.5 mm<sup>2</sup> (AWG 14)

### **Application in Hazardous Locations**

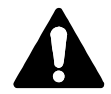

When using the device in a hazardous location, observe the specifications of the Control Drawing.

## Power Supply, Signal Assignments

### **Power Supply**

Connect the power supply for Stratos Evo to terminals 21 and 22 (24 ... 230 V AC, 45 ... 65 Hz / 24 ... 80 V DC)

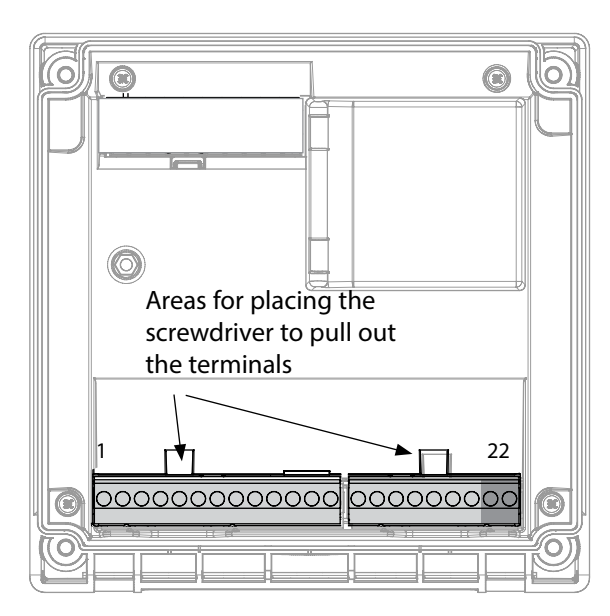

#### Figure:

Terminals, device opened, back of front unit

### Connecting the Memosens Sensor

Connect the Memosens sensor to the RS-485 interface of the device. Then select the measuring function. (When you change to another sensor type, you can change the measuring function in the "Service" menu.)

When you select the sensor in the Configuration menu, the calibration data are read from the sensor. They can later be modified by calibration.

| Terminal assignments |                              |             |  |  |  |  |
|----------------------|------------------------------|-------------|--|--|--|--|
| Memosens connection  |                              |             |  |  |  |  |
| 1 (BN)               | +3 V Brown                   |             |  |  |  |  |
| 2 (GN)               | RS 485 A Green               |             |  |  |  |  |
| 3 (YE)               | RS 485 B                     | Yellow      |  |  |  |  |
| 4 (WH)               | GND/shield White /<br>Shield |             |  |  |  |  |
| 5                    | Power Out                    |             |  |  |  |  |
| 6                    | + input                      |             |  |  |  |  |
| 7                    | – input                      |             |  |  |  |  |
| Current ou           | tputs OUT1,                  | OUT2        |  |  |  |  |
| 8                    | + Out 2                      |             |  |  |  |  |
| 9                    | – Out 2 / – O                | ut 1 / HART |  |  |  |  |
| 10                   | + Out 1 / HART               |             |  |  |  |  |
| 11                   | HOLD                         |             |  |  |  |  |
| 12                   | HOLD / Control               |             |  |  |  |  |
| 13                   | Control                      |             |  |  |  |  |
| Relay cont           | acts REL1, RE                | L2          |  |  |  |  |
| 14                   | REL 1                        |             |  |  |  |  |
| 15                   | REL 1/2                      |             |  |  |  |  |
| 16                   | REL 2                        |             |  |  |  |  |
| 17                   | alarm                        |             |  |  |  |  |
| 18                   | alarm                        |             |  |  |  |  |
| 19                   | wash                         |             |  |  |  |  |
| 20                   | wash                         |             |  |  |  |  |
| Power supply         |                              |             |  |  |  |  |
| 21                   | power                        |             |  |  |  |  |
| 22                   | power                        |             |  |  |  |  |

### Start-Up

When you start up the analyzer for the first time, you will be prompted to select the desired measurement procedure (a connected Memosens sensor will not be identified automatically).

### **Changing the Measuring Function**

In the "Service" menu you can select another measuring function at any time.

## **Calibration and Maintenance in the Lab**

The "MemoSuite" software allows calibrating Memosens sensors under reproducible conditions at a PC in the lab. The sensor parameters are registered in a database. Documenting and archiving meet the demands of FDA CFR 21 Part 11. Detailed reports can be output as csv export for Excel. MemoSuite is available as accessory and comes in the versions "Basic" and "Advanced": www.knick.de.

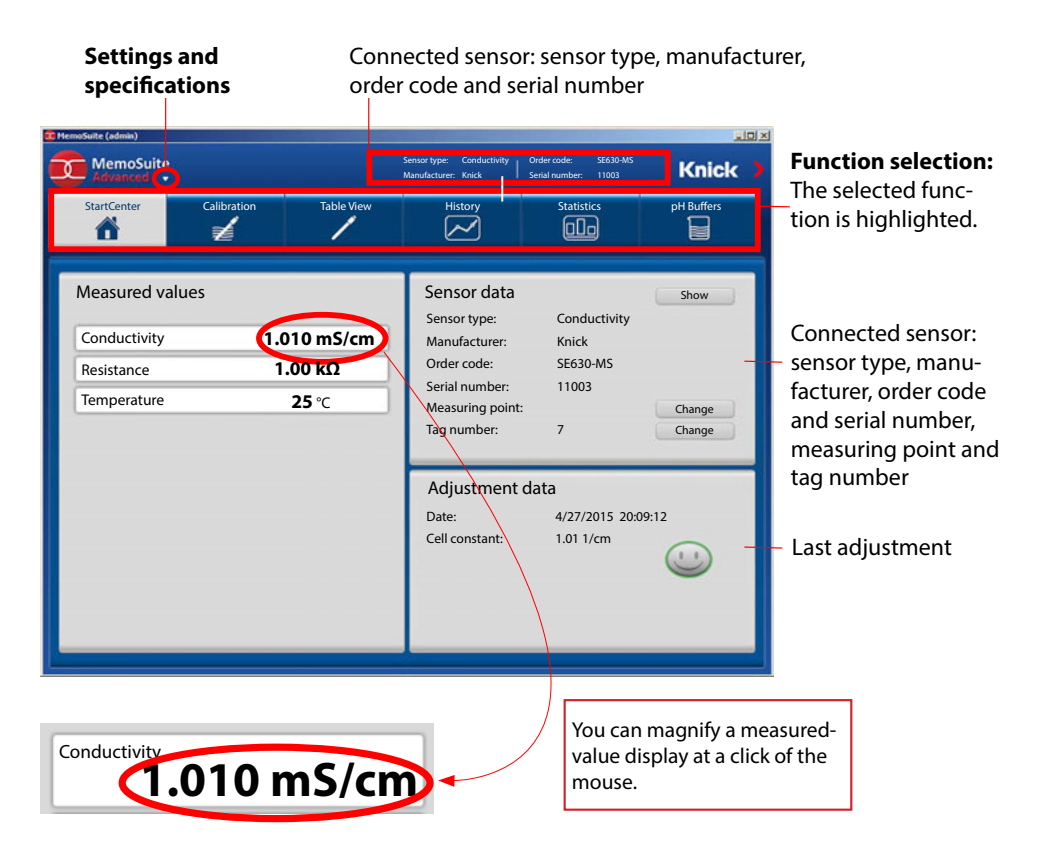

## **Connecting a Memosens Sensor**

Areas for placing the

terminals

screwdriver to pull out the

0

| Standard connection (sensor A) |               |            |  |  |  |
|--------------------------------|---------------|------------|--|--|--|
| 1                              | Brown         | +3 V       |  |  |  |
| 2                              | Green         | RS 485 A   |  |  |  |
| 3                              | Yellow        | RS 485 B   |  |  |  |
| 4                              | White/Transp. | GND/shield |  |  |  |

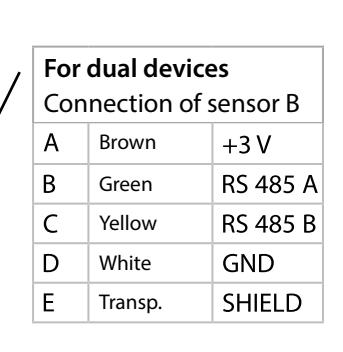

### **Memosens Cable**

Õ

22

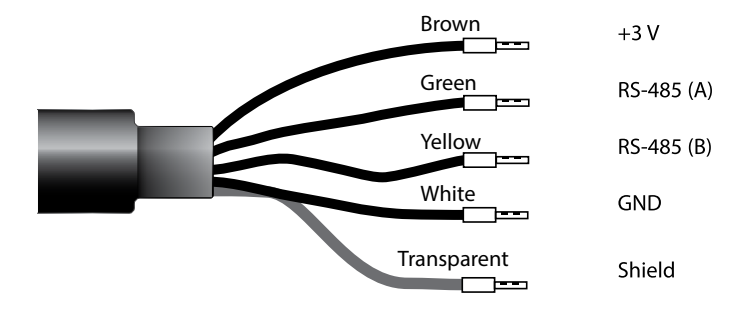

Connecting cable for non-contact inductive digital transmission of measured signals (Memosens).

By providing perfect galvanic isolation between sensor and analyzer/transmitter, the Memosens cable prevents measurement interferences. Any effects of humidity and corrosion are prevented.

### **Specifications**

| Material            | ТРЕ                         |
|---------------------|-----------------------------|
| Cable diameter      | 6.3 mm                      |
| Length              | up to 100 m                 |
| Process temperature | –20 °C +135 °C / –4 +275 °F |
| Ingress protection  | IP 68                       |

### **Order Codes**

|                          | Cable type      | Cable length                                                                                                    | Order number                                                                                                    |  |  |
|--------------------------|-----------------|----------------------------------------------------------------------------------------------------|----------------------------------------------------------------------------------------------------|--|--|
|                          | Ferrules        | 3 m                                                                                                    | CA/MS-003NAA                                                                                                    |  |  |
| ns                       |                 | 5 m                                                                                                    | CA/MS-005NAA                                                                                                    |  |  |
| ose                      |                 | Cable lengthOrder number8 mCA/MS-003NAA6 mCA/MS-005NAA0 mCA/MS-010NAA0 mCA/MS-010NAA20 mCA/MS-020NAA8 mCA/MS-003NCA9 mCA/MS-003NCA9 mCA/MS-003NCA9 mCA/MS-003XAA9 mCA/MS-003XAA9 mCA/MS-003XAA9 mCA/MS-003XAA9 mCA/MS-003XAA9 mCA/MS-003XAA9 mCA/MS-010XAA9 mCA/MS-010XAA9 mCA/MS-020XAA9 mCA/MS-003XCA9 mCA/MS-003XCA9 mCA/MS-003XCA |                                                                                                    |  |  |
| E M                      |                 | 20 m                                                                                                    | CA/MS-020NAA                                                                                                    |  |  |
| ž                        | M12 plug, 8-pin | 3 m                                                                                                    | CA/MS-003NCA                                                                                                    |  |  |
|                          |                 | 5 m                                                                                                    | CA/MS-005NCA                                                                                                    |  |  |
| lemosens Ex <sup>*</sup> | Ferrules        | 3 m                                                                                                    | CA/MS-003XAA                                                                                                    |  |  |
|                          |                 | 5 m                                                                                                    | Order number       CA/MS-003NAA       CA/MS-005NAA       CA/MS-010NAA       CA/MS-020NAA       CA/MS-003NCA       CA/MS-003NCA       CA/MS-003NCA       CA/MS-005NCA       CA/MS-005XAA       CA/MS-005XAA       CA/MS-010XAA       CA/MS-020XAA       CA/MS-003XCA       CA/MS-003XCA       CA/MS-005XCA                    |  |  |
|                          |                 | 10 m                                                                                                    | CA/MS-010XAA                                                                                                    |  |  |
|                          |                 | 20 m                                                                                                    | Order number       CA/MS-003NAA       CA/MS-005NAA       CA/MS-010NAA       CA/MS-010NAA       CA/MS-020NAA       CA/MS-003NCA       CA/MS-003NCA       CA/MS-005NCA       CA/MS-003XAA       CA/MS-005XAA       CA/MS-010XAA       CA/MS-010XAA       CA/MS-020XAA       CA/MS-003XCA       CA/MS-003XCA       CA/MS-005XCA |  |  |
|                          | M12 plug, 8-pin | 3 m                                                                                                    | CA/MS-003XCA                                                                                                    |  |  |
| 2                        |                 | 5 m                                                                                                    | CA/MS-005XCA                                                                                                    |  |  |

Other cable lengths or cable types are available on request.

\* Ex-certified ATEX II 1G Ex ia IIC T3/T4/T6 Ga

## **Inserting a Module**

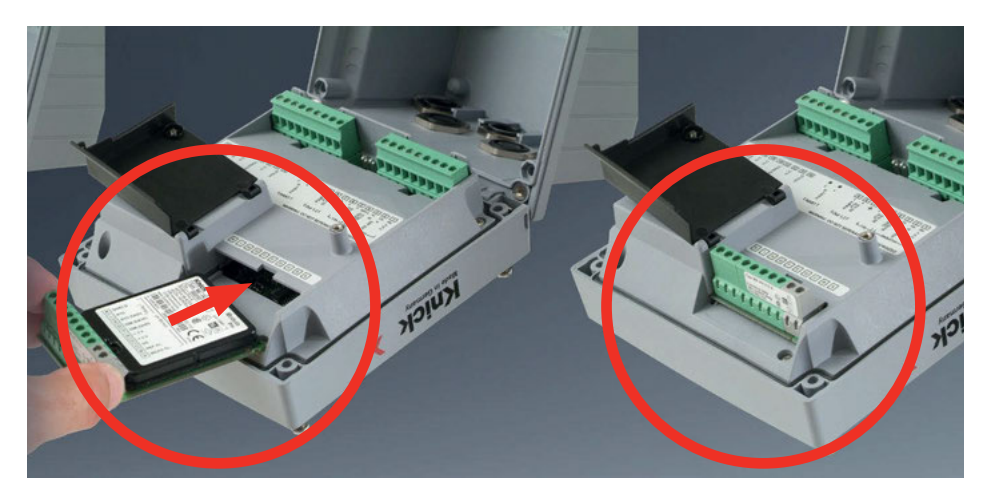

#### Measuring modules for connection of analog conductivity sensors:

Measuring modules for the connection of analog sensors are simply inserted into the module slot. Upon initial start-up, the analyzer automatically recognizes the module and adjusts the software correspondingly. When you replace the measuring module, you must select the corresponding measuring function in the "Service" menu.

This does not apply to the multi-channel module for dual conductivity measurement and to the connection of Memosens sensors. Here, you will be prompted to select the desired measuring function upon first start-up.

# Multi-channel module for connection of analog sensors: dual conductivity

For this module, you must select the operating mode ("device type") in the configuration menu.

### **Changing the Measuring Function**

In the "Service" menu you can select another measuring function at any time.

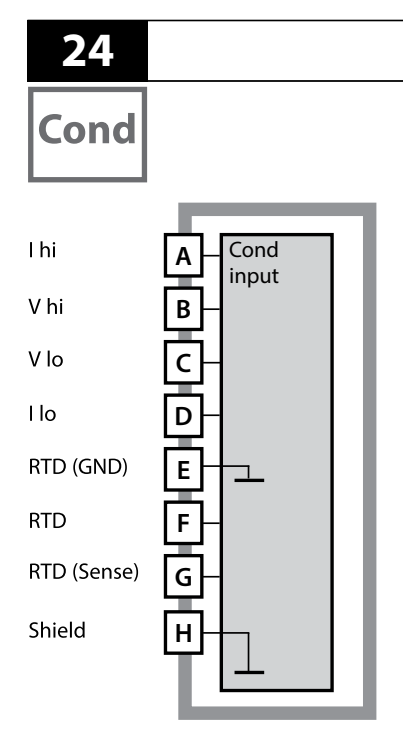

## **Cond Module**

### Module for contacting conductivity measurement (Cond)

Order code MK-COND025... See the following pages for wiring examples.

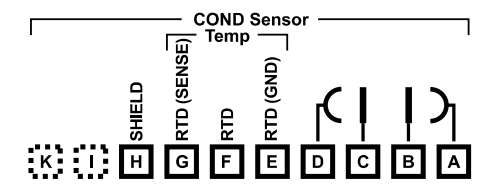

### Terminal plate of module for Cond measurement

The terminals are suitable for single or stranded wires up to 2.5 mm<sup>2</sup> (AWG 14).

The measuring module comes with a self-adhesive label. Stick the label to the module slot on the device front. This way, you have the wiring "under control".

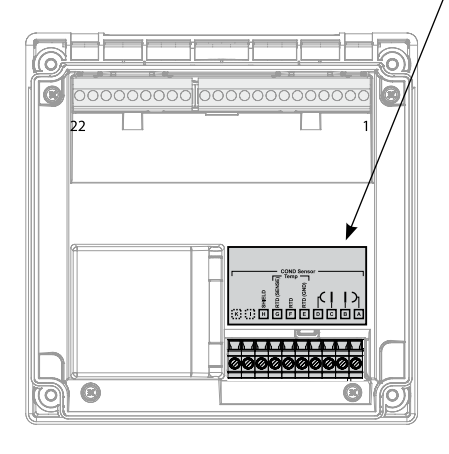

## **Cond Wiring Examples**

Cond

25

#### Example 1:

Measuring task: Sensors (principle): Conductivity, temperature 4 electrodes

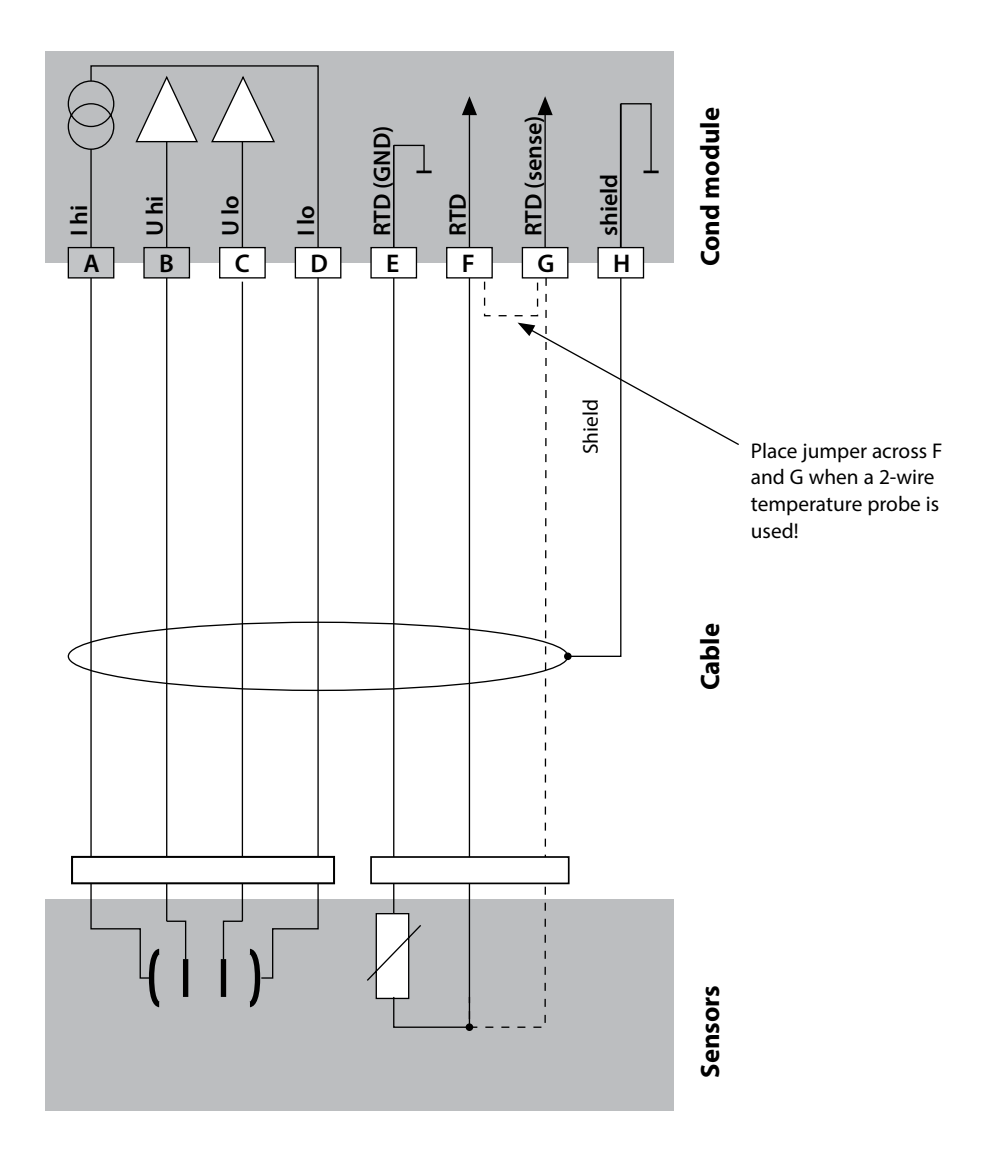

## 26

Cond

## **Cond Wiring Examples**

### Example 2:

Measuring task: Sensors (principle):

Conductivity, temperature 2 electrodes, coaxial

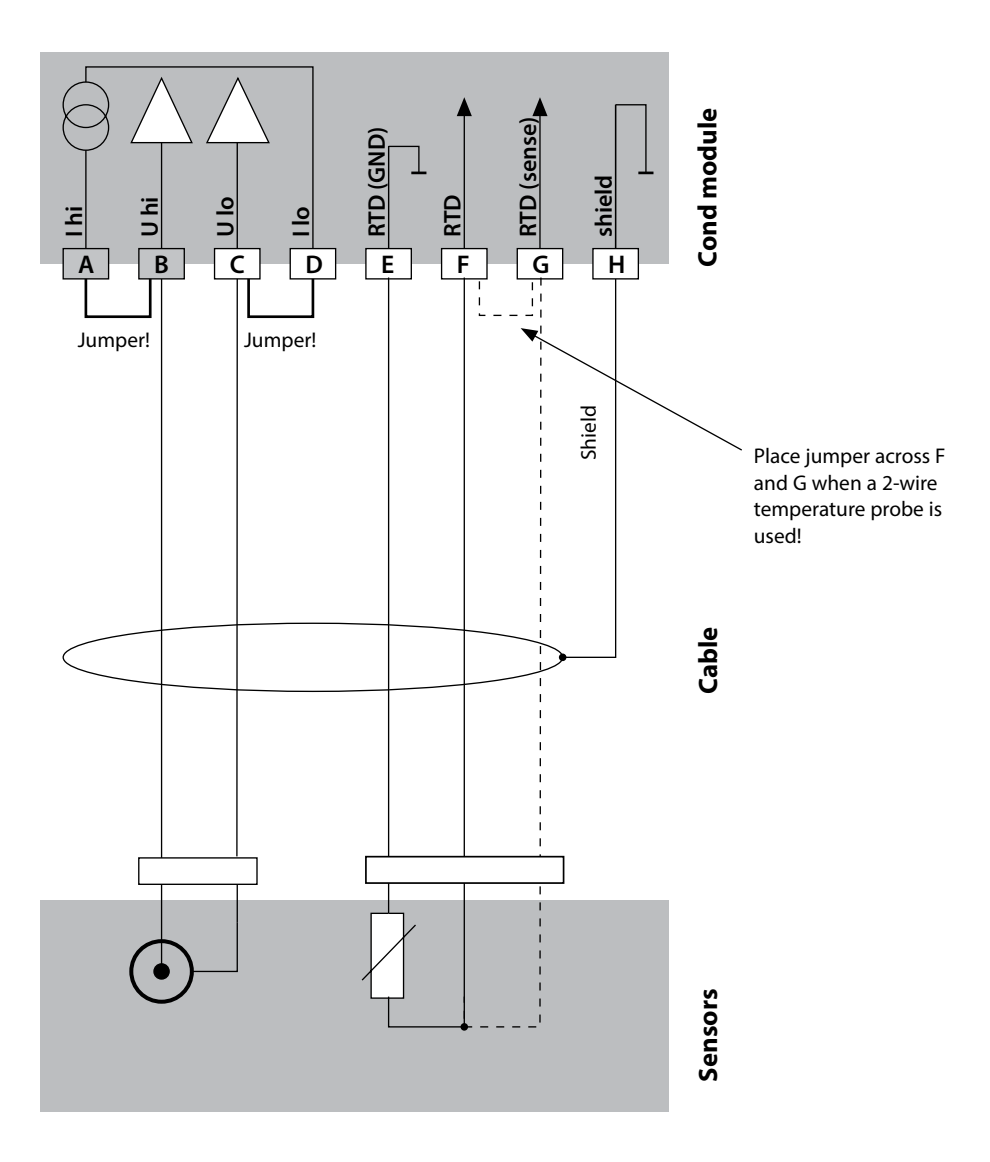

## **Cond Wiring Examples**

Cond

27

#### Example 3:

Measuring task: Sensors (example): Conductivity, temperature SE 604, cable: ZU 0645

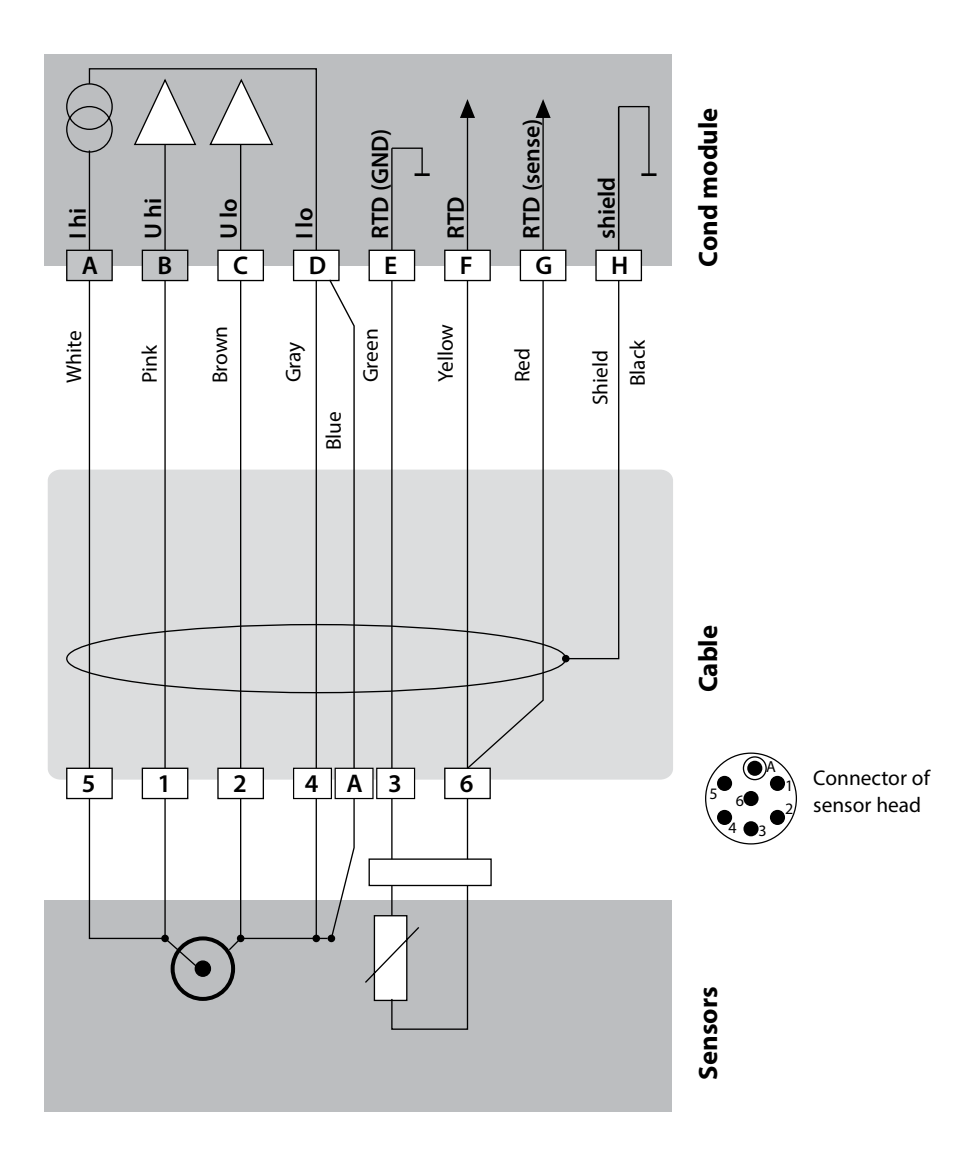

## 28

## **Cond Wiring Examples**

## Example 4:

Cond

Measuring task: Sensors (example): Conductivity, temperature SE 610

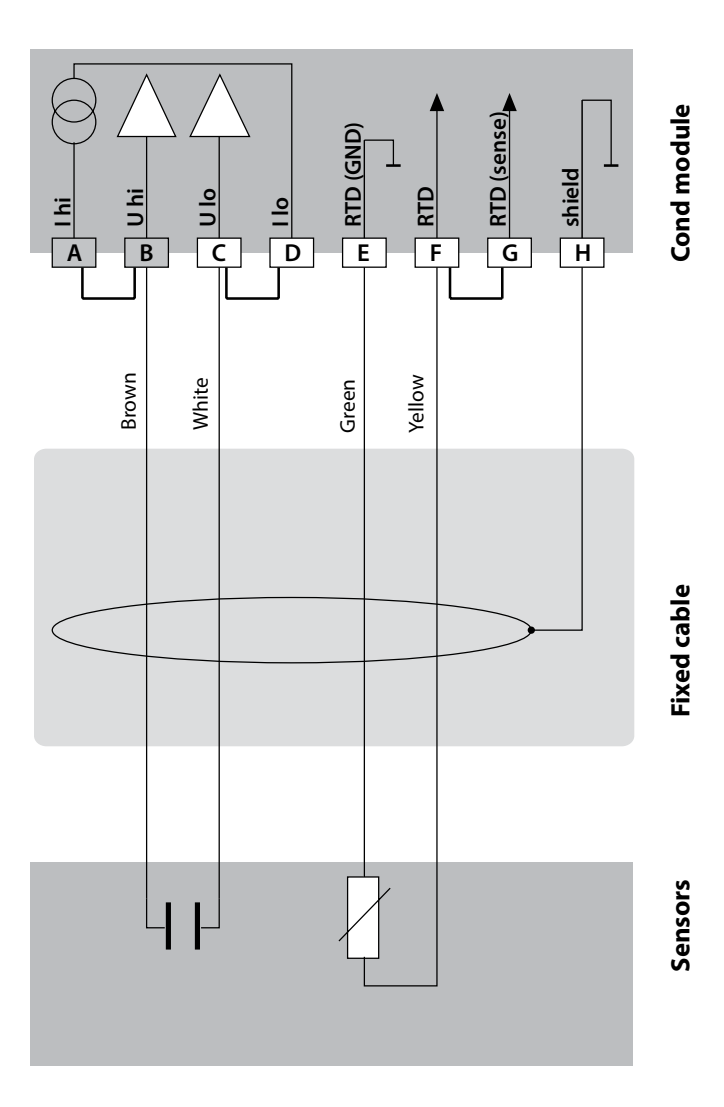

## **Cond Wiring Examples**

Cond

29

#### Example 5:

Measuring task: Sensors (example): VP cable Conductivity, temperature SE 620 e.g., CA/VP6ST-003A

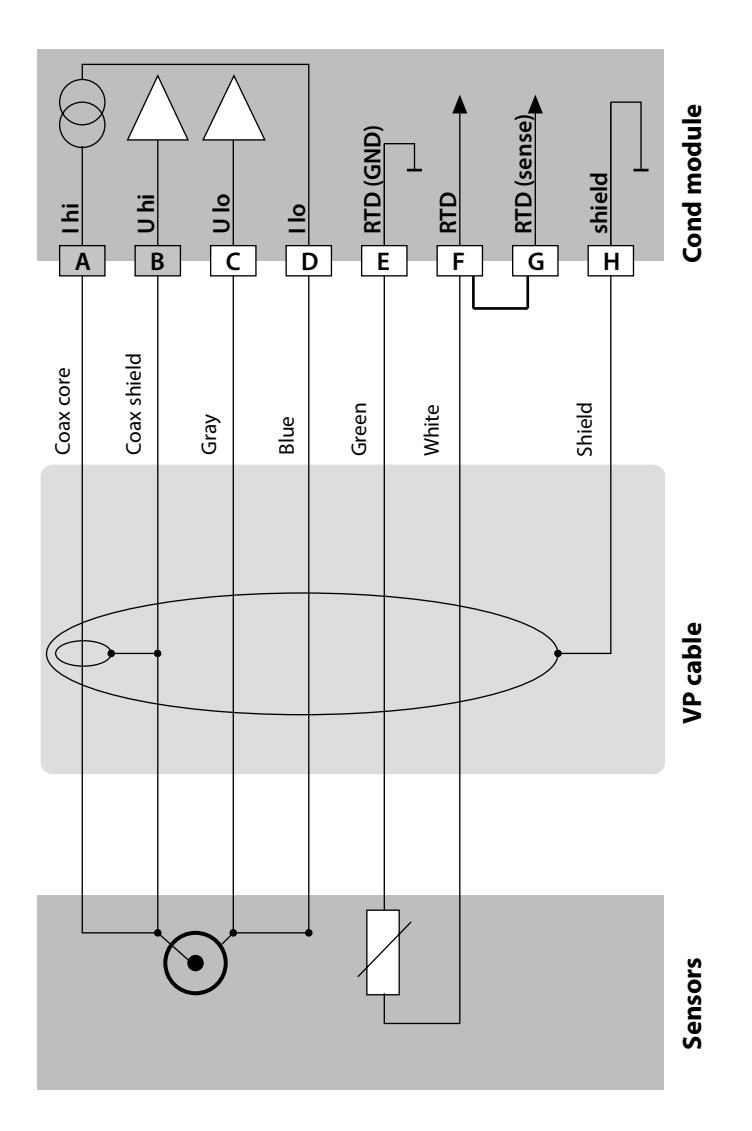

## 30

Cond

## **Cond Wiring Examples**

### Example 6:

Measuring task: Sensors (example): Conductivity, temperature SE 630

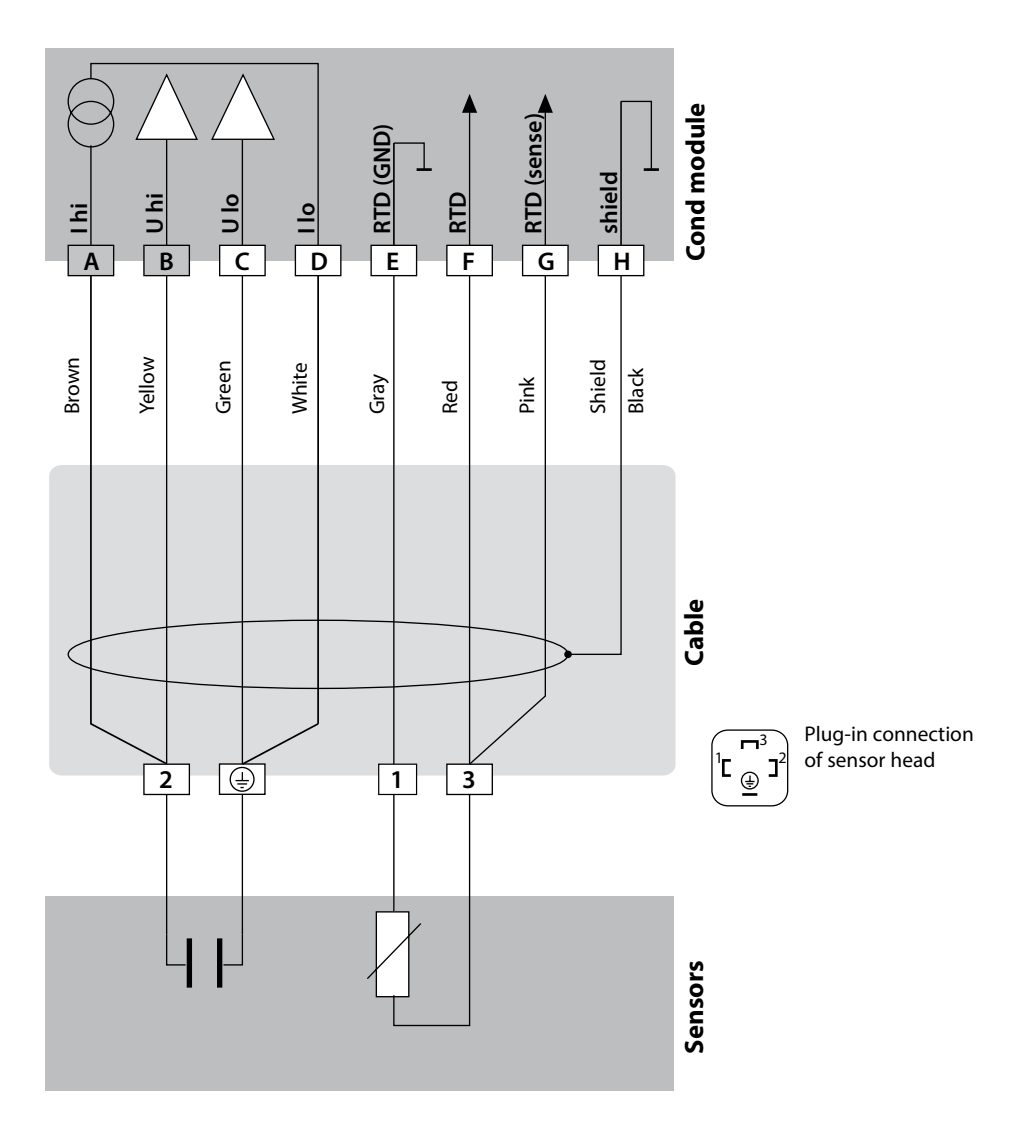

## **Cond Wiring Examples**

Cond

31

#### Example 7:

Measuring task: Sensors (example): Conductivity, temperature SE 600 / SE 603 4-EL fringe-field sensor (Knick)

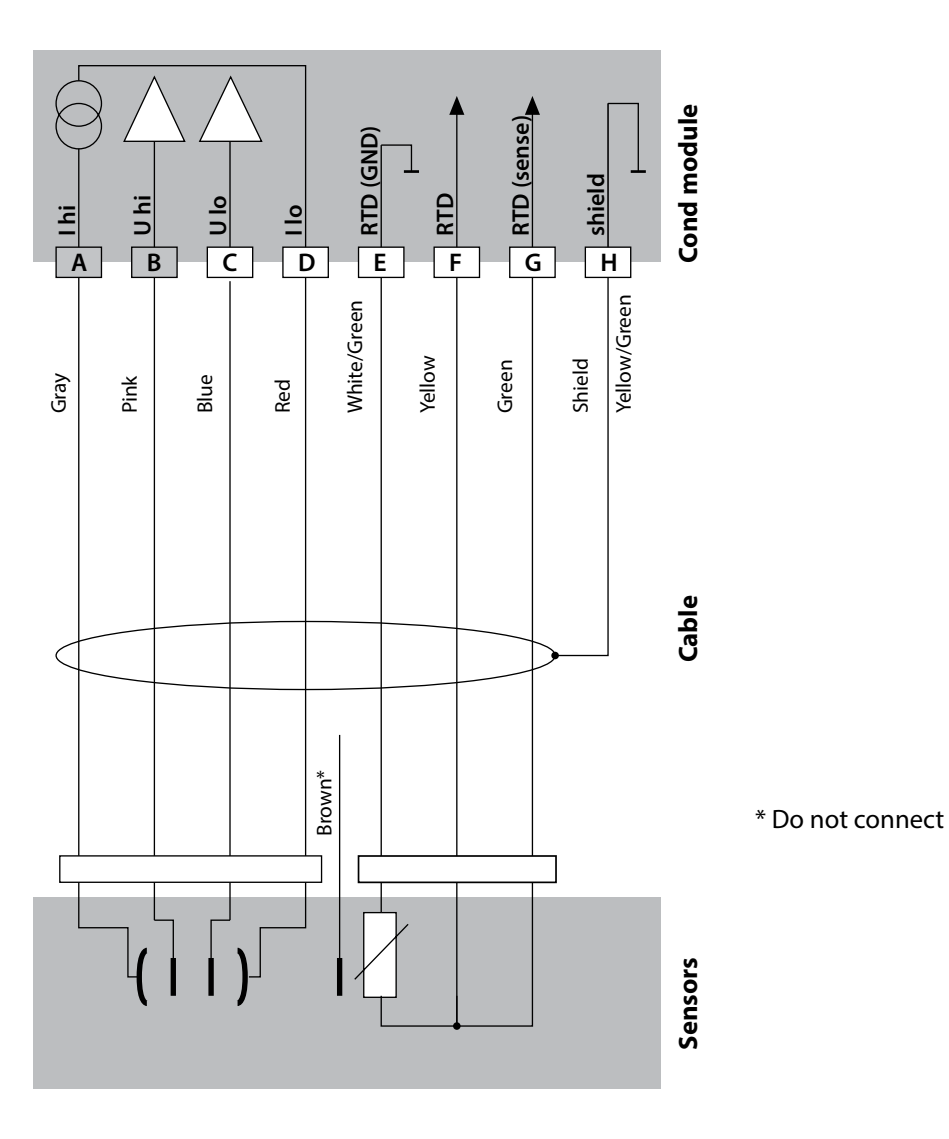

## 32

Cond

## **Cond Wiring Examples**

### Example 8:

Measuring task: Sensor: Conductivity, temperature Memosens

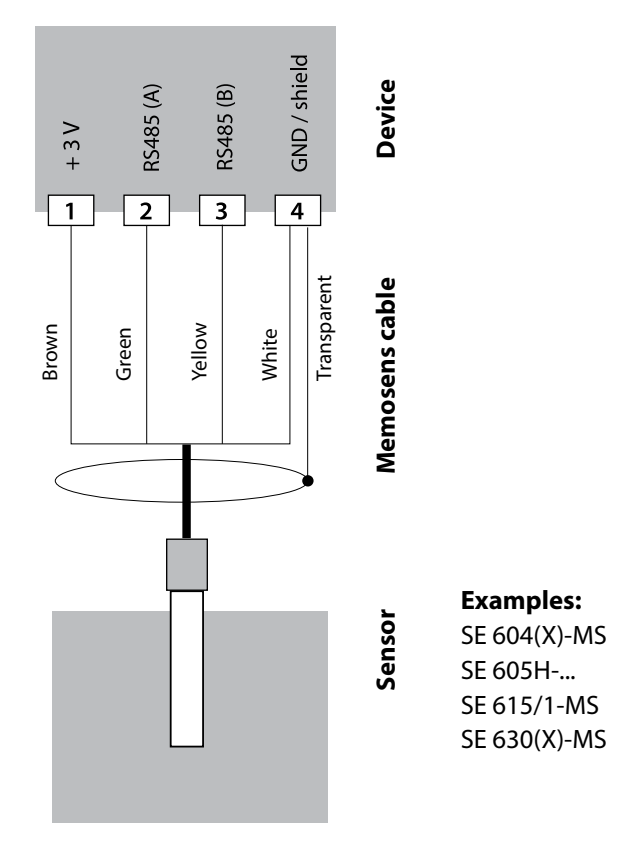

Connect the Memosens sensor to the RS-485 interface of the device.

## **Condl Module**

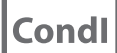

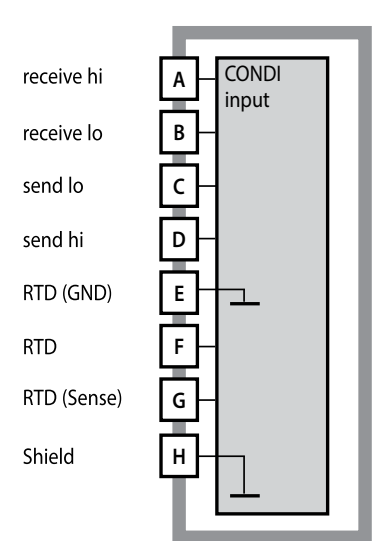

# Module for inductive conductivity measurement (Condl)

Order code MK-CONDI035... See the following pages for wiring examples.

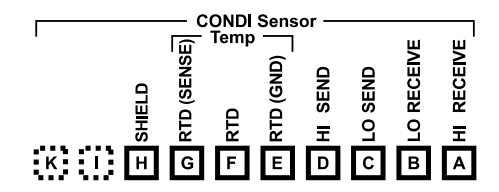

#### **Terminal plate of Condl module**

The terminals are suitable for single or stranded wires up to 2.5 mm<sup>2</sup> (AWG 14).

The measuring module comes with a self-adhesive label. Stick the label to the module slot on the device front. This way, you have the wiring "under control".

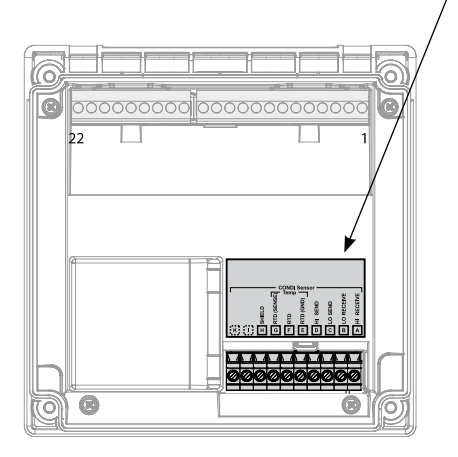

33

## 34

## Cable Preparation SE 655 / SE 656

Condl

### **Preparing the Shield Connection**

Pre-assembled special cable for SE 655 / SE 656 sensors

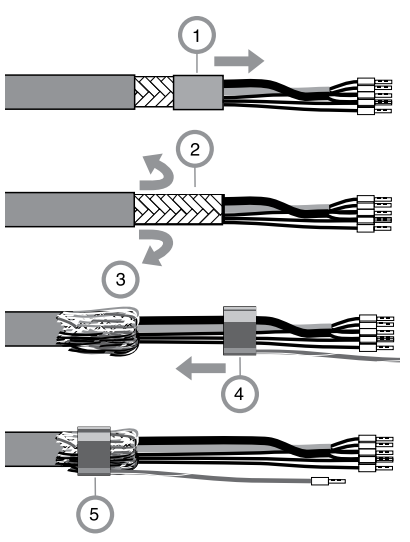

- Insert the special cable through the cable entry into the terminal compartment.
- Remove the already separated part of the cable insulation (1).
- Turn the shielding mesh (2) over the cable insulation (3).
- Then shift the crimp ring (4) over the shielding mesh and tighten it using a pince (5)

The pre-assembled special cable:

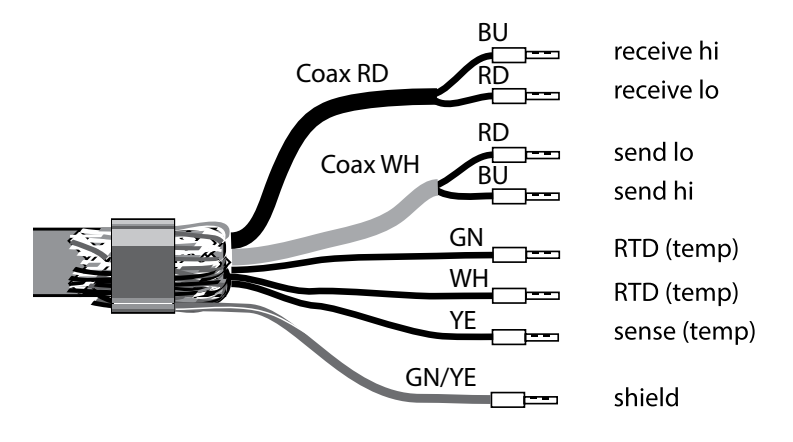

## **Condl Wiring Examples**

Condl

35

### Example 1:

Measuring task: Sensors: Noncontacting conductivity, temperature SE 655 or SE 656

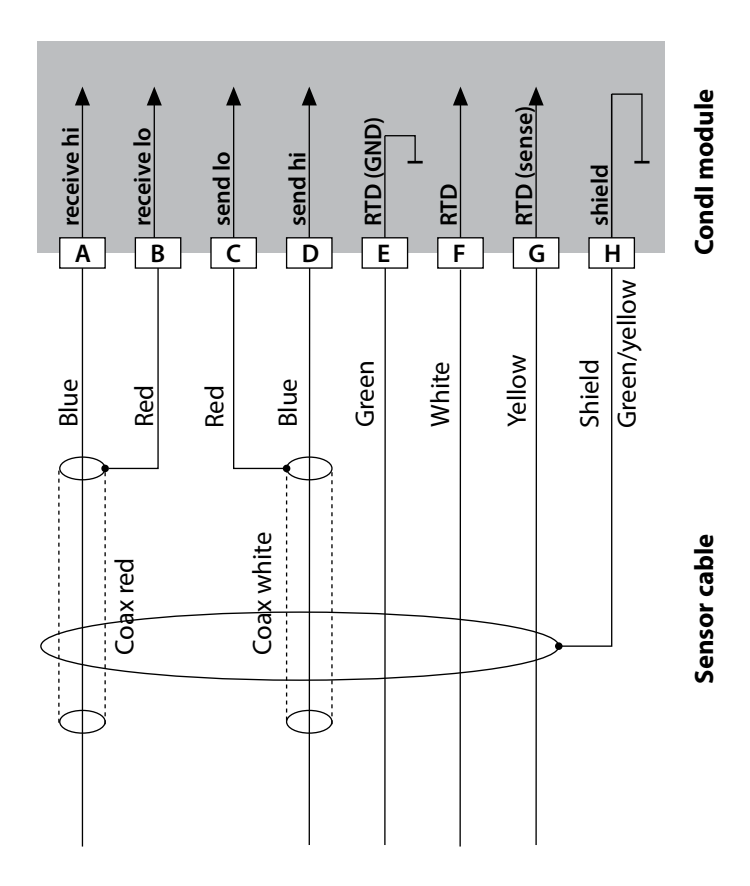

## 36

## **Condl Wiring Examples**

## Condl

### Example 2:

Measuring task:

Sensor:

Conductivity, temperature SE 660

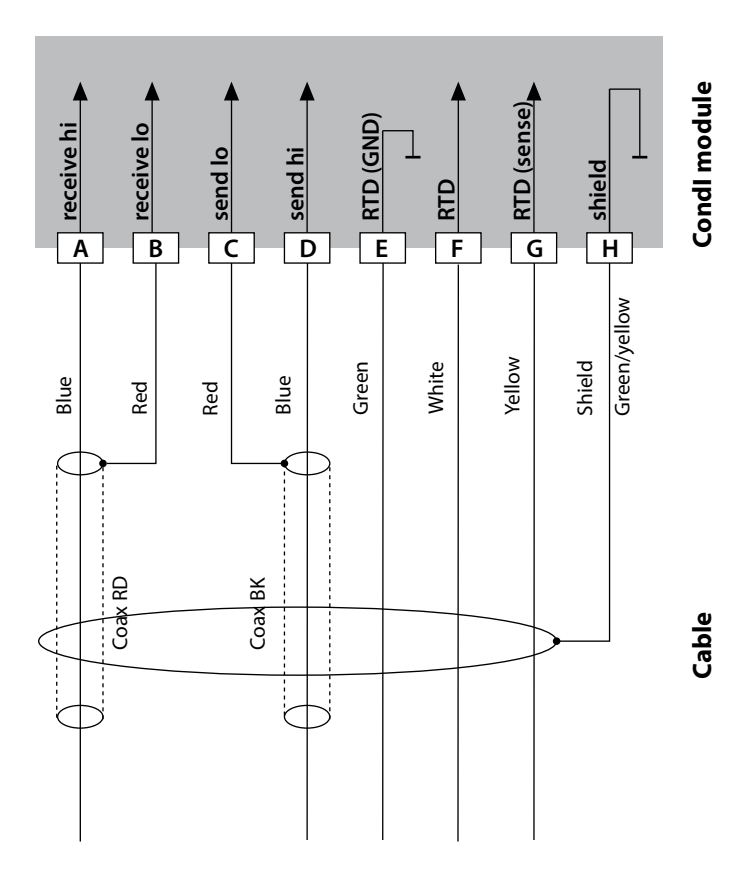
### **Condl Wiring Examples**

Condl

37

#### Example 3:

Measuring task: Sensor: Conductivity, temperature Yokogawa ISC40 (Pt1000)

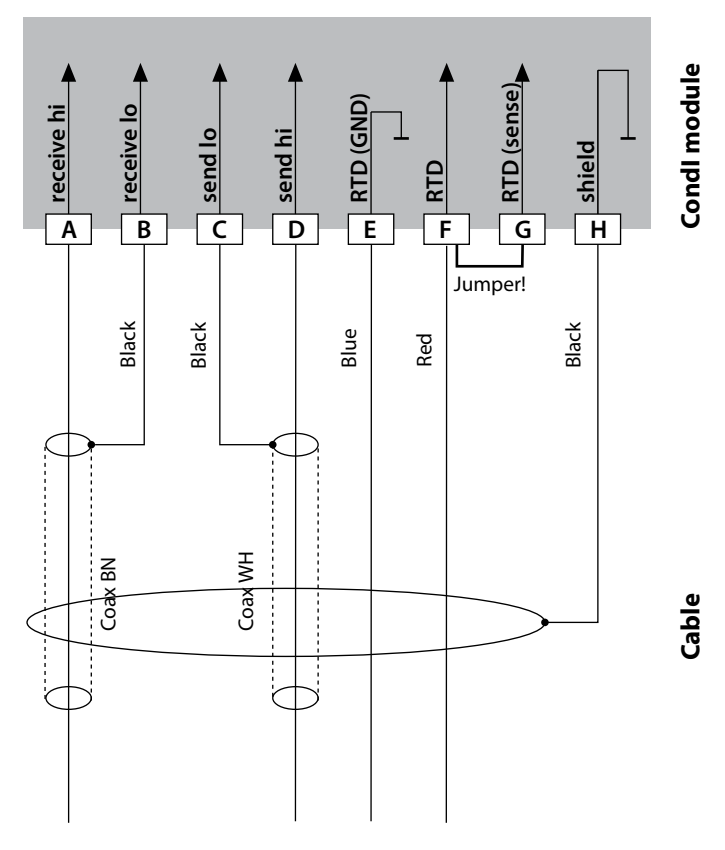

#### Configuration settings for this sensor:

| Sensor:     | Conductivity, temperature |
|-------------|---------------------------|
| SENSOR      | OTHER                     |
| RTD TYPE    | 1000Pt                    |
| CELL FACTOR | 1.88                      |
| TRANS RATIO | 125                       |

### 38

### **Condl Wiring Examples**

## Condl

#### Example 4:

Measuring task:

Sensor:

Conductivity, temperature Yokogawa IC40S (NTC 30k)

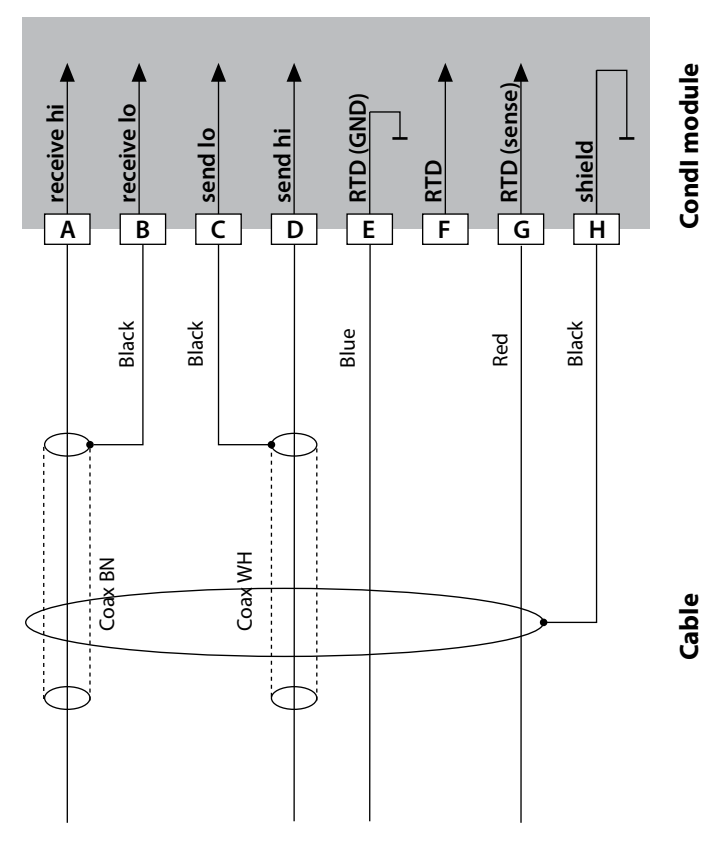

#### Configuration settings for this sensor:

| Sensor:     | Conductivity, temperature |
|-------------|---------------------------|
| SENSOR      | OTHER                     |
| RTD TYPE    | 30 NTC                    |
| CELL FACTOR | approx. 1.7               |
| TRANS RATIO | 125                       |

### **Condl Wiring Examples**

Condl

39

#### Example 5:

| Measuring task: | Noncontacting conductivity, temperature |
|-----------------|-----------------------------------------|
| Sensor:         | SE 670, SE 680                          |
| Cable:          | CA/M12-005NA                            |

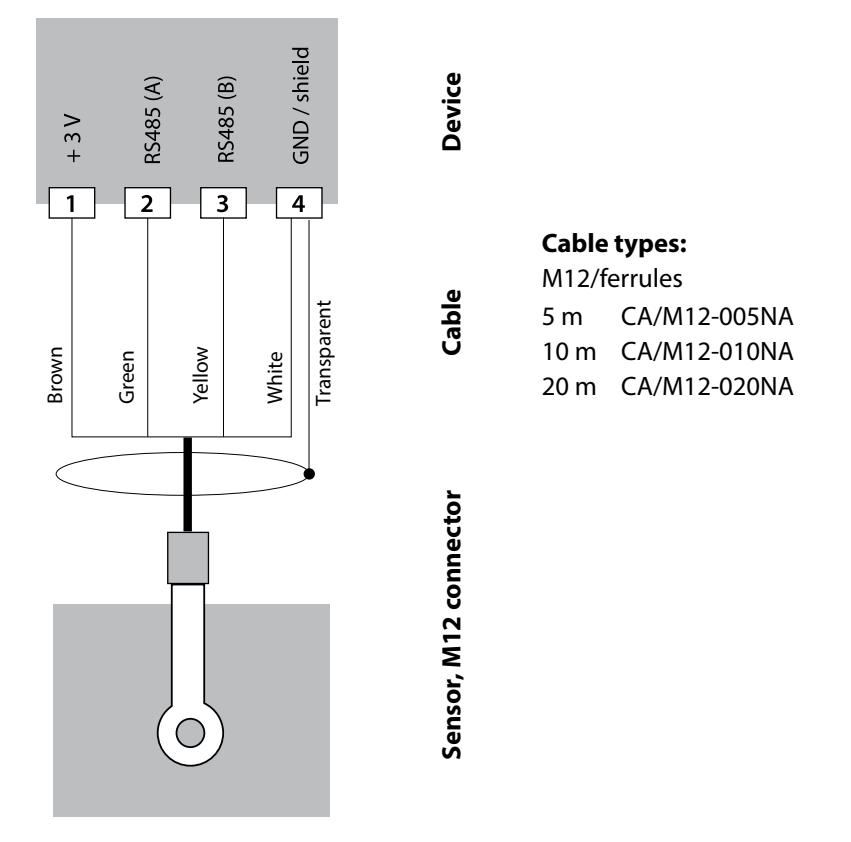

Connect the SE 670 / SE 680 sensor to the RS-485 interface of the device. When SE 670 / SE 680K is selected as sensor in the Configuration menu, the default values are taken as calibration data. They can then be modified by calibration. All calibration data of the SE 680M sensor with Memosens protocol are stored in the sensor.

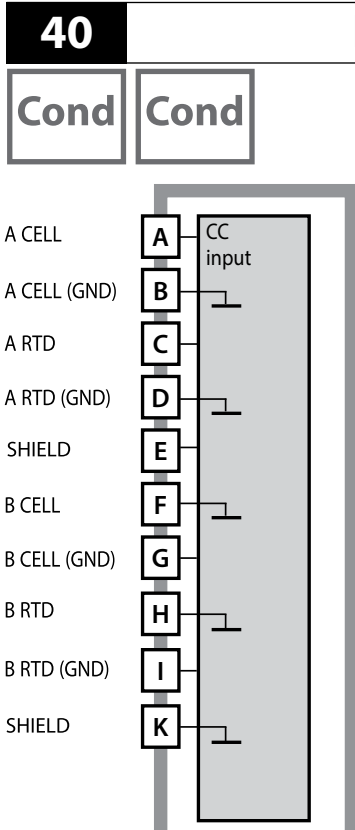

### **Dual-Conductivity Module**

# Module for dual conductivity measurement

Order code MK-CC065... See the following pages for wiring examples.

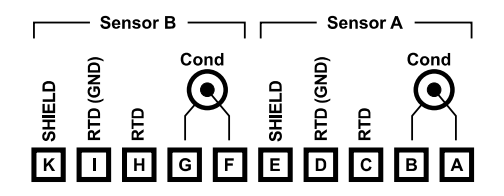

#### Terminal plate for dual conductivity measurement

The terminals are suitable for single or stranded wires up to 2.5 mm<sup>2</sup> (AWG 14).

The measuring module comes with a self-adhesive label. Stick the label to the module slot on the device front. This way, you have the wiring "under control".

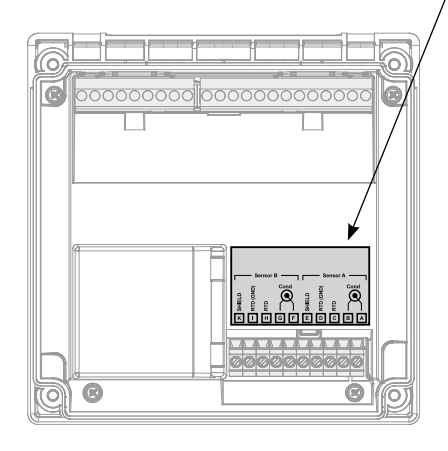

## **Cond-Cond Wiring Examples**

Cond Cond

#### Example 1:

Measuring task: Sensors (principle): Dual conductivity, temperature 2 x 2-electrode sensor

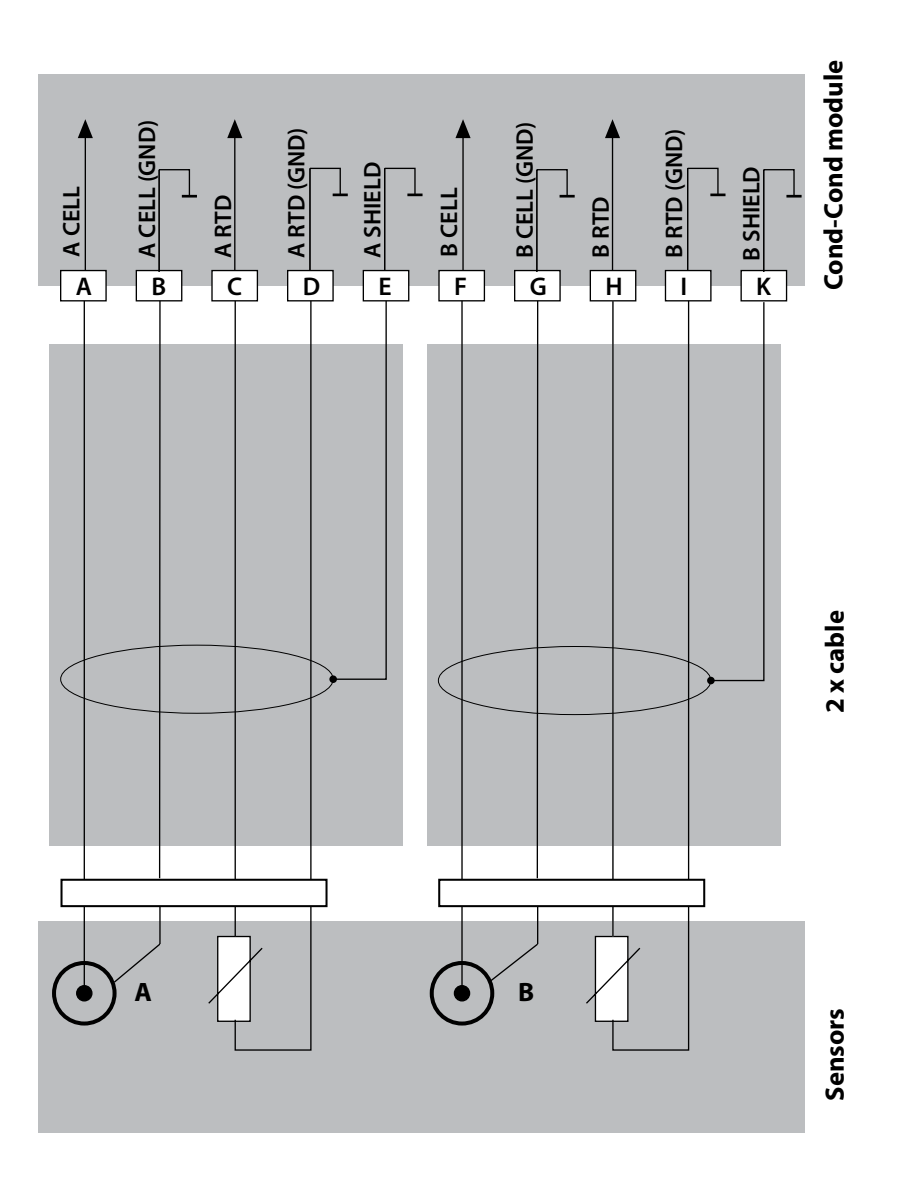

42

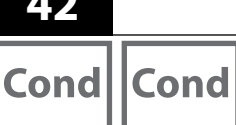

## **Cond-Cond Wiring Examples**

#### Example 2:

Measuring task:

Sensors:

Cable:

Dual conductivity, temperature 2 x SE 604 2 x ZU 0645

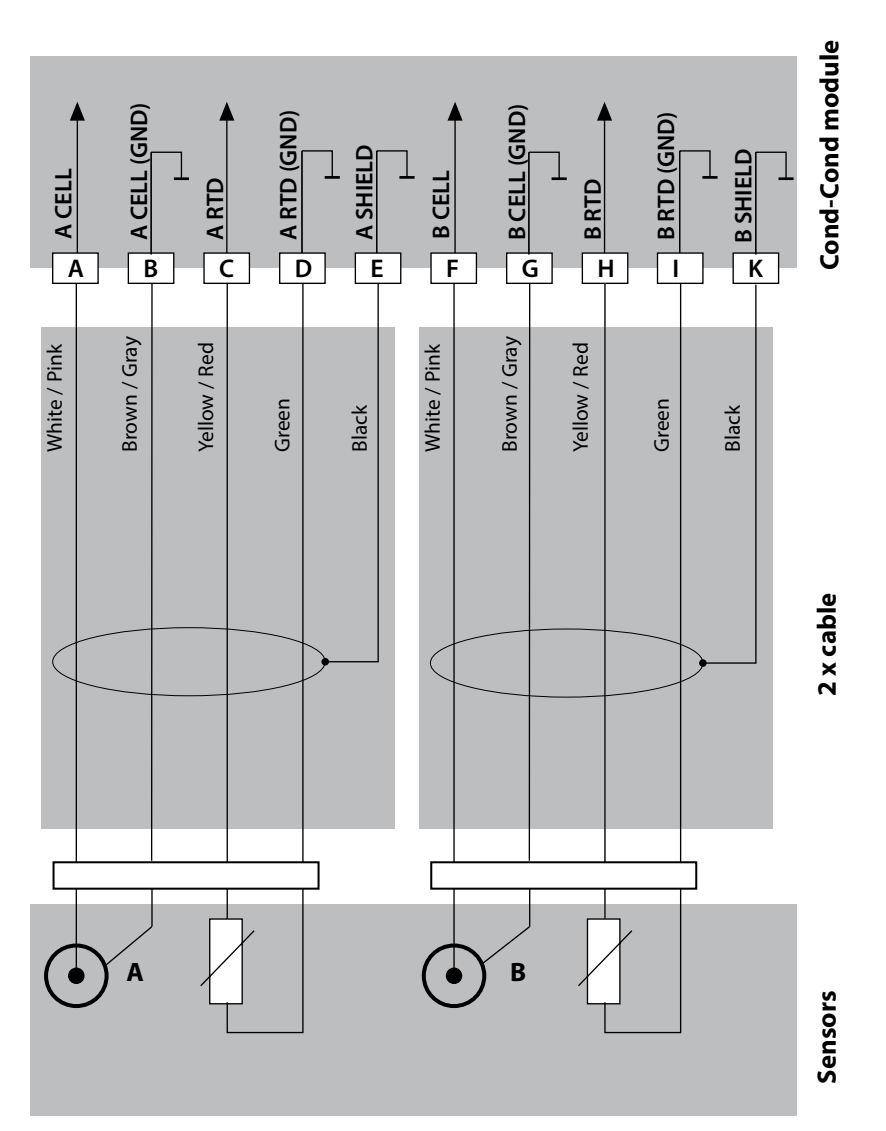

## **Cond-Cond Wiring Examples**

#### Example 3:

Measuring task: Sensors: Dual conductivity, temperature 2 x SE 610

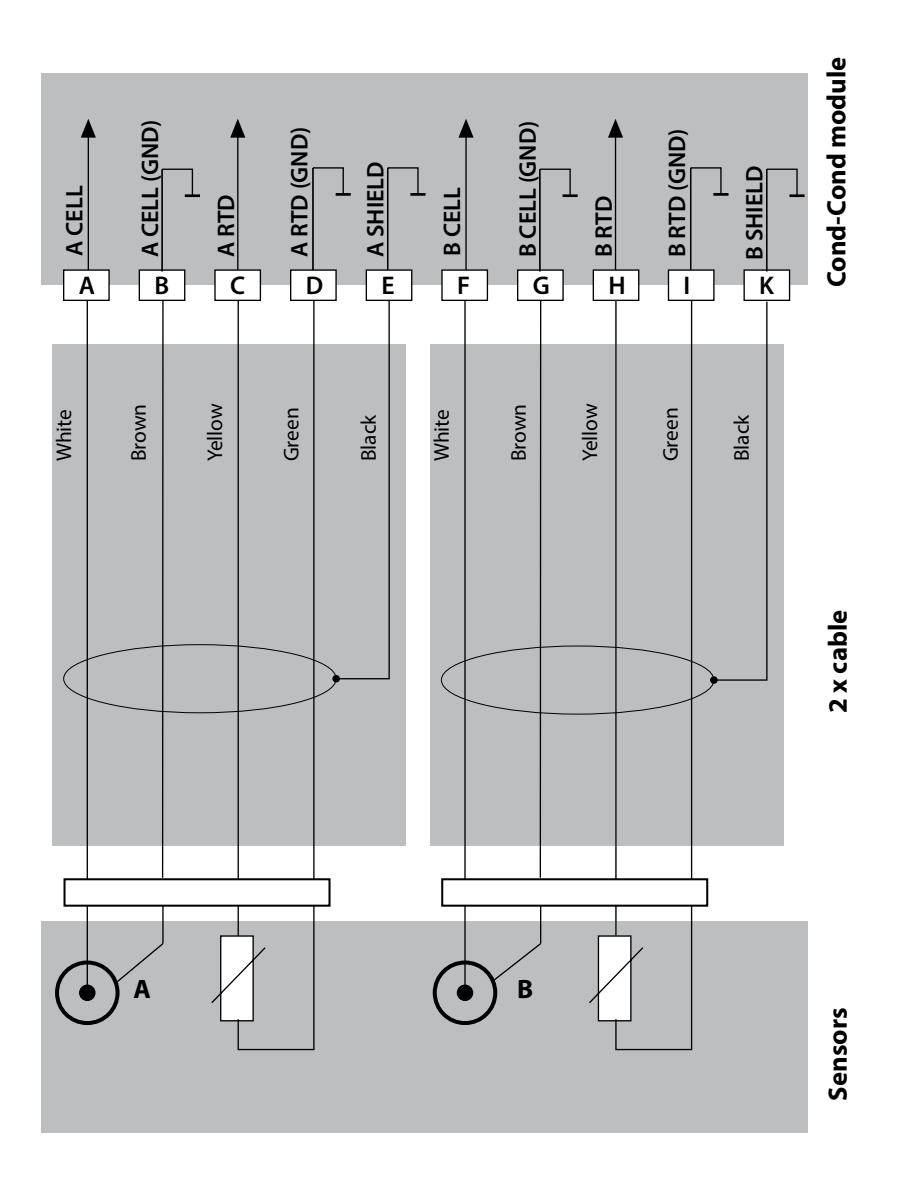

43

Cond

Cond

### **Measuring Mode**

Prerequisite: A Memosens sensor is connected or a measuring module is installed with a corresponding analog sensor connected.

After the operating voltage has been connected, the analyzer automatically goes to "Measuring" mode. To call the measuring mode from another operating mode (e.g., Diagnostics, Service): Hold **meas** key depressed (> 2 s).

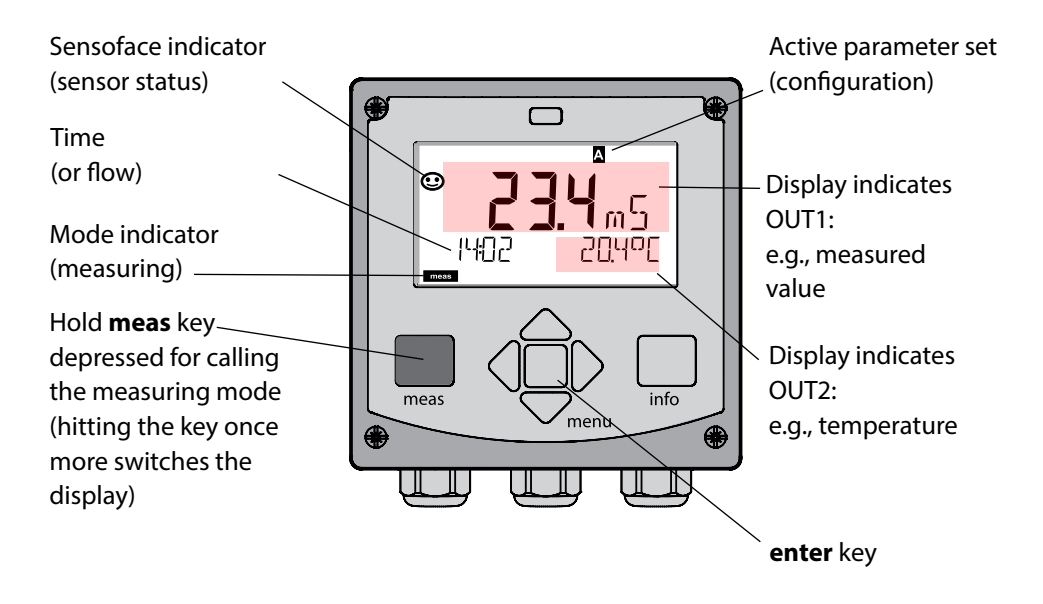

Depending on the configuration, you can set various displays as standard display for the measuring mode (see page 47).

**Note:** By pressing the **meas** key in measuring mode you can view the displays for approx. 60 sec.

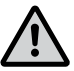

NOTICE:

You must configure the analyzer for the respective measurement task.

### **The Keys and Their Functions**

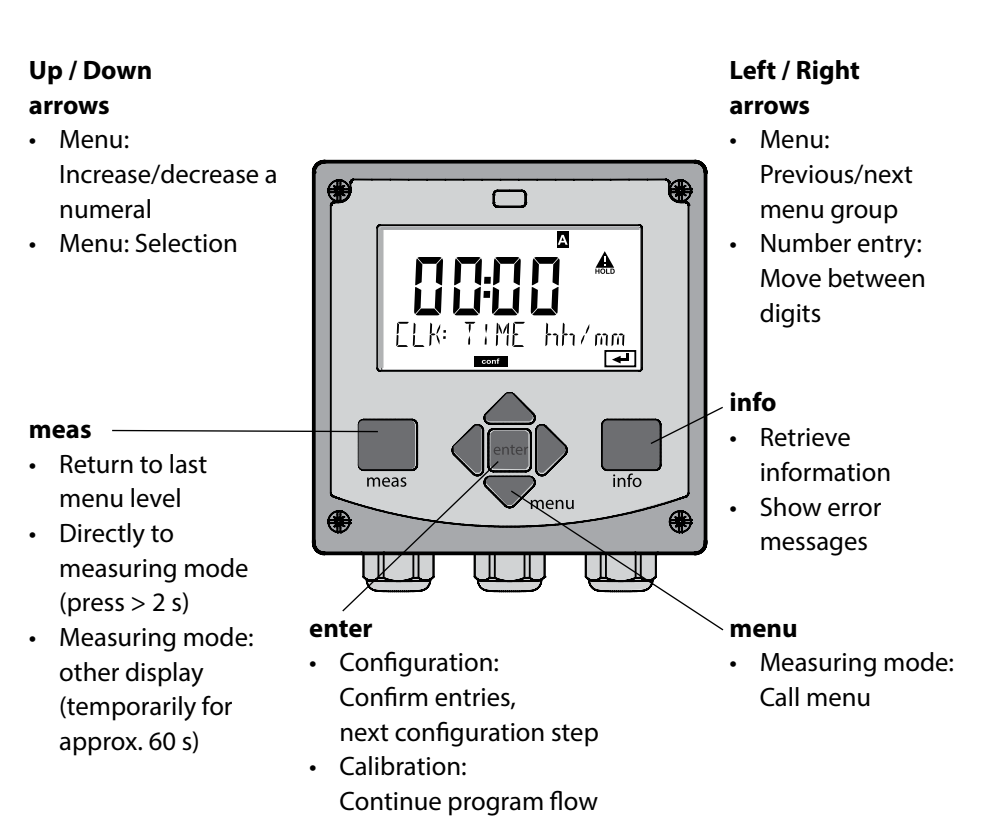

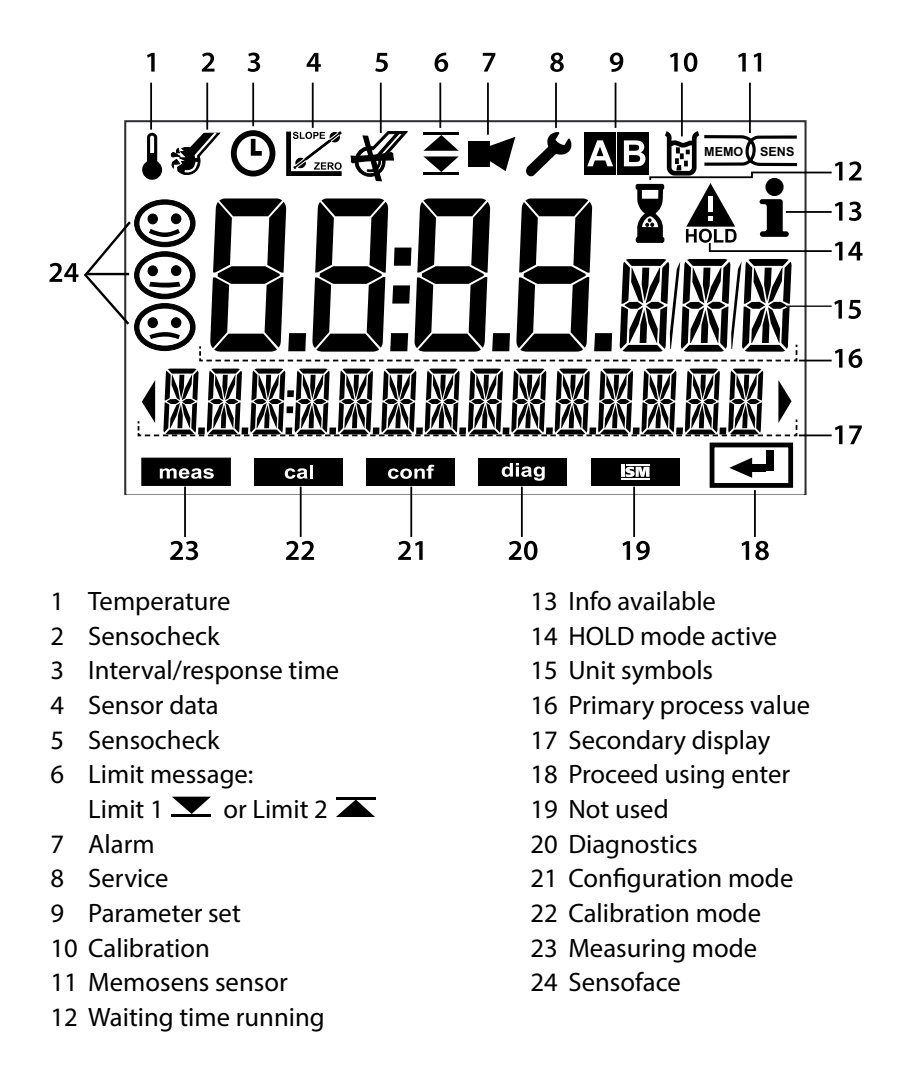

### Signal Colors (Display Backlighting)

| Red          | Alarm (in case of fault: display values blink)  |
|--------------|-------------------------------------------------|
| Red blinking | Input error: illegal value or wrong passcode    |
| Orange       | HOLD mode (Calibration, Configuration, Service) |
| Turquoise    | Diagnostics                                     |
| Green        | Info                                            |
| Magenta      | Sensoface message (pre-alarm)                   |
|              |                                                 |

### **Display in Measuring Mode**

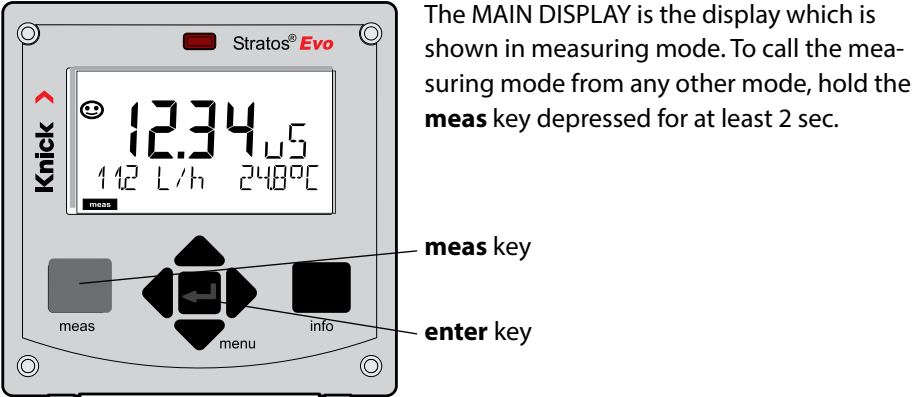

meas

meas

סקאק

Approx. 2 s

זסקאק

enter

 $\odot$ 

0

0

112

112 L/h

MA:N J:SPLA

By pressing **meas** briefly you can step through further displays such as tag number (TAG) or flow (L/h). These displays are turquoise. After 60 sec they switch back to the main display.

Press **enter** to select a display as MAIN DISPLAY.

The secondary display shows
"MAIN DISPLAY – NO".
Use the UP / DOWN arrows to select "MAIN DISPLAY – YES"
and confirm by pressing enter.
The display color changes to white.
This display is now shown in measuring mode.

The color-coded user interface guarantees increased operating safety.

Operating modes are clearly signaled.

The normal measuring mode is white. Information text appears on a green screen and the diagnostic menu appears on turquoise. The orange HOLD mode (e.g., during calibration) is quickly visible as is the magenta screen which indicates asset management messages for predictive diagnostics – such as maintenance request, pre-alarm and sensor wear.

The alarm status has a particularly noticeable red display color and is also signaled by flashing display values. Invalid inputs or false passcodes cause the entire display to blink red so that operating errors are significantly reduced.

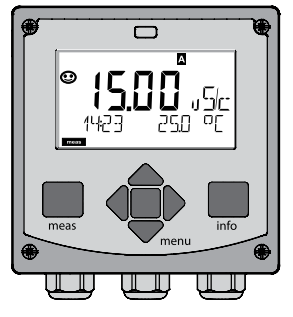

White: Measuring mode

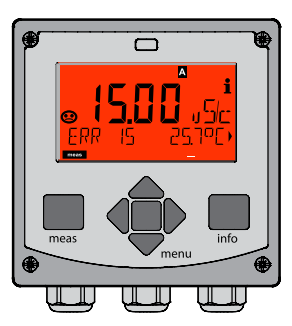

Red blinking: Alarm, error

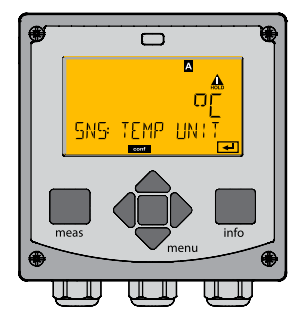

Orange: HOLD mode

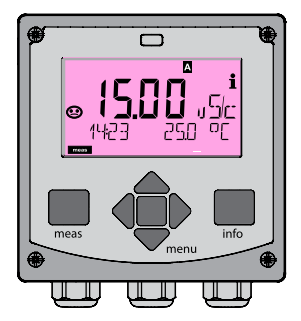

Magenta: Maintenance request

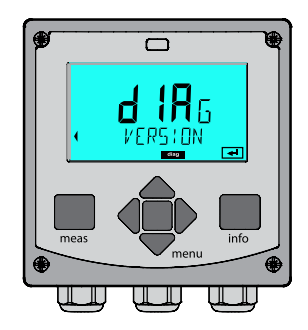

Turquoise: Diagnostics

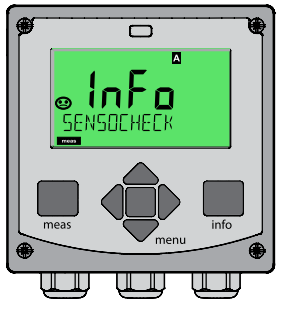

Green: Info texts

## Selecting the Mode / Entering Values 49

### To select the operating mode:

- 1) Hold meas key depressed (> 2 s) (measuring mode)
- 2) Press menu key: the selection menu appears
- 3) Select operating mode using left / right arrow key
- 4) Press enter to confirm the selected mode

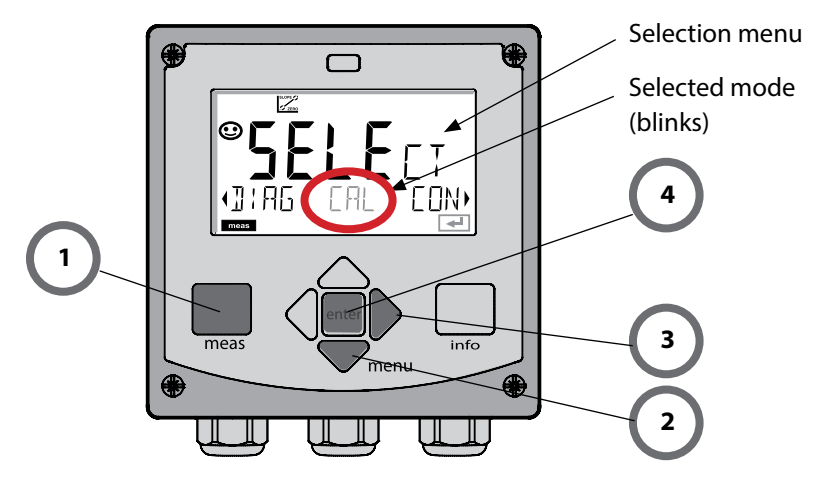

### To enter a value:

- 5) Select numeral: left / right arrow
- 6) Change numeral: up / down arrow
- 7) Confirm entry by pressing enter

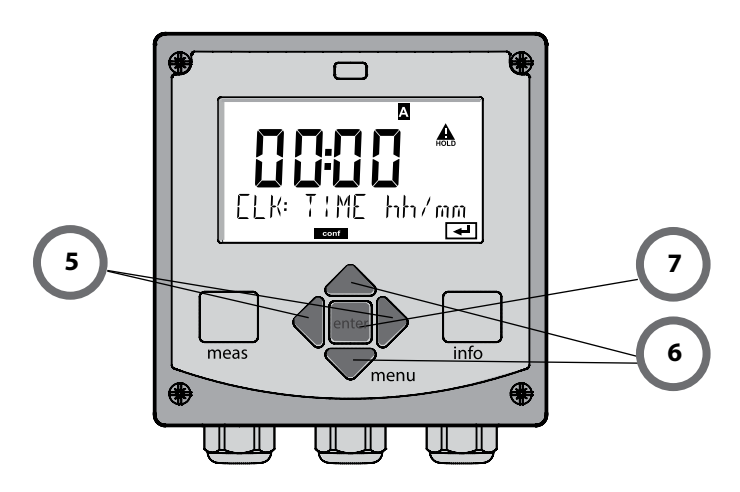

#### Diagnostics

Display of calibration data, display of sensor data, sensor monitor, performing a device self-test, viewing the logbook entries, display of hardware/software versions of the individual components. The logbook can store 100 events (00...99). They can be displayed directly on the device. The logbook can be extended to 200 entries using a TAN (Option).

#### HOLD

Manual activation of HOLD mode, e.g., for replacing a sensor. The signal outputs adopt a defined state.

#### Calibration

Every sensor has typical characteristic values, which change in the course of the operating time. Calibration is required to supply a correct measured value. The device checks which value the sensor delivers when measuring in a known solution. When there is a deviation, the device can be "adjusted". In that case, the device displays the "actual" value and internally corrects the measurement error of the sensor. Calibration must be repeated at regular intervals. The time between the calibration cycles depends on the load on the sensor. During calibration the device is in HOLD mode.

During calibration the device remains in the HOLD mode until it is stopped by the operator.

#### Configuration

You must configure the analyzer for the respective measurement task. In the "Configuration" mode you select the adjusted measuring function, the connected sensor, the measuring range to be transmitted, and the conditions for warning and alarm messages. During configuration the device is in HOLD mode.

Configuration mode is automatically exited 20 minutes after the last keystroke. The device returns to measuring mode.

#### Service

Maintenance functions (current source, relay test, controller test), passcode assignment, device type selection, reset to factory settings, enabling of options (TAN).

## **HOLD Mode**

The HOLD mode is a safety state during configuration and calibration.

Output current is frozen (LAST) or set to a fixed value (FIX).

Alarm and limit contacts are disabled.

The display backlighting turns orange, display icon:

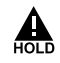

#### **Output signal response**

- **LAST:** The output current is frozen at its last value. Recommended for short configuration procedures. The process should not change decisively during configuration. Changes are not noticed with this setting!
- **Fix:** The output current is set to a value that is noticeably different from the process value to signal the control system that the device is being worked at.

#### **Output signal during HOLD:**

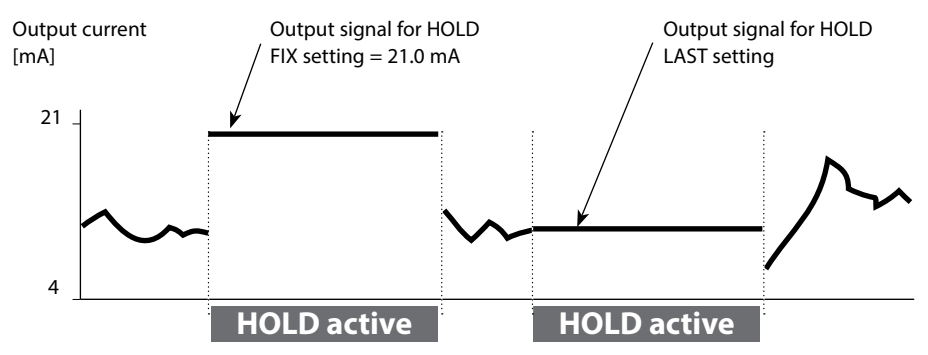

#### Terminating the HOLD mode

The HOLD mode is exited by switching to measuring mode (hold **meas** key depressed). The display reads "Good Bye". After that, the HOLD mode is exited. When the calibration mode is exited, a confirmation prompt ensures that the installation is ready for operation (e.g.: sensor reinstalled, located in process).

#### **External activation of HOLD**

The HOLD mode can be activated from outside by sending a signal to the HOLD input (e.g., from the process control system).

| HOLD inactive | 02 V AC/DC   |
|---------------|--------------|
| HOLD active   | 1030 V AC/DC |

#### Alarm

When an error has occurred, Err xx is displayed immediately.

Only after expiry of a user-defined delay time will the alarm be registered and entered in the logbook.

During an alarm the display blinks, the display backlighting turns red.

Error messages can also be signaled by a 22 mA output current (when configured correspondingly).

The alarm contact is activated by alarm or power failure. 2 sec after the failure event is corrected, the alarm status will be deleted.

The 22-mA signal can also be triggered by Sensoface messages (configurable).

#### Generating a message via the CONTROL input

(min. flow / max. flow)

The CONTROL input can be used for parameter set selection or for flow measurement (pulse principle), depending on its assignment in the "Configuration" menu. First, the flow transmitter must be calibrated in the CONTROL menu: ADJUST FLOW

#### When preset to flow measurement CONF/CNTR\_IN/CONTROL = FLOW

an alarm can be generated when the measured flow exceeds a specified range: **CONF/ALA/FLOW CNTR = ON CONF/ALA/FLOW min** (specify value, default: 5 liters/h) **CONF/ALA/FLOW max** (specify value, default: 25 liters/h)

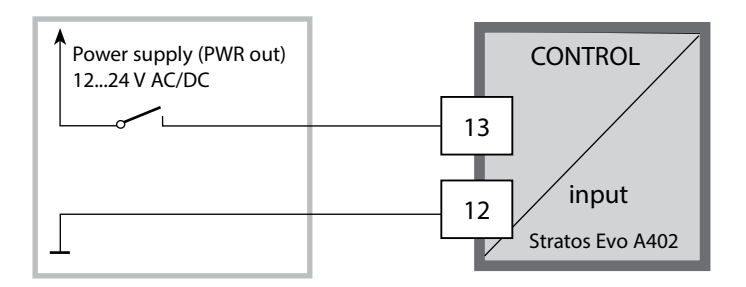

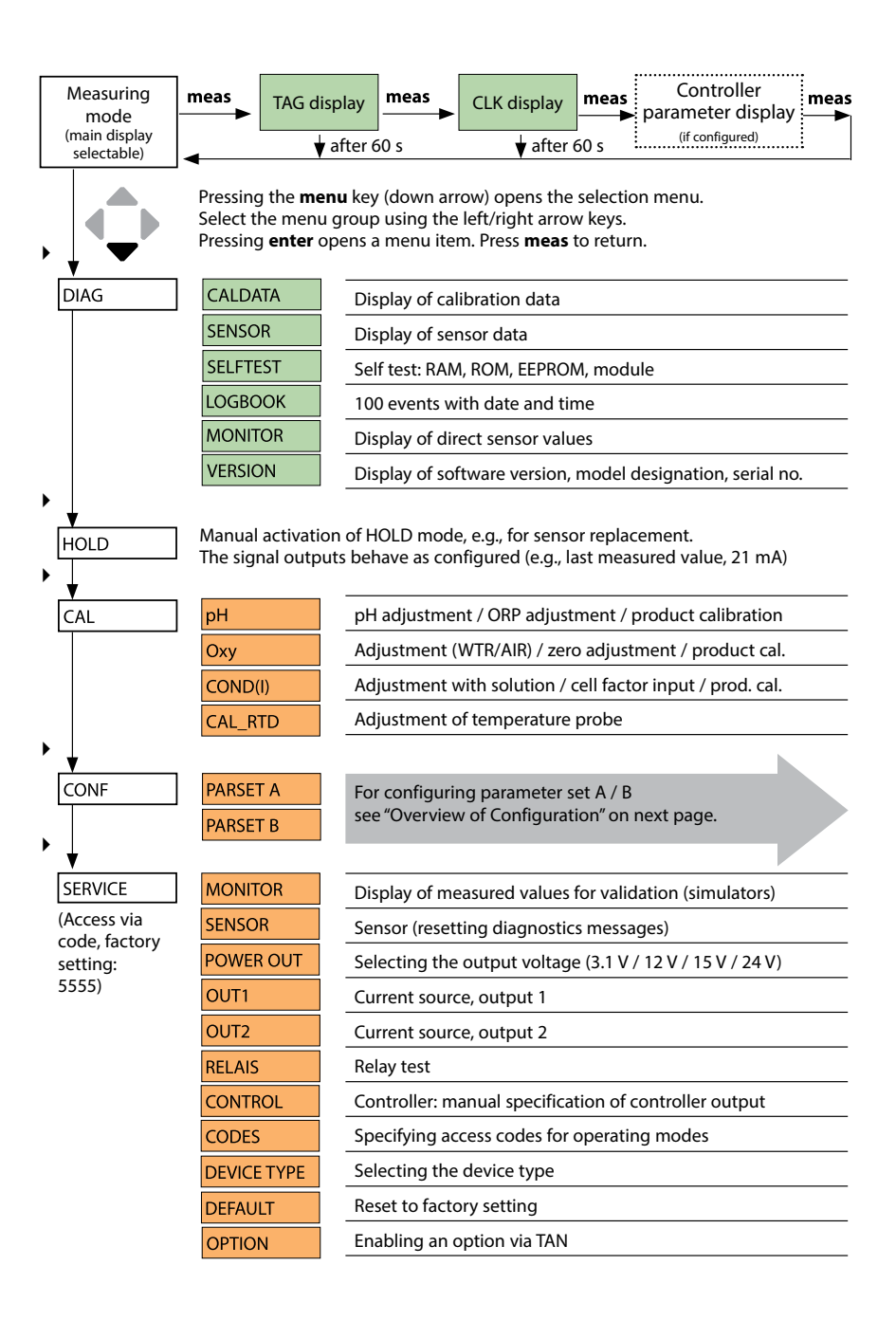

The configuration steps are assigned to different menu groups. Using the left/right arrow keys, you can jump between the individual menu groups. Each menu group contains menu items for setting the parameters. Pressing **enter** opens a menu item. Use the arrow keys to edit a value. Press **enter** to confirm/save the settings. Return to measurement: Hold **meas** key depressed (> 2 s).

| Select<br>menu group | Menu group                                                                | Code                | Display | Select<br>menu item |
|----------------------|---------------------------------------------------------------------------|---------------------|---------|---------------------|
|                      | Sensor selection<br>(multi-channel device:<br>select sensor A / sensor B) | SNS:<br>(S_A / S_B) |         | enter               |
|                      |                                                                           | Menu item           | 1       | enter               |
|                      |                                                                           |                     | :       |                     |
|                      |                                                                           | Menu item .         |         | enter               |
|                      | Current Output 1                                                          | OT1:                |         | enter               |
|                      | Current output 2                                                          | OT2:                |         |                     |
|                      | Compensation                                                              | COR:                |         |                     |
| •                    | Control input<br>(parameter set or<br>flow measurement)                   | IN:                 |         |                     |
| • (                  | Alarm mode                                                                | ALA:                |         |                     |
| •                    | Relay outputs                                                             | REL:                |         |                     |
|                      | Cleaning                                                                  | WSH:                |         | ₹.                  |
| \$<br>• (            | Setting the clock                                                         | CLK:                |         |                     |
|                      | Tag number                                                                | TAG:                |         |                     |

### Switching Parameter Sets A/B

#### Note:

With Cond-Cond, the two parameter sets are replaced by the two sensors A and B.

### Parameter Set A/B: Configurable Menu Groups

The device provides 2 parameter sets "A" and "B". By switching between the parameter sets you can adapt the device to different measurement situations, for example. Parameter set "B" only permits setting of process-related parameters.

| Menu group  | Parameter set A                                        | Parameter set B  |
|-------------|--------------------------------------------------------|------------------|
| SENSOR      | Sensor selection                                       |                  |
| OUT1        | Current output 1                                       | Current output 1 |
| OUT2        | Current output 2                                       | Current output 2 |
| CORRECTION  | Compensation                                           | Compensation     |
| CNTR_IN     | Control input                                          |                  |
| ALARM       | Alarm mode                                             | Alarm mode       |
| REL 1/REL 2 | Relay outputs                                          | Relay outputs    |
| WASH        | Cleaning (not for Cond-Cond devices)                   |                  |
| PARSET      | Parameter set selection<br>(not for Cond-Cond devices) |                  |
| CLOCK       | Setting the clock                                      |                  |
| TAG         | TAG of measuring point                                 |                  |
| GROUP       | GROUP of measuring points                              |                  |

#### External switchover of parameter sets A/B

You can switch between parameter sets A and B by applying a signal to the CONTROL input (setting: CNTR-IN – PARSET).

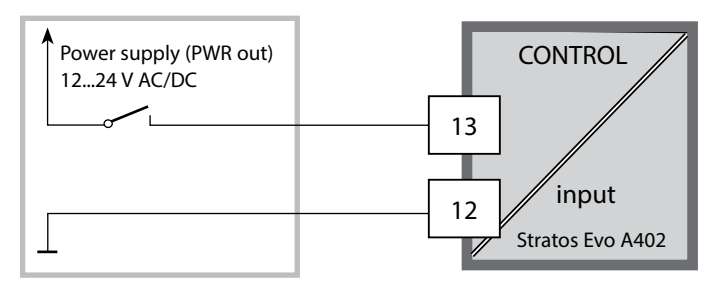

Parameter set A active 0...2 V AC/DC

Parameter set B active 10...30 V AC/DC

56

### Parameter Set A/B: Manual Switchover

| Display                                                                                                    | Action                                                                             | Remark                                                                                                    |
|----------------------------------------------------------------------------------------------------|------------------------------------------------------------------------------------|----------------------------------------------------------------------------------------------------|
|                                                                                                    | To switch between<br>parameter sets:<br>Press <b>meas</b>                          | Manual selection of parameter<br>sets must have been preset in<br>CONFIG mode. Default setting is<br>a fixed parameter set A.<br>Wrong settings change the<br>measurement properties! |
|                                                                                                    | PARSET blinks in the<br>lower line.<br>Select parameter set<br>using ∢ and ▶ keys. |                                                                                                    |
| Image: Constraint of the second state of the second state of the second | Select<br>PARSET A / PARSET B                                                      | The currently active parameter set is read on the display:                                                                                                    |
|                                                                                                    | Press <b>enter</b> to confirm.<br>Cancel by pressing <b>meas</b>                   |                                                                                                    |

### Parameter Set A/B: Signaling via WASH Contact

(not for device type CC)

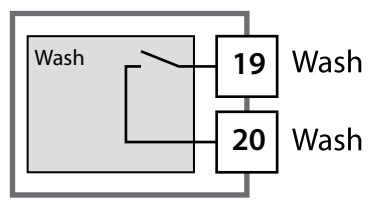

The active parameter set can be signaled using the WASH contact:

If configured correspondingly, the WASH contact signals:

Parameter set A: Contact open Parameter set B: Contact closed

## **Connecting a Memosens Sensor**

| Step                                      | Action/Display                                                                            | Remark                                                                                                    |  |
|-------------------------------------------|-------------------------------------------------------------------------------------------|----------------------------------------------------------------------------------------------------|--|
| Connect sensor                            | MO SENSOR i                                                                               | First select "Sensor type<br>Memosens" or "SE680-M" in the<br>Configuration.<br><b>Note:</b><br>When no Memosens sensor is<br>connected, the error message<br>"NO SENSOR" is displayed. |  |
| Wait until the sensor data are displayed. | <b>SEAS</b><br>DENTIFICATION                                                              | The hourglass in the display blinks.                                                                                                    |  |
| Check sensor data                         | SECSERS<br>MEMOSENS<br>View sensor information<br>using ↓ ▶ keys, confirm<br>using enter. | Sensoface is friendly when the sensor data are okay.                                                                                                    |  |
| Go to measuring mode                      | Press <b>meas</b> , <b>info</b> or <b>enter</b>                                           | After 60 sec the device auto-<br>matically returns to measuring<br>mode (timeout).                                                                                                    |  |
| Possible error message                    |                                                                                           |                                                                                                    |  |
| Sensor defective.<br>Replace sensor       | i<br>S<br>(ERR 004 SENSOR)                                                                | When this error message<br>appears, the sensor cannot be<br>used.<br>Sensoface is sad.                                                                                                  |  |

| Step                                                                                                    | Action/Display                                                                                                    | Remark                                                                                                    |
|----------------------------------------------------------------------------------------------------|----------------------------------------------------------------------------------------------------|----------------------------------------------------------------------------------------------------|
| Select HOLD mode<br>A sensor should only be<br>replaced during HOLD<br>mode to prevent unin-<br>tended reactions of the<br>outputs or contacts. | Press <b>menu</b> key to call the<br>selection menu,<br>select HOLD using the<br>↓ keys, press <b>enter</b> to<br>confirm.           | Now the device is in HOLD<br>mode. The HOLD mode can also<br>be activated externally via the<br>HOLD input. During HOLD the<br>output current is frozen at its<br>last value or set to a fixed value. |
| Disconnect and remove old sensor                                                                                                    |                                                                                                    |                                                                                                    |
| Install and connect new sensor.                                                                                                    |                                                                                                    | Temporary messages which are<br>activated during the replace-<br>ment are indicated but not<br>output to the alarm contact and<br>not entered in the logbook.                                         |
| Wait until the sensor data are displayed.                                                                                                    | SEAS OR<br>JENTIFICATION                                                                                                    |                                                                                                    |
| Check sensor data                                                                                                    | View sensor information<br>using $\checkmark$ keys, confirm<br>using <b>enter</b> .                                                  | You can view the sensor manu-<br>facturer and type, serial number<br>and last calibration date.                                                                                                    |
| Check measured values                                                                                                    |                                                                                                    |                                                                                                    |
| Exit HOLD                                                                                                    | Hit <b>meas</b> key: Return to<br>the selection menu.<br>Hold <b>meas</b> key<br>depressed: Device<br>switches to measuring<br>mode. |                                                                                                    |

## **Configuring a Cond Sensor**

Cond

59

# Overview of Cond Sensor Configuration

| Cond so | ensor                                                   |             | Choices                                                                                                    | Default                |
|---------|---------------------------------------------------------|-------------|----------------------------------------------------------------------------------------------------|------------------------|
| SNS:    |                                                         |             | 2-ELECTRODE<br>4-ELECTRODE<br>MEMOSENS                                                                                                    | 2-ELECTRODE            |
|         | 2-EL / 4-EL                                             | CELLFACTOR  | 00.0000 -<br>19.9999 c                                                                                                    | 01.0000 c              |
|         | MEAS MODE                                               |             | Cond<br>Conc %<br>Sal ‰<br>USP μS/cm                                                                                                    | Cond                   |
|         | Cond                                                    | MEAS RANGE  | x.xxx μS/cm<br>xx.xx μS/cm<br>xxxx μS/cm<br>xxxx μS/cm<br>x.xxx mS/cm<br>xx.xx mS/cm<br>xxx.x mS/cm<br>x.xxx S/m<br>xx.xx S/m<br>xx.xx S/m<br>xx.xx MΩ                                                                | xxx.x mS/cm            |
|         | Conc                                                    | Solution    | -01- (NaCl)<br>-02- (HCl)<br>-03- (NaOH)<br>-04- (H2SO4)<br>-05- (HNO3)<br>-06- (H2SO4)<br>-07- (HCl)<br>-08- (HNO3)<br>-09- (H2SO4)<br>-10- (NaOH)<br>-11-(H <sub>2</sub> SO <sub>4</sub> •SO <sub>3</sub> ) (oleum) | -01- (NaCl)            |
|         | TEMP UNIT                                               |             | °C / °F                                                                                                    | °C                     |
|         | TEMPERATURE<br>(EXT. only with l-input enabled via TAN) |             | AUTO<br>MAN<br>EXT (only if enabled via<br>TAN)                                                                                                    | AUTO                   |
|         | AUTO                                                    | RTD TYPE    | 100 PT<br>1000 PT<br>8.55 NTC<br>30 NTC<br>Ni100                                                                                                    | 100 PT                 |
|         | MAN                                                     | TEMPERATURE | –50 250 °C<br>(–58 482 °F)                                                                                                    | 025.0 °C<br>(077.0 °F) |

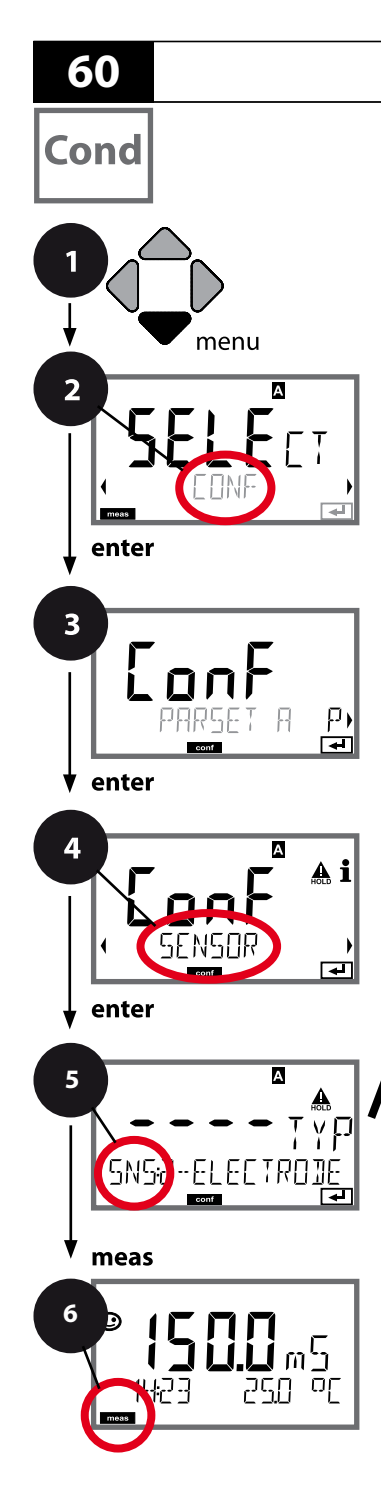

| Cond | Config | uration |
|------|--------|---------|
|------|--------|---------|

### **Device Type: Cond**

Connected modules are automatically recognized. When no module is installed, but a Memosens sensor is connected at initial start-up, it is recognized and the corresponding process variable is automatically selected. In the SERVICE menu you can change the device type. Afterwards, you must select the corresponding calibration mode in the CONF menu.

- 1 Press menu.
- Select CONF using < ▶, press enter.
- 3 Select parameter set using ◀ ► keys, press **enter**.
- 4 Select SENSOR menu using ↓ keys, press enter.
- 5 All items of this menu group are indicated by the "SNS:" code.

Press **enter** to select menu, edit using arrow keys (see next page).

Confirm (and proceed) by pressing enter.

6 Exit: Press **meas** key until the [meas] mode indicator is displayed.

|                             | 5     |
|-----------------------------|-------|
| Select sensor type          | enter |
| Enter cell constant         | ~     |
| Select measuring mode       | (به   |
| Select measuring range      |       |
| Concentration determination |       |
| Temperature unit            |       |
| Temperature detection       |       |
| Select type of temp probe   |       |
| Cleaning cycles             |       |
| Sterilization cycles        |       |
| CHECK TAG                   |       |
| CHECK GROUP                 |       |

Cond

| Menu item              | Action                                                                                                 | Choices                                                                                                    |
|------------------------|----------------------------------------------------------------------------------------------------|----------------------------------------------------------------------------------------------------|
| Select sensor type     | Select sensor type using ▲ ▼<br>keys.                                                                  | 2-ELECTRODE<br>4-ELECTRODE<br>MEMOSENS                                                                                                    |
| SNS2-ELECTRODE         | Press <b>enter</b> to confirm.                                                                         |                                                                                                    |
| Enter cell constant    | Modify digit using ▲ ▼ keys,<br>select next digit using ∢ ▶<br>keys.<br>Press <b>enter</b> to confirm. | 00.0050 19.9999 с<br>( <b>01.0000 с</b> )                                                                                                    |
| Select measuring mode  | Select desired mode using ▲ ▼<br>kevs.                                                                 | Cond                                                                                                    |
|                        | Press <b>enter</b> to confirm.                                                                         | Sal ‰<br>USP μS/cm                                                                                                    |
| Select measuring range | For cond measurement only                                                                              | x.xxx μS/cm, xx.xx μS/cm                                                                                                    |
|                        | Select desired measuring range using ▲ ▼ keys.                                                         | xxx.x μS/cm, xxxx μS/cm<br>x.xxx mS/cm, xx.xx mS/cm                                                                                                    |
|                        | Press <b>enter</b> to confirm.                                                                         | <b>xxx.x m5/cm</b> , x.xxx 5/m<br>xx.xx 5/m, xx.xx MΩ                                                                                                    |
| Concentration          | For conc measurement only                                                                              | <b>-01- (NaCl)</b><br>-02- (HCl)                                                                                                    |
| determination          | Select desired concentration solution using $\checkmark \checkmark$ keys.                              | -03- (NaOH)<br>-04- (H <sub>2</sub> SO <sub>4</sub> )                                                                                                    |
| SNS: SOLUTION          | Press <b>enter</b> to confirm.                                                                         | -05- (HNO <sub>3</sub> )<br>-06- (H <sub>2</sub> SO <sub>4</sub> )<br>-07- (HCl)<br>-08- (HNO <sub>3</sub> )<br>-09- (H <sub>2</sub> SO <sub>4</sub> )<br>-10- (NaOH)<br>-11-(H <sub>2</sub> SO <sub>4</sub> •SO <sub>3</sub> ) (oleum) |

### **USP Function**

## Cond

According to the "USP" directive (U.S.Pharmacopeia), Section 645 "Water Conductivity" the conductivity of pharmaceutical waters can be monitored online. To do so, the conductivity is measured without temperature compensation and is compared with limit values (see table on next page).

The water is usable when the conductivity is below the USP limit. If the conductivity values are higher, further test steps must be performed according to the directive. To increase safety, the USP limit value can be reduced in the device. To do so, a factor (%) is specified.

#### **Configuration steps**

• SNS menu group:

When USP function has been selected, the measuring range is fixed to  $00.00.....99.99 \mu$ S/cm. Temperature compensation is switched off. Temperature is monitored.

- Access **REL** menu group and select USP FUNCT. as limit function. Relays 1 and 2 can now be used as USP limit contacts.
- Reduced limit contact **REL1**: Enter USP factor (reduced USP limit, configurable in the range 10 %...100 %). Set contact response for relay 1. Set delay time.
- Limit contact **REL2**: REL 2 is permanently set to the USP limit (100%). Set contact response for relay 2. Set delay time.

| Temp (°C) | Cond (µS/cm) | Temp (°C) | Cond (µS/cm) |
|-----------|--------------|-----------|--------------|
| 0         | 0.6          | 55        | 2.1          |
| 5         | 0.8          | 60        | 2.2          |
| 10        | 0.9          | 65        | 2.4          |
| 15        | 1.0          | 70        | 2.5          |
| 20        | 1.1          | 75        | 2.7          |
| 25        | 1.3          | 80        | 2.7          |
| 30        | 1.4          | 85        | 2.7          |
| 35        | 1.5          | 90        | 2.7          |
| 40        | 1.7          | 95        | 2.9          |
| 45        | 1.8          | 100       | 3.1          |
| 50        | 1.9          |           |              |

#### Temperature/conductivity table as per USP

#### Limit values for USP function

Limit contact response REL1 and REL2

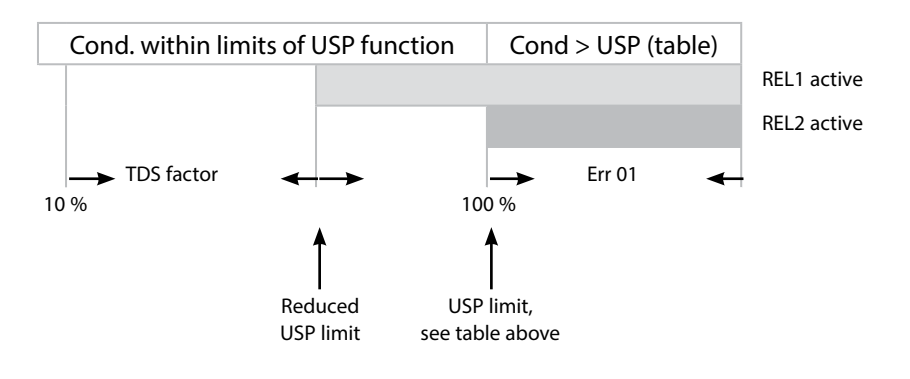

Cond

#### Sensor, Temperature Unit, Temp Detection, Temperature Probe

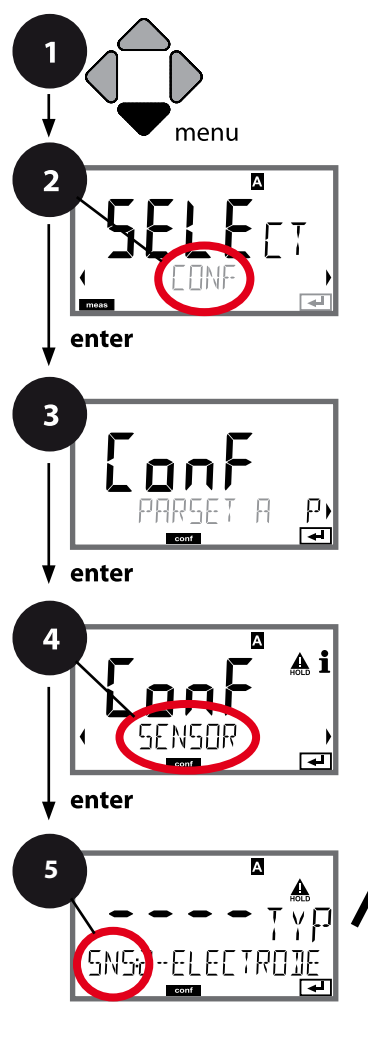

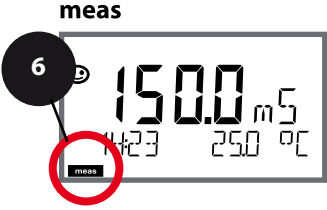

- 1 Press menu key.
- Select CONF using ( ), press enter.
- 4 Select SENSOR menu using ↓ ▶ keys, press enter.
- 5 All items of this menu group are indicated by the "SNS:" code.

Press **enter** to select menu, edit using arrow keys (see next page). Confirm (and proceed) by pressing **enter**.

6 Exit: Press **meas** key until the [meas] mode indicator is displayed.

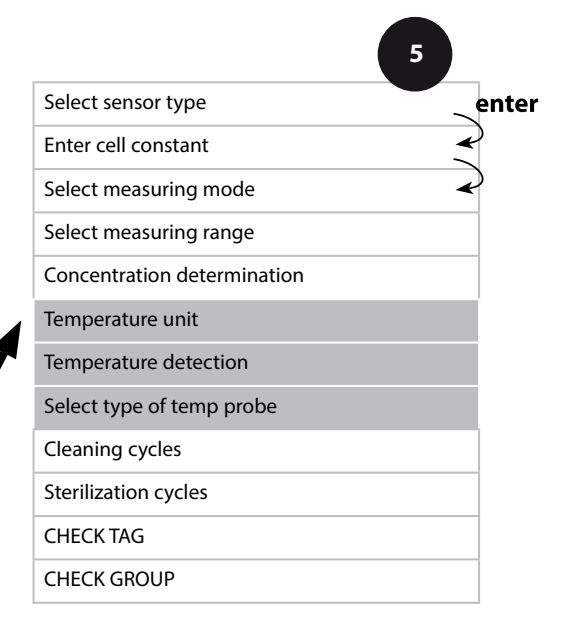

65 Cond

| 5                         |                                                                                                    |                                                         |
|---------------------------|----------------------------------------------------------------------------------------------------|---------------------------------------------------------|
| Menu item                 | Action                                                                                                    | Select                                                  |
| Temperature unit          | Select °C or °F using ▲ ▼ keys.<br>Press <b>enter</b> to confirm.                                                                                                    | <b>°C</b> / °F                                          |
| Temp detection            | Select mode using ▲ ▼ keys:<br>AUTO: Measured by sensor<br>MAN: Direct input of tempera-<br>ture, no measurement (see next<br>step)<br>EXT: Temperature specified via<br>current input (only if enabled<br>via TAN)<br>Press <b>enter</b> to confirm. | <b>AUTO</b><br>MAN<br>EXT                               |
| (Manual temperature)      | Modify digit using ▲ ▼ keys,<br>select next digit using ◀ ▶<br>keys.<br>Press <b>enter</b> to confirm.                                                                                                    | –50250 °C<br>(−58482 °F)                                |
| Select type of temp probe | <ul> <li>(not for Memosens)</li> <li>Select type of temperature probe using ▲ ▼ keys.</li> <li>Press <b>enter</b> to confirm.</li> </ul>                                                                                                    | <b>100 PT</b><br>1000 PT<br>30 NTC<br>8.55 NTC<br>Ni100 |

Cond

#### Sensor, Cleaning Cycles, Sterilization Cycles

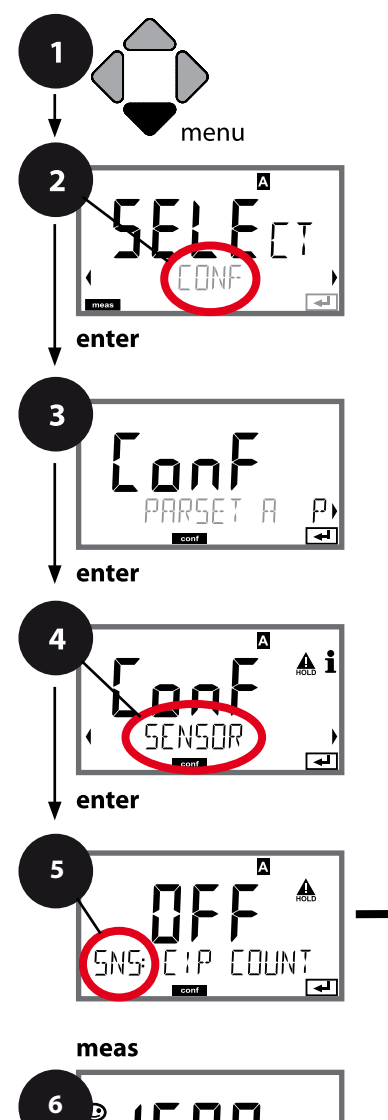

οŗ

- 1 Press menu key.
- 2 Select **CONF** using **∢ →**, press **enter**.
- 4 Select SENSOR menu using ↓ keys, press enter.
- 5 All items of this menu group are indicated by the "SNS:" code.

Press **enter** to select menu, edit using arrow keys (see next page). Confirm (and proceed) by pressing **enter**.

6 Exit: Press **meas** key until the [meas] mode indicator is displayed.

|                             | 5 |              |
|-----------------------------|---|--------------|
| Select sensor type          |   | ente         |
| Enter cell constant         |   | $\checkmark$ |
| Select measuring mode       |   | $\mathbf{P}$ |
| Select measuring range      |   |              |
| Concentration determination |   |              |
| Temperature unit            |   |              |
| Temperature detection       |   |              |
| Select type of temp probe   |   |              |
| Cleaning cycles             |   |              |
| Sterilization cycles        |   |              |
| CHECK TAG                   |   |              |
| CHECK GROUP                 |   |              |
|                             |   |              |

| 5                           |                                                                                                    |                | Cond |
|-----------------------------|----------------------------------------------------------------------------------------------------|----------------|------|
| Menu item                   | Action                                                                                                    | Choices        |      |
| CIP / SIP                   |                                                                                                    |                |      |
| Cleaning cycles on/off      | Select ON or OFF using ▲ ▼<br>keys.<br>Activates/deactivates logging in<br>extended logbook<br>Press <b>enter</b> to confirm. | ON/ <b>OFF</b> |      |
| Sterilization cycles on/off | Select ON or OFF using ▲ ▼<br>keys.<br>Activates/deactivates logging in<br>extended logbook<br>Press <b>enter</b> to confirm. | ON/ <b>OFF</b> |      |

The cleaning and sterilization cycles are logged to measure the load on the sensor. Suitable for biochemical applications (process temperature approx.

```
0 ... +50 °C / +32 ... +122 °F, CIP temperature > +55 °C / +131 °F, SIP temperature > +115 °C / +239 °F).
```

#### Note:

A CIP or SIP cycle is only entered into the logbook 2 hours after the start to ensure that the cycle is complete.

With Memosens sensors, an entry is also made in the sensor.

Condl

#### Sensor, Sensor Verification (TAG, GROUP)

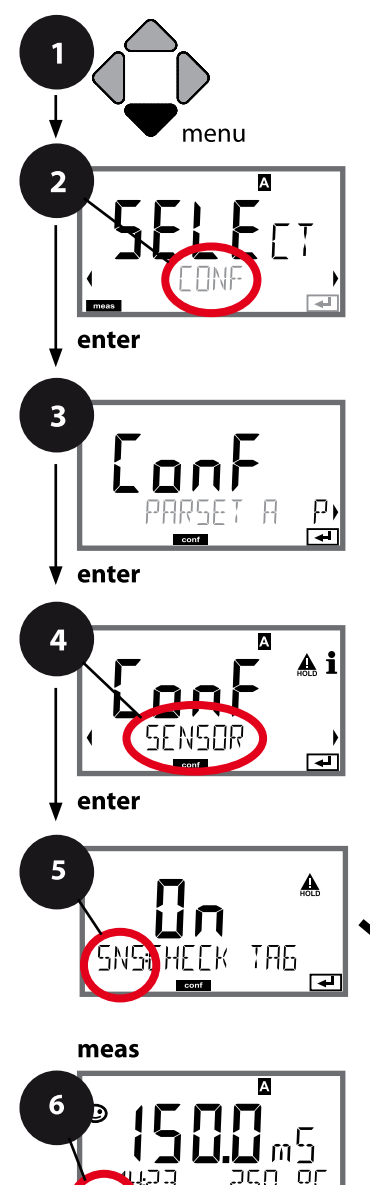

- 1 Press menu key.
- 2 Select **CONF** using **∢ →**, press **enter**.
- 4 Select SENSOR menu using ↓ keys, press enter.
- 5 All items of this menu group are indicated by the "SNS:" code.

Press **enter** to select menu, edit using arrow keys (see next page). Confirm (and proceed) by pressing **enter**.

6 Exit: Press **meas** key until the [meas] mode indicator is displayed.

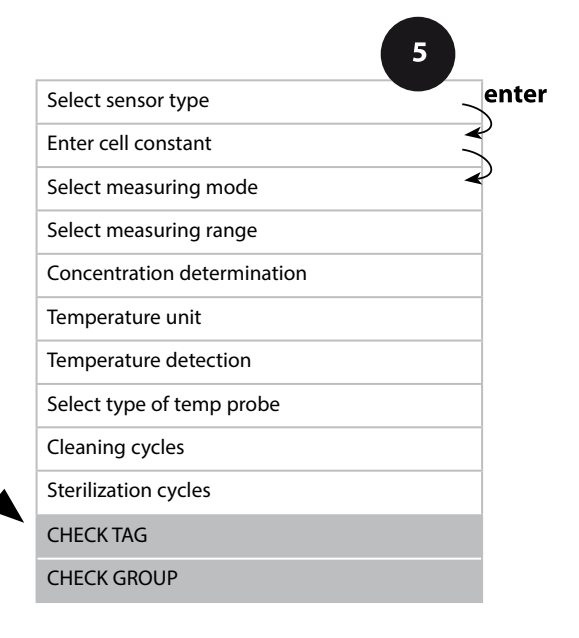

Condl

| Menu item | Action                                                                                                    | Choices        |
|-----------|----------------------------------------------------------------------------------------------------|----------------|
| TAG       | Select ON or OFF using ▲ ▼<br>keys.<br>Press <b>enter</b> to confirm.<br>When switched on, the entry for<br>"TAG" in the Memosens sensor<br>is compared to the entry in the<br>analyzer.<br>If the entries differ, a message<br>will be generated. | ON/ <b>OFF</b> |
| GROUP     | Select ON or OFF using ▲ ▼<br>keys.<br>Press <b>enter</b> to confirm.<br>Function as described above                                                                                                    | ON/ <b>OFF</b> |

### Sensor Verification (TAG, GROUP)

When Memosens sensors are calibrated in the lab, it is often useful and sometimes even mandatory that these sensors will be operated again at the same measuring points or at a defined group of measuring points. To ensure this, you can save the respective measuring point (TAG) or group of measuring points (GROUP) in the sensor. TAG and GROUP can be specified by the calibration tool or automatically entered by the transmitter. When connecting an MS sensor to the transmitter, it can be checked if the sensor contains the correct TAG or belongs to the correct GROUP. If not, a message will be generated, Sensoface gets "sad", and the display backlighting turns magenta (purple). The "sad" Sensoface icon can also be signaled by a 22 mA error current. Sensor verification can be switched on in the Configuration in two steps as TAG and GROUP if required.

When no measuring point or group of measuring points is saved in the sensor, e.g., when using a new sensor, Stratos enters its own TAG and GROUP. When sensor verification is switched off, Stratos always enters its own measuring point and group. A possibly existing TAG/GROUP will be overwritten.

# Cond

## **Configuring a Condl Sensor**

Condl

| Overview of Condl Sensor Configuration |           |             |                                                                                                    |             |
|----------------------------------------|-----------|-------------|----------------------------------------------------------------------------------------------------|-------------|
| Condi Sensor                           |           |             | Choices                                                                                                    | Default     |
| SNS:                                   |           |             | SE 655<br>SE 656<br>SE 660<br>SE 670<br>SE 680-K,<br>SE 680-M,<br>MEMOSENS,<br>OTHER                                                                                                    | SE 655      |
|                                        | OTHER     | RTD TYPE    | 100PT / 1000PT /<br>30 NTC                                                                                                    | 1000PT      |
|                                        |           | CELL FACTOR | XX.XXx                                                                                                    | 01.980      |
|                                        |           | TRANS RATIO | XXX.Xx                                                                                                    | 120.0       |
|                                        | MEAS MODE | E           | Cond<br>Conc %<br>Sal ‰                                                                                                    | Cond        |
|                                        | Cond      | MEAS RANGE  | xxx.x µS/cm<br>x.xxx mS/cm<br>xx.xx mS/cm<br>xxx.x mS/cm<br>x.xxx S/m<br>xx.xx S/m                                                                                                    | x.xxx mS/cm |
|                                        | Conc      | Solution    | -01- (NaCl)<br>-02- (HCl)<br>-03- (NaOH)<br>-04- (H2SO4)<br>-05- (HNO3)<br>-06- (H2SO4)<br>-07- (HCl)<br>-08- (HNO3)<br>-09- (H2SO4)<br>-10- (NaOH)<br>-11-(H <sub>2</sub> SO <sub>4</sub> •SO <sub>3</sub> ) (oleum) | -01- (NaCl) |
|                                        | TEMP UNIT |             | °C / °F                                                                                                    | °C          |

### Condl

72

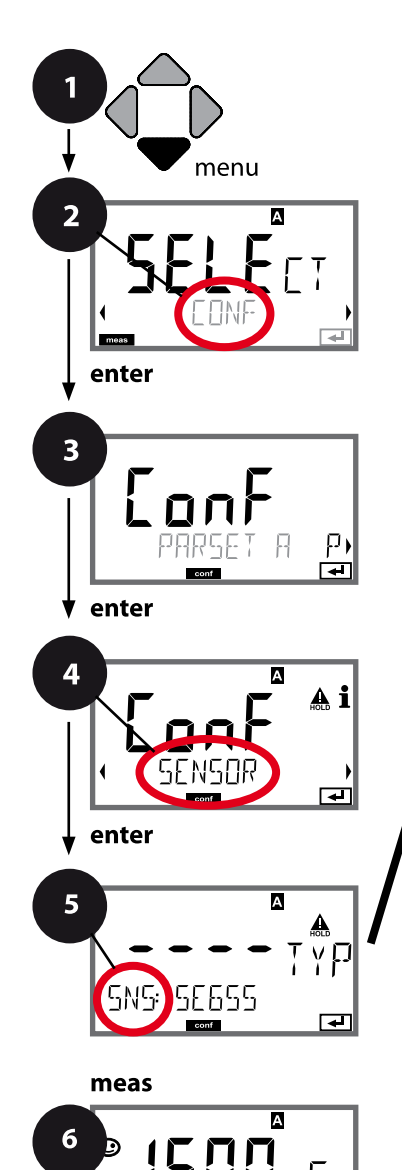

σŗ

# Condl Configuration

### **Device Type: Condl**

Connected modules are automatically recognized. In the SERVICE menu you can change the device type. Afterwards, you must select the corresponding calibration mode in the CONF menu.

- 1 Press menu key.
- 2 Select **CONF** using **( )**, press **enter**.
- 3 Select parameter set using ◀ ► keys, press **enter**.
- 4 Select SENSOR menu using → keys, press enter.
- 5 All items of this menu group are indicated by the "SNS:" code.

Press **enter** to select menu, edit using arrow keys (see next page).

Confirm (and proceed) by pressing **enter**.

6 Exit: Press **meas** key until the [meas] mode indicator is displayed.

|                             | 5 |        |
|-----------------------------|---|--------|
| Sensor type                 | - | enter  |
| Temperature probe           | - | $\sim$ |
| Cell factor                 | - | Ý      |
| Transfer ratio              |   |        |
| Measuring mode              |   |        |
| Measuring range             |   |        |
| Concentration determination |   |        |
| Temperature unit            |   |        |
| Cleaning cycles             |   |        |
| Sterilization cycles        |   |        |
| CHECK TAG                   |   |        |
| CHECK GROUP                 |   |        |
|                             |   |        |
5

73 Condl

| Menu item                                                                                                    | Action                                                                                | Choices                                                                 |
|----------------------------------------------------------------------------------------------------|---------------------------------------------------------------------------------------|-------------------------------------------------------------------------|
| Sensor type                                                                                                    | Select sensor type using ▲ ▼<br>keys.                                                 | <b>SE 655</b><br>SE 656<br>SE 660                                       |
| 5N5: 5E655                                                                                                    | Press <b>enter</b> to confirm.                                                        | SE 670<br>SE680-K<br>SE 680-M<br>MEMOSENS<br>OTHER                      |
| Temperature probe                                                                                                    | Only with OTHER:                                                                      | 1000PT                                                                  |
|                                                                                                    | Select type of temperature<br>probe using ▲ ▼ keys.<br>Press <b>enter</b> to confirm. | 100PT<br>30 NTC                                                         |
|                                                                                                    | Enter cell factor using ▲ ▼ ◀ ↓<br>keys.                                              |                                                                         |
| Cell factor                                                                                                    | Press enter to confirm.                                                               | 01 090                                                                  |
|                                                                                                    | Enter transfer ratio using ▲ ▾<br>↓ ▶ kevs.                                           | XX.XXx                                                                  |
| Transfer ratio                                                                                                    | Press <b>enter</b> to confirm.                                                        |                                                                         |
|                                                                                                    |                                                                                       | <b>120.00</b><br>XXX.Xx                                                 |
| Measuring mode                                                                                                    | Select desired mode using A -                                                         | Cond                                                                    |
| Α                                                                                                    | keys.                                                                                 | Conc %                                                                  |
| SNS: MERS MODE                                                                                                    | Press <b>enter</b> to confirm.                                                        | Sal ‰                                                                   |
| Range                                                                                                    | For cond measurement only                                                             | xxx.x μS/cm,                                                            |
| Image: Constraint of the constraint of the constrain | Select desired measuring range<br>using ▲ ▼ keys.<br>Press <b>enter</b> to confirm.   | <b>x.xxx mS/cm</b> , xx.xx mS/cm<br>xxx.x mS/cm, x.xxx S/m<br>xx.xx S/m |

# Condl

74

## Sensor, Concentration Determination, Temperature Unit

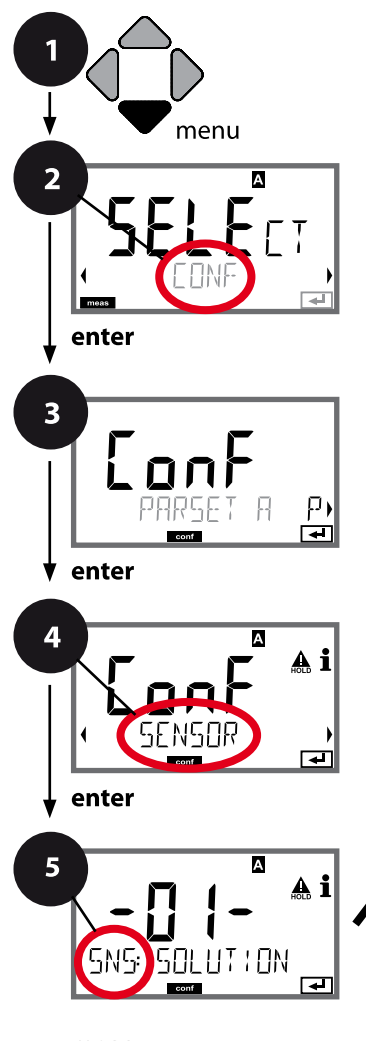

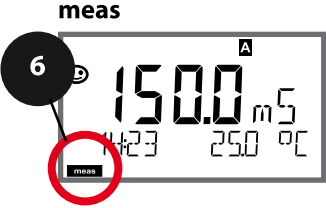

- 1 Press menu key.
- 2 Select **CONF** using **∢ ▶**, press **enter**.
- 3 Select parameter set using ◀ ► keys, press **enter**.
- 4 Select SENSOR menu using ↓ ▶ keys, press enter.
- 5 All items of this menu group are indicated by the "SNS:" code.

Press **enter** to select menu, edit using arrow keys (see next page). Confirm (and proceed) by pressing **enter**.

6 Exit: Press **meas** key until the [meas] mode indicator is displayed.

|                             | 5            |
|-----------------------------|--------------|
| Sensor type                 | enter        |
| Temperature probe           | $\mathbf{A}$ |
| Cell factor                 | <₽           |
| Transfer ratio              |              |
| Measuring mode              |              |
| Measuring range             |              |
| Concentration determination |              |
| Temperature unit            |              |
| Cleaning cycles             |              |
| Sterilization cycles        |              |
| CHECK TAG                   |              |
| CHECK GROUP                 |              |

Condl

| 5                              |                                                                                                    | Condi                                                                                                    |
|--------------------------------|----------------------------------------------------------------------------------------------------|----------------------------------------------------------------------------------------------------|
| Menu item                      | Action                                                                                                    | Choices                                                                                                    |
| Concentration<br>determination | For conc measurement only<br>Select desired concentration<br>solution using ▲ ▼ keys (see<br>appendix for ranges).<br>Press enter to confirm. | -01- (NaCl)<br>-02- (HCl)<br>-03- (NaOH)<br>-04- (H <sub>2</sub> SO <sub>4</sub> )<br>-05- (HNO <sub>3</sub> )<br>-06- (H <sub>2</sub> SO <sub>4</sub> )<br>-07- (HCl)<br>-08- (HNO <sub>3</sub> )<br>-09- (H <sub>2</sub> SO <sub>4</sub> )<br>-10- (NaOH)<br>-11-(H <sub>2</sub> SO <sub>4</sub> •SO <sub>3</sub> ) (oleum) |
| Temperature unit               | Select °C or °F using ▲ ▼ keys.                                                                                                    | ° <b>C</b> / °F                                                                                                    |
| SNS: TEMP UNIT                 | Press <b>enter</b> to confirm.                                                                                                    |                                                                                                    |

Condl

76

## Sensor, Cleaning Cycles, Sterilization Cycles

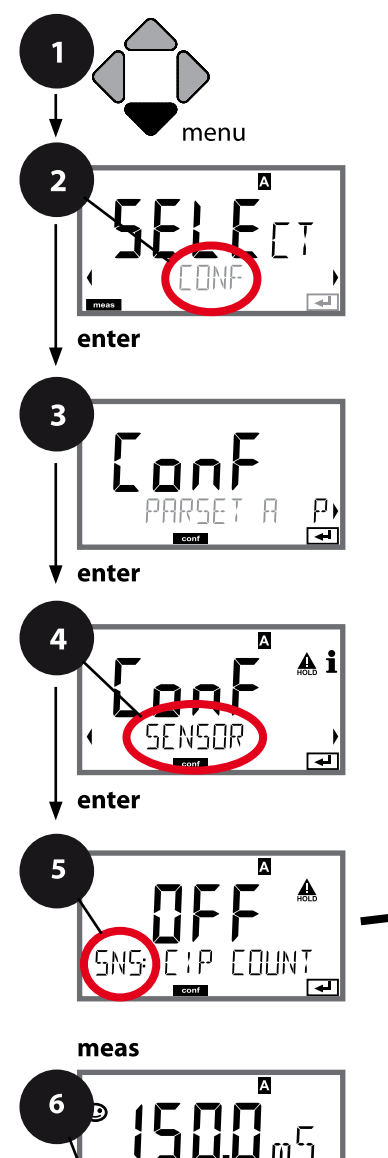

οŗ

- 1 Press menu key.
- 2 Select **CONF** using **∢ →**, press **enter**.
- 4 Select SENSOR menu using ↓ keys, press enter.
- 5 All items of this menu group are indicated by the "SNS:" code.

Press **enter** to select menu, edit using arrow keys (see next page). Confirm (and proceed) by pressing **enter**.

6 Exit: Press **meas** key until the [meas] mode indicator is displayed.

|                             | 5     |
|-----------------------------|-------|
| Select sensor type          | enter |
| Select temp probe           |       |
| Select cell factor          | •     |
| Select transfer ratio       |       |
| Select measuring mode       |       |
| Select measuring range      |       |
| Concentration determination |       |
| Temperature unit            |       |
| Cleaning cycles             |       |
| Sterilization cycles        |       |
| CHECK TAG                   |       |
| CHECK GROUP                 |       |

| 5                           |                                                                                                    |                | Condl |
|-----------------------------|----------------------------------------------------------------------------------------------------|----------------|-------|
| Menu item                   | Action                                                                                                    | Select         |       |
| CIP / SIP                   |                                                                                                    |                |       |
| Cleaning cycles on/off      | Select ON or OFF using ▲ ▼<br>keys.<br>Activates/deactivates logging in<br>extended logbook<br>Press <b>enter</b> to confirm. | ON/ <b>OFF</b> |       |
| Sterilization cycles on/off | Select ON or OFF using ▲ ▼<br>keys.<br>Activates/deactivates logging in<br>extended logbook<br>Press <b>enter</b> to confirm. | ON/ <b>OFF</b> |       |

The cleaning and sterilization cycles are logged to measure the load on the sensor. Suitable for biochemical applications (process temperature approx.

```
0 ... +50 °C / +32 ... +122 °F, CIP temperature > +55 °C / +131 °F, SIP temperature > +115 °C / +239 °F).
```

### Note:

A CIP or SIP cycle is only entered into the logbook 2 hours after the start to ensure that the cycle is complete.

With Memosens sensors, an entry is also made in the sensor.

Condl

### Sensor, Sensor Verification (TAG, GROUP)

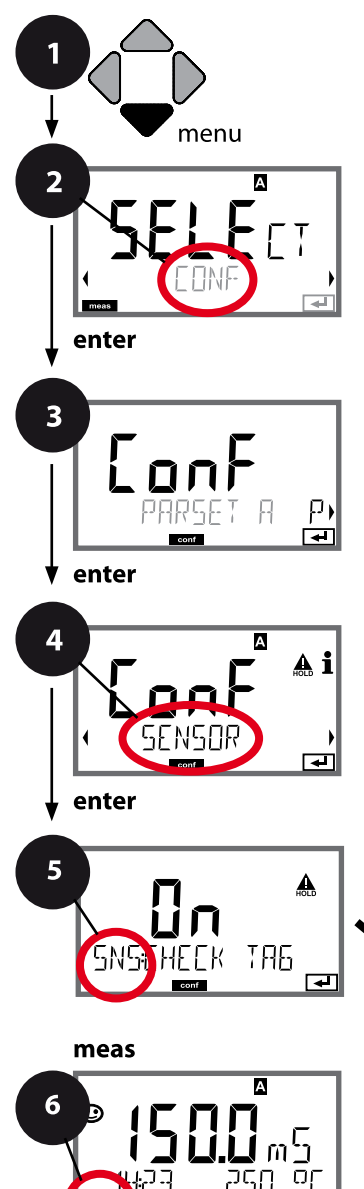

- 1 Press menu key.
- 2 Select **CONF** using **∢ →**, press **enter**.
- 3 Select parameter set using ◀ ▶ keys, press **enter**.
- 4 Select SENSOR menu using ↓ keys, press enter.
- 5 All items of this menu group are indicated by the "SNS:" code.

Press **enter** to select menu, edit using arrow keys (see next page). Confirm (and proceed) by pressing **enter**.

6 Exit: Press **meas** key until the [meas] mode indicator is displayed.

|                             | 5     |
|-----------------------------|-------|
| Select sensor type          | enter |
| Select temp probe           |       |
| Select cell factor          | ◄     |
| Select transfer ratio       |       |
| Select measuring mode       |       |
| Select measuring range      |       |
| Concentration determination |       |
| Temperature unit            |       |
| Cleaning cycles             |       |
| Sterilization cycles        |       |
| CHECK TAG                   |       |
| CHECK GROUP                 |       |

Condl

| Menu item | Action                                                                                                    | Choices        |
|-----------|----------------------------------------------------------------------------------------------------|----------------|
| TAG       | Select ON or OFF using ▲ ▼<br>keys.<br>Press <b>enter</b> to confirm.<br>When switched on, the entry for<br>"TAG" in the Memosens sensor<br>is compared to the entry in the<br>analyzer.<br>If the entries differ, a message<br>will be generated. | ON/ <b>OFF</b> |
| GROUP     | Select ON or OFF using ▲ ▼<br>keys.<br>Press <b>enter</b> to confirm.<br>Function as described above                                                                                                    | ON/ <b>OFF</b> |

## Sensor Verification (TAG, GROUP)

When Memosens sensors are calibrated in the lab, it is often useful and sometimes even mandatory that these sensors will be operated again at the same measuring points or at a defined group of measuring points. To ensure this, you can save the respective measuring point (TAG) or group of measuring points (GROUP) in the sensor. TAG and GROUP can be specified by the calibration tool or automatically entered by the transmitter. When connecting an MS sensor to the transmitter, it can be checked if the sensor contains the correct TAG or belongs to the correct GROUP. If not, a message will be generated, Sensoface gets "sad", and the display backlighting turns purple. The "sad" Sensoface icon can also be signaled by a 22 mA error current. Sensor verification can be switched on in the Configuration in two steps as TAG and GROUP if required.

When no measuring point or group of measuring points is saved in the sensor, e.g., when using a new sensor, Stratos enters its own TAG and GROUP. When sensor verification is switched off, Stratos always enters its own measuring point and group. A possibly existing TAG/GROUP will be overwritten.

80 Device Type: Cond-Cond Cond Cond Sensors A and B – Arrangement Device type Cond-Cond

**Connection length** 

max. 3 m

**Outlet:** 

COND B sensor with fitting

### Channel selection and display assignment

Cation exchanger

COND A sensor

with fitting

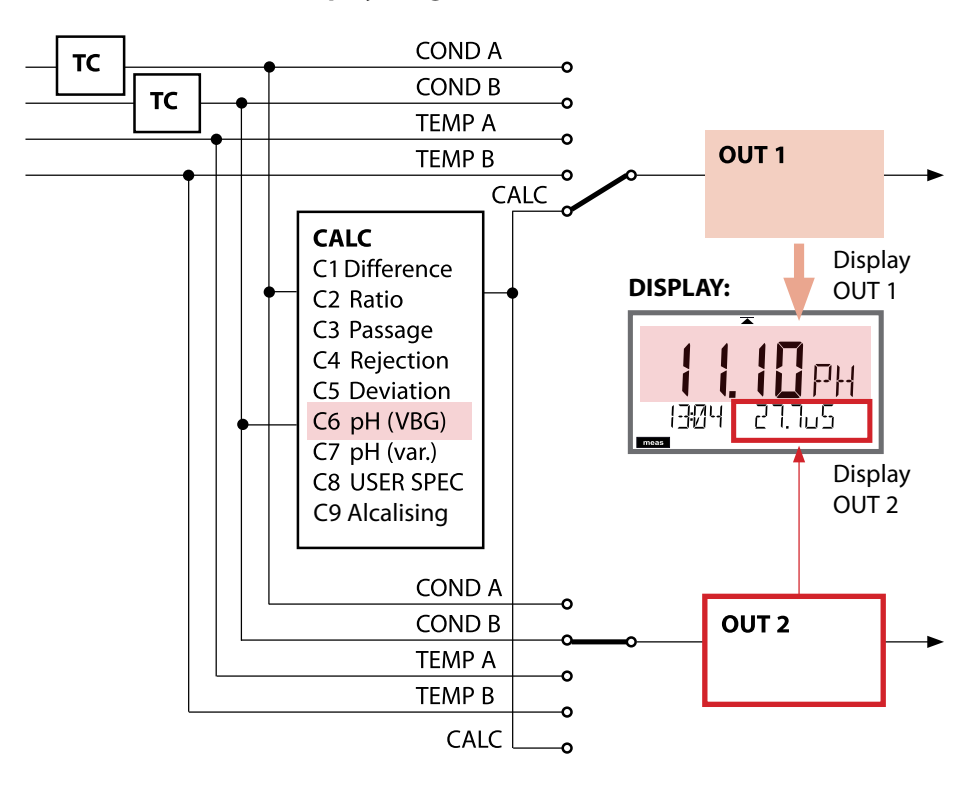

# **Device Type: Cond-Cond**

Cond Cond

## **Calculations (CALC)**

| CONF       | Calculation                               | Formula                                                                                                    |  |  |
|------------|-------------------------------------------|----------------------------------------------------------------------------------------------------|--|--|
| -C1-       | Difference                                | COND A – COND B                                                                                                    |  |  |
| -C2-       | Ratio                                     | COND A / COND B                                                                                                    |  |  |
| -C3-       | Passage                                   | COND B / COND A * 100                                                                                                |  |  |
| -C4-       | Rejection                                 | (COND A – COND B) / COND A * 100                                                                                     |  |  |
| -C5-       | Deviation                                 | (COND B – COND A) / COND A * 100                                                                                     |  |  |
| -C6-<br>** | pH value<br>acc. to VBG S-006             | Additional specifications possible for calculating the consumption of the ion exchanger (size, capacity, efficiency) |  |  |
|            | Alkalizing agent<br>NaOH                  | 11+log((COND A – COND B /3)/243)                                                                                     |  |  |
|            | Alkalizing agent<br>NH3                   | 11+log((COND A – COND B /3)/273)                                                                                     |  |  |
|            | Alkalizing agent<br>LiOH                  | 11+log((COND A – COND B /3)/228)                                                                                     |  |  |
|            | EXCHER CAP                                | ON / OFF                                                                                                    |  |  |
|            |                                           | Displaying the remaining capacity:                                                                                   |  |  |
|            |                                           | Diagnostics / Monitor menu<br>After replacement of the ion exchanger an                                              |  |  |
|            |                                           | entry must be made in the SERVICE menu.                                                                              |  |  |
|            | EXCHER SIZE                               | Input of ion exchanger size                                                                                          |  |  |
|            | CAPACITY                                  | Input of ion exchanger capacity                                                                                      |  |  |
|            | EFFICIENCY                                | Input of ion exchanger efficiency                                                                                    |  |  |
| -C7-       | Variable pH value,<br>factors specifiable | C+log((Cond A -Cond B / F1) / F2) / F3                                                                               |  |  |
|            | COEFFICIENT                               | Coefficient C                                                                                                    |  |  |
|            | FACTOR 1                                  | Factor F1                                                                                                    |  |  |
|            | FACTOR 2                                  | Factor F2                                                                                                    |  |  |
|            | FACTOR 3                                  | Factor F3                                                                                                    |  |  |

| 82         |                                                      | Device Type: Cond-Cond                                          |
|------------|------------------------------------------------------|-----------------------------------------------------------------|
| Cond       | d Cond                                               |                                                                 |
| -C8-       | USER SPEC* (DAC)<br>PARAMETER W, A, B<br>specifiable |                                                                 |
| -C9-<br>** | ALCALISING                                           | Concentration of the alcalizing agent selecting NaOH, NH3, LiOH |
|            | nAOH                                                 | Concentration calculation                                       |
|            | nH3                                                  | Concentration calculation                                       |
|            | LiOH                                                 | Concentration calculation                                       |

\*) Input of user-specific parameters possible

\*\*) With C6 and C9, the concentration of the alkalizing agent can be shown in the measurement display and in the sensor monitor and be switched to the current outputs.

Cond (

Cond

## Calculating the pH Value by Means of Dual Conductivity Measurement

When monitoring boiler feedwater in power plants, dual conductivity measurement can be used to calculate the pH value. For that purpose, the boiler feedwater conductance is measured before and after the cation exchanger. This commonly used method of indirect pH value measurement does not require much maintenance and has the following advantage:

Normal pH measurement in ultrapure water is very critical. Boiler feed water does not contain many ions. This requires the use of a special electrode, which must be calibrated constantly and the service life of which is generally rather short.

### Function

Two sensors are used to measure the conductivity before and after the cation exchanger. The pH value is inferred from these two conductivity values.

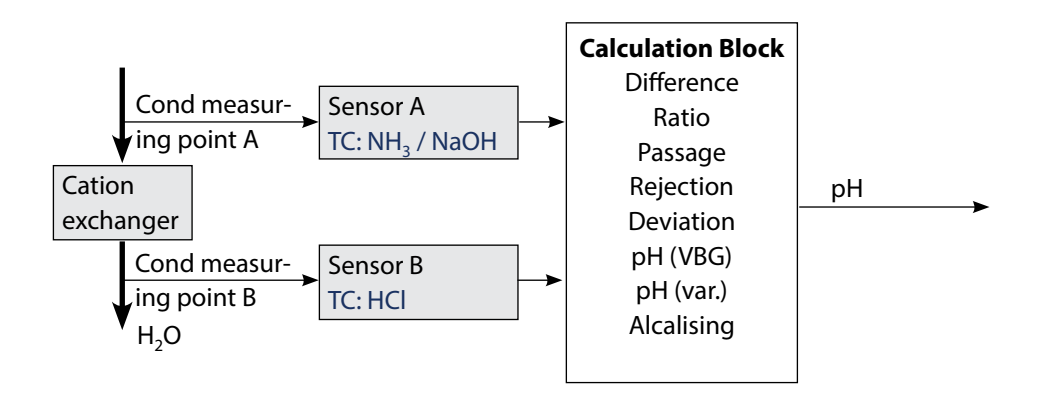

# 84

Cond Cond

| Configuration |                                                                                 |                            | Select                                                                                                    | Default            |  |  |
|---------------|---------------------------------------------------------------------------------|----------------------------|----------------------------------------------------------------------------------------------------|--------------------|--|--|
| SENSO         | SENSOR A                                                                        |                            |                                                                                                    |                    |  |  |
| S_A           | CELLFACTOR A 1)                                                                 |                            | 0.0050 1.9999                                                                                                    | 0.0290             |  |  |
|               | TC SELECT                                                                       |                            | OFF<br>LIN, NLF, NaCl<br>HCI, NH3, NaOH                                                                                                    | OFF                |  |  |
|               | LIN                                                                             | tc liquid                  | 00.00 +19.99 %/K                                                                                                    | 00.00 %/K          |  |  |
| SENSO         | DR B                                                                            |                            |                                                                                                    |                    |  |  |
| S_B           | CELLFAC                                                                         | TOR B 1)                   | 0.0050 1.9999                                                                                                    | 0.0290             |  |  |
|               | TC SELEC                                                                        | CT                         | OFF<br>LIN, NLF, NaCl<br>HCl, NH3, NaOH                                                                                                    | OFF                |  |  |
|               | LIN                                                                             | TC LIQUID                  | 00.00 +19.99 %/K                                                                                                    | 00.00 %/K          |  |  |
| MEAS          | MODE                                                                            |                            |                                                                                                    |                    |  |  |
| MEAS          | MEAS RANGE <sup>2)</sup><br>(this setting applies to both channels,<br>A and B) |                            | ο.000 μS/cm<br>00.00 μS/cm<br>0.000 μS/cm<br>0000 μS/cm<br>00.00 MOhm                                                                                     | 00.00 μS/cm        |  |  |
| TEMP U        |                                                                                 | NIT                        | °C/°F                                                                                                    | °C                 |  |  |
|               | CALCUL                                                                          | ATION                      | ON/OFF                                                                                                    | OFF                |  |  |
|               | ON                                                                              | (Selected in text line)    | -C1- DIFFERENCE<br>-C2- RATIO<br>-C3- PASSAGE<br>-C4- REJECTION<br>-C5- DEVIATION<br>-C6- PH-VGB<br>-C7- PH-VARIABLE<br>-C8- USER SPEC<br>-C9- ALCALISING | -C1-<br>DIFFERENCE |  |  |
|               | -C6-                                                                            | Alkalizing agent           | NaOH, NH3, LiOH                                                                                                    | NaOH               |  |  |
|               |                                                                                 | Entries for Calculating th | ne Consumption of the                                                                                                    | lon Exchanger      |  |  |
|               |                                                                                 | EXCHER CAP 3)              | ON / OFF                                                                                                    | OFF                |  |  |
|               |                                                                                 | EXCHER SIZE 3)             | 00.50 5.00 LTR                                                                                                    | 00.50 LTR          |  |  |
|               |                                                                                 | CAPACITY <sup>3)</sup>     | 1.000 5.000 VAL                                                                                                    | 1.000 VAL          |  |  |
|               |                                                                                 | EFFICIENCY 3)              | 50.00 100.0 %                                                                                                    | 100.0 %            |  |  |

# **Cond-Cond Configuration**

Cond||C

Cond

| Configuration |      |             | Select          | Default   |
|---------------|------|-------------|-----------------|-----------|
| MEAS          | MODE |             |                 |           |
| MEAS          | -C7- | COEFFICIENT | 00.00 99.99     | 11.00     |
|               |      | FACTOR 1    | 01.00 10.00     | 03.00     |
|               |      | FACTOR 2    | 0100 0500       | 0243      |
|               |      | FACTOR 3    | 0.001 9.999     | 1.000     |
|               | -C8- | PARAMETER W | xxxx E-3        | 1000 E-3  |
|               |      | PARAMETER A | xxx.x E-3       | 000.0 E-3 |
|               |      | PARAMETER B | xxx.x E-4       | 000.0 E-4 |
|               | -C9- | ALCALISING  | NaOH, NH3, LiOH | NaOH      |

- The cell constant can be modified by an entry in the configuration menu or by calibration (one storage position). This means, a cell constant determined by calibration is taken over by pressing **enter** during configuration. It remains unchanged until a new value is entered.
- 2) For conductivity ( $\mu$ S/cm), the range selection determines the max. resolution. If the selected range is exceeded, the device automatically switches to the next higher range until the max. measurement limit is reached (9999  $\mu$ S/cm). This applies to display values and current outputs. The current outputs are adjusted using a floating-point editor which allows settings over several decades. The initial range of the editor is the selected range:

| Selected    | Displayed range (or floating-point editor) |             |             |            |
|-------------|--------------------------------------------|-------------|-------------|------------|
| resolution  | x.xxx μS/cm                                | xx.xx μS/cm | x.xxx μS/cm | xxxx μS/cm |
| x.xxx μS/cm |                                            |             |             |            |
| xx.xx μS/cm |                                            |             |             |            |
| xxx.x μS/cm |                                            |             |             |            |
| xxxx μS/cm  |                                            |             |             |            |

3) Entries for calculating the consumption of the ion exchanger: Activate with EXCHER CAP = ON. Messages in the Diagnostics / Monitor menu. 86

Cond

## **Device Type: Cond**

| Cond s | ensor                                                   |                          | Choices                                                                                                    | Default                |
|--------|---------------------------------------------------------|--------------------------|----------------------------------------------------------------------------------------------------|------------------------|
| SNS:   |                                                         |                          | 2-ELECTRODE<br>4-ELECTRODE<br>MEMOSENS                                                                                                    | 2-ELECTRODE            |
|        | 2-EL / 4-EL                                             | CELLFACTOR <sup>1)</sup> | 00.0000 -<br>19.9999 с                                                                                                    | 01.0000 c              |
|        | MEAS MODE                                               |                          | Cond<br>Conc %<br>Sal ‰<br>USP μS/cm                                                                                                    | Cond                   |
|        | Cond                                                    | MEAS RANGE <sup>2)</sup> | x.xxx μS/cm<br>xx.xx μS/cm<br>xxx.x μS/cm<br>xxxx μS/cm<br>x.xxx mS/cm<br>xx.xx mS/cm<br>xxx.x mS/cm<br>x.xxx S/m<br>x.xxx S/m<br>xx.xx S/m<br>xx.xx MΩ                       | xxx.x mS/cm            |
|        | Conc                                                    | Solution                 | -01- (NaCl)<br>-02- (HCl)<br>-03- (NaOH)<br>-04- (H2SO4)<br>-05- (HNO3)<br>-06- (H2SO4)<br>-07- (HCl)<br>-08- (HNO3)<br>-09- (H2SO4)<br>-10- (NaOH)<br>-11- H_5O4•SO3 (oleum) | -01- (NaCl)            |
|        | TEMP UNIT                                               | 1                        | °C / °F                                                                                                    | °C                     |
|        | TEMPERATURE<br>(EXT. only with l-input enabled via TAN) |                          | AUTO<br>MAN<br>EXT (only if enabled via<br>TAN)                                                                                                    | AUTO                   |
|        | AUTO                                                    | RTD TYPE                 | 100 PT<br>1000 PT<br>8.55 NTC<br>30 NTC<br>Ni100                                                                                                    | 100 PT                 |
|        | MAN                                                     | TEMPERATURE              | −50 250 °C<br>(−58 482 °F)                                                                                                    | 025.0 °C<br>(077.0 °F) |

# **Configuration: Overview Tables**

Condl

| Device Type: Condl |             |             |                                                                                                    |             |
|--------------------|-------------|-------------|----------------------------------------------------------------------------------------------------|-------------|
| Condl Sensor       |             |             | Choices                                                                                                    | Default     |
| SNS:               |             |             | SE 655, SE 656, SE 660,<br>SE 670, SE 680-K,<br>SE 680-M, MEMOSENS,<br>OTHER                                                                                                    | SE 655      |
|                    | OTHER       | RTD TYPE    | 100PT / 1000PT /<br>30 NTC                                                                                                    | 1000PT      |
|                    |             | CELL FACTOR | XX.XXx                                                                                                    | 01.980      |
|                    |             | TRANS RATIO | XXX.Xx                                                                                                    | 120.0       |
|                    | MEAS MODE   |             | Cond<br>Conc %<br>Sal ‰                                                                                                    | Cond        |
|                    | Cond        | MEAS RANGE  | xxx.x µS/cm<br>x.xxx mS/cm<br>xx.xx mS/cm<br>xxx.x mS/cm<br>x.xxx S/m<br>x.xxx S/m                                                                                                    | x.xxx mS/cm |
|                    | Conc        | Solution    | -01- (NaCl)<br>-02- (HCl)<br>-03- (NaOH)<br>-04- (H2SO4)<br>-05- (HNO3)<br>-06- (H2SO4)<br>-07- (HCl)<br>-08- (HNO3)<br>-09- (H2SO4)<br>-10- (NaOH)<br>-11- (H <sub>2</sub> SO <sub>4</sub> SO <sub>3</sub> ) (Oleum) | -01- (NaCl) |
|                    | TEMP UNIT   |             | °C / °F                                                                                                    | °C          |
|                    | CHECK TAG   |             | ON / OFF                                                                                                    | OFF         |
|                    | CHECK GROUP |             | ON / OFF                                                                                                    | OFF         |

- 1) With Memosens, the cell constant is automatically loaded from the sensor. When switching from Memosens to 2-/4-electrode sensor, the cell constant is set to the default value 01.0000 c and then must be entered manually.
- 2) The range selection allows selecting the maximum resolution. If the upper limit of this range is exceeded, the device automatically switches to the next higher range.

| Conf     | Configuration (default in bold print)       |              |                                                                                                    |                            |  |
|----------|---------------------------------------------|--------------|----------------------------------------------------------------------------------------------------|----------------------------|--|
| Curr     | ent out                                     | put 1        | Cond                                                                                                    |                            |  |
| OT1:     | RANGE                                       |              | <b>4 20 mA</b><br>0 20 mA                                                                                                    |                            |  |
|          | CHANNEL<br>OUTPUT<br>(Current output curve) |              | <b>COND,</b> CONC, SAL, USP<br>TMP                                                                                                    |                            |  |
|          |                                             |              | LIN / BILIN / LOG (LOG for S/cm and S/m only)                                                                                                    |                            |  |
|          | LIN BEGIN 0/4 mA                            |              | Floating-point input, 000.0 mS/                                                                                                    | c                          |  |
|          |                                             | END 20 mA    | Floating-point input, 100.0 mS/c                                                                                                    |                            |  |
| LOG BEGI |                                             | BEGIN 0/4 mA | Selectable decades:<br>S/cm:<br>1.0 μS/cm* / 10.0 μS/c* / 100.0 μS/c* / <b>1.0 mS/c</b> / 10.0 mS/c /<br>100.0 mS/c / 1000 mS/c<br>S/m:<br>0.001 S/m / 0.01 S/m / 0.1 S/m / 1.0 S/m / 10.0 S/m / 100 S/m |                            |  |
|          |                                             | END 20 mA    | Decades (see above)<br>100.0 mS/c                                                                                                    |                            |  |
|          | BI LIN                                      | BEGIN 0/4 mA | Range depending on selected ch                                                                                                    | annel                      |  |
|          |                                             | END 20 mA    | Range depending on selected channel                                                                                                    |                            |  |
|          |                                             | CORNER X     | Conditions for bilinear characteri<br>Vertex X: BEGIN ≤ CORNER X ≤ EI<br>BEGIN ≥ CORNER X ≥ END (falling                                                                                                 | stic:<br>ND (rising)<br>J) |  |
|          |                                             | CORNER Y     | Default: 12 mA<br>Vertex Y: (0 mA) 4 mA ≤ CORNER                                                                                                    | Y ≤ 20 mA                  |  |
|          | TMP °C                                      | BEGIN 0/4 mA | – 50 250 °C ( <b>000.0 °C</b> )                                                                                                    |                            |  |
|          |                                             | END 20 mA    | - 50 250 °C (100.0 °C)                                                                                                    |                            |  |
|          | TMP °F                                      | BEGIN 0/4 mA | – 58 482 °F ( <b>032.0 °F</b> )                                                                                                    |                            |  |
|          |                                             | END 20 mA    | – 58 482 °F ( <b>212.0 °F</b> )                                                                                                    |                            |  |
|          | FILTERTI                                    | ME           | 0120 SEC                                                                                                    | 0000 SEC                   |  |
|          | 22mA-FA                                     | AIL          | ON/OFF                                                                                                    | OFF                        |  |
|          | HOLD M                                      | ODE          | LAST/FIX                                                                                                    | LAST                       |  |
|          | FIX HOLD-FIX                                |              | (0) 422 mA                                                                                                    | 021.0 mA                   |  |

\* not for toroidal conductivity sensors

| Configuration (default in bold print) |                                                           |  |
|---------------------------------------|-----------------------------------------------------------|--|
| Current output 2                      | Default setting CHANNEL: TMP (other settings<br>like OT1) |  |

| Correction |                            |                       |            | Cond                                                            |                          |
|------------|----------------------------|-----------------------|------------|-----------------------------------------------------------------|--------------------------|
| COR:       | ۲C SELECT                  |                       |            | <b>OFF</b><br>LIN, NLF, NaCl<br>Compensation for ultrapure wate | er: NaCl, HCL, NH3, NaOH |
|            | LIN                        | TC LIQUID<br>REF TEMP |            | 00.00 19.99 %/K ( <b>00.00 %/K</b> )                            |                          |
|            |                            |                       |            | 000.0 199.9 °C ( <b>025.0 °C</b> )                              |                          |
|            | EXT                        | I-INF                 | PUT        | 0–20 mA / 4–20 mA                                               | 420 mA                   |
|            | I-INPUT                    | °C                    | BEGIN 4 mA | −50250 °C                                                       | 000.0 °C                 |
|            | °F BEGIN 4 mA<br>END 20 mA |                       | END 20 mA  | –50250 °C                                                       | 100.0 °C                 |
|            |                            |                       | BEGIN 4 mA | –58482 °F                                                       |                          |
|            |                            |                       | END 20 mA  | –58482 °F                                                       |                          |

\* not for toroidal conductivity sensors

| Config | Configuration (default in bold print)                     |                                                        |                                                    |  |
|--------|-----------------------------------------------------------|--------------------------------------------------------|----------------------------------------------------|--|
| CNTR   | _IN input                                                 |                                                        |                                                    |  |
| IN:    | CONTROL                                                   |                                                        | PARSET / FLOW                                      |  |
|        | FLOW                                                      | FLOW ADJUST                                            | 0 20000 pulses/liter ( <b>12000 pulses/liter</b> ) |  |
| Alarm  |                                                           |                                                        |                                                    |  |
| ALA:   | DELAYTIME                                                 |                                                        | 0 600 s ( <b>0010 SEC</b> )                        |  |
|        | SENSOCHECK                                                |                                                        | ON / OFF                                           |  |
|        | TEMP CHECK                                                |                                                        | ON / OFF                                           |  |
|        | FLOW CNTR*)                                               |                                                        | ON / OFF                                           |  |
|        | ON                                                        | FLOW MIN**)                                            | 0 99.9 Liter/h( <b>005.0 Liter/h</b> )             |  |
|        |                                                           | FLOW MAX**)                                            | 0 99.9 Liter/h ( <b>025.0 Liter/h</b> )            |  |
| Relay  | contacts REL1,                                            | REL2                                                   |                                                    |  |
| REL:   | LIMITS<br>CONTROLLER                                      | The following submenu depends on the selected setting. |                                                    |  |
| RL1:   | CHANNEL                                                   | COND, CONC, SAL, USI                                   | P, TMP                                             |  |
|        | FUNCTION                                                  | Lo LEVL / Hi LEVL                                      |                                                    |  |
|        | CONTACT                                                   | <b>N/O</b> / N/C                                       |                                                    |  |
|        | LEVEL                                                     | 000.0 mS/cm                                            |                                                    |  |
|        | HYSTERESIS                                                | <b>005.0 mS/cm</b><br>0 50 % full scale                |                                                    |  |
|        | DELAYTIME                                                 | <b>0010 SEC</b><br>0000 9999 s                         |                                                    |  |
| RL2:   | See RL1 for configuration; default setting: CHANNEL = TMP |                                                        |                                                    |  |
| USP fu | USP function                                              |                                                        |                                                    |  |
| USP:   | USP FACTOR                                                | 010.0 <b>100.0 %</b>                                   |                                                    |  |
|        | CONTACT REL1                                              | <b>N/O</b> , N/C                                       |                                                    |  |
|        | DELAYTIME                                                 | 00009999 SEC                                           |                                                    |  |
|        | CONTACT REL2                                              | <b>N/O</b> , N/C                                       |                                                    |  |
|        | DELAYTIME                                                 | 00009999 SEC                                           |                                                    |  |

#### Monitoring the sensor lines for breakage

The sensor lines are monitored for breakage when the temperature is used for calculating the conductivity or concentration. If the sensor or line is broken, an alarm will be generated (output current FIX or 22 mA, depending on the configuration). If you want to output a conductivity value that is independent of the measured temperature (uncompensated), you can monitor the sensor lines for breakage by setting "TEMP CHECK" to "ON" in the Alarm menu.

| Config | Configuration (default in bold print) |                                                                                                    |  |  |
|--------|---------------------------------------|----------------------------------------------------------------------------------------------------|--|--|
| PID co | ntroller                              | Cond                                                                                                    |  |  |
| CTR:   | CHANNEL                               | COND / TMP                                                                                                    |  |  |
|        | ТҮРЕ                                  | PLC / PFC                                                                                                    |  |  |
|        | PLC                                   | 00001 0600 s ( <b>0010 SEC</b> )                                                                                          |  |  |
|        | PFC                                   | 0001 0180 min <sup>-1</sup> ( <b>0060 min</b> <sup>-1</sup> )                                                             |  |  |
|        | SETPOINT                              | within measuring range                                                                                                    |  |  |
|        | DEAD BAND                             | 0 50 % full scale                                                                                                    |  |  |
|        | P-GAIN                                | 10 999 % ( <b>0100 %</b> )                                                                                                |  |  |
|        | I-TIME                                | 0 9999 s ( <b>0000 SEC</b> )                                                                                              |  |  |
|        | D-TIME                                | 0 9999 s ( <b>0000 SEC</b> )                                                                                              |  |  |
|        | HOLD MODE                             | Y LAST / Y OFF                                                                                                    |  |  |
| Rinse  | contact WASH                          |                                                                                                    |  |  |
| WSH:   | WASH /                                | Rinse contact /                                                                                                    |  |  |
|        | PARSET A/B                            | Signaling the active parameter set                                                                                        |  |  |
|        | WASH CYCLE                            | 0.0 999.9 h ( <b>000.0 h</b> )                                                                                            |  |  |
|        | WASH TIME                             | 0 1999 s ( <b>0060 SEC</b> )                                                                                              |  |  |
|        | CONTACT                               | <b>N/O</b> / N/C                                                                                                    |  |  |
| Select | ing the parame                        | ter set PARSET                                                                                                    |  |  |
| PAR:   | PARSET FIX A<br>MANUAL<br>CNTR INPUT  | (no switchover, parameter set A)<br>(manual selection in the "Configuration" menu)<br>(switchover via CNTR control input) |  |  |

| Time/da | ate                                    |                           |                          |
|---------|----------------------------------------|---------------------------|--------------------------|
| CLK     | FORMAT                                 | <b>24 h</b> / 12 h        |                          |
|         | 24 h                                   | hh:mm                     |                          |
|         | 12 h                                   | hh:mm (AM / PM)           | 00 12:59 AM / 1 11:59 PM |
|         | DAY /                                  | dd.mm                     |                          |
|         | MONTH                                  |                           |                          |
|         | YEAR                                   | 2000 2099                 |                          |
| Measur  | ing points                             | (TAG / GROUP)             |                          |
| TAG     | The entries a                          | re made in the text line. | AZ, 09, - + < > ? / @    |
| GROUP   | The entries are made in the text line. |                           | 00009999                 |

\* These menu items appear only if selected.

\*\* Hysteresis fixed at 5% of threshold value

# **Configuring the Current Output**

## Output Current, Range, Current Start, Current End

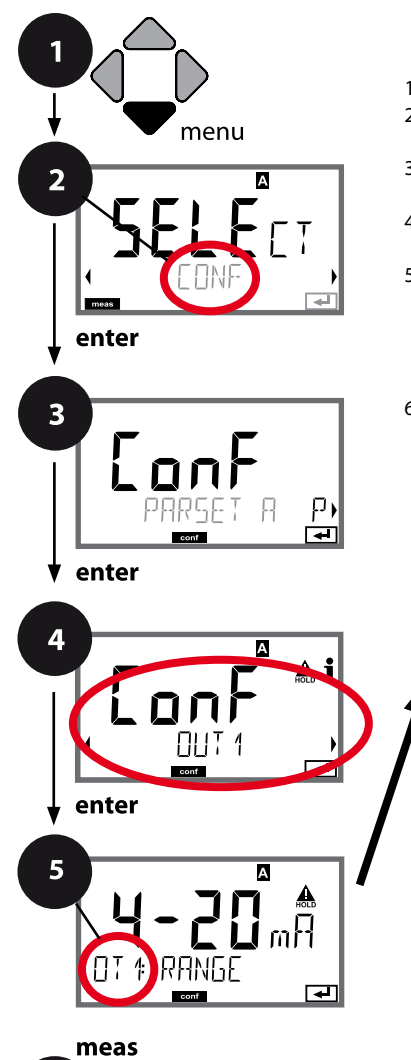

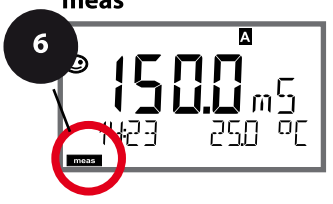

- 1 Press menu key.
- 2 Select **CONF** using **↓**, press **enter**.
- 3 Select parameter set using ◀ ▶ keys, press **enter**.
- 4 Select **OUT1** menu using **∢ >** keys, press **enter**.
- 5 All items of this menu group are indicated by the "OT1:" code. Press **enter** to select menu, edit using arrow keys (see next page).

Confirm (and proceed) by pressing enter.

6 Exit: Press **meas** key until the [meas] mode indicator is displayed.

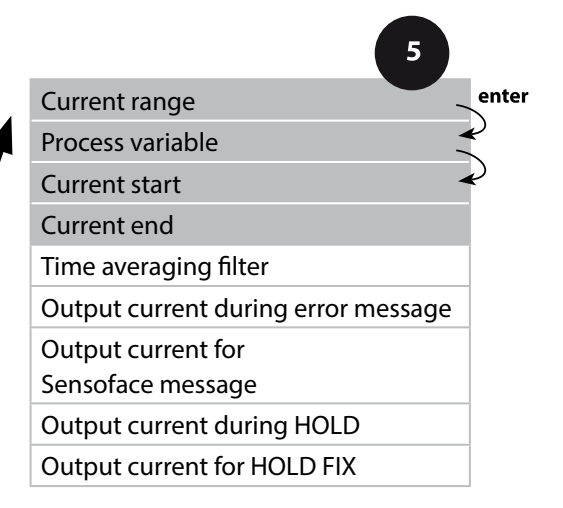

| 5                |                                                                                                    |                                                           |
|------------------|----------------------------------------------------------------------------------------------------|-----------------------------------------------------------|
| Menu item        | Action                                                                                                    | Select                                                    |
| Current range    | Select 4-20 mA or 0-20 mA<br>range using ▲ ▼ keys.<br>Press <b>enter</b> to confirm.                                                                 | <b>4-20 mA</b> / 0-20 mA                                  |
| Process variable | Select using ▲ ▼ keys.<br>Cond: Conductivity<br>TMP: Temperature<br>Press <b>enter</b> to confirm.<br>Then select characteristic<br>(LIN/biLIN/LOG). | Cond/TMP                                                  |
| Current start    | Modify digit using $\checkmark$ keys,<br>select next digit using $\checkmark$ keys.                                                                  | Entered value applies to selected process variable/range. |

Press enter to confirm.

| DT 1: JEG IN 4mA<br>em |                                    | cally switches to the next higher range (Autorange)                                                                                                    |
|------------------------|------------------------------------|----------------------------------------------------------------------------------------------------|
| Current end            | Enter value using ▲ ▼ ◀ ▶<br>keys. | Entered value applies to<br>selected process variable/range.<br>If the adjusted range is<br>exceeded, the device automati-<br>cally switches to the pext higher |
|                        | Press <b>enter</b> to confirm.     | range (Autorange)                                                                                                    |

### Assignment of measured values: Current start and current end

Example 1: Measuring range 0 ... 200 mS/cm

А

7 7

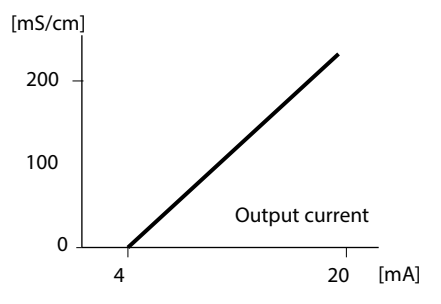

Example 2: Measuring range 100 ... 200 mS/cm Advantage: Higher resolution in range of interest

If the adjusted range is

exceeded, the device automati-

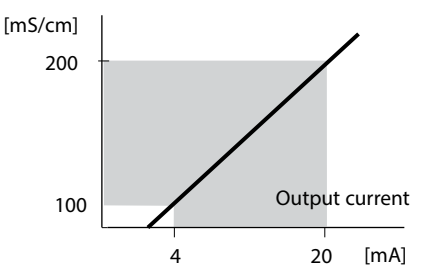

# **Configuring the Current Output**

## Output Current, Characteristic

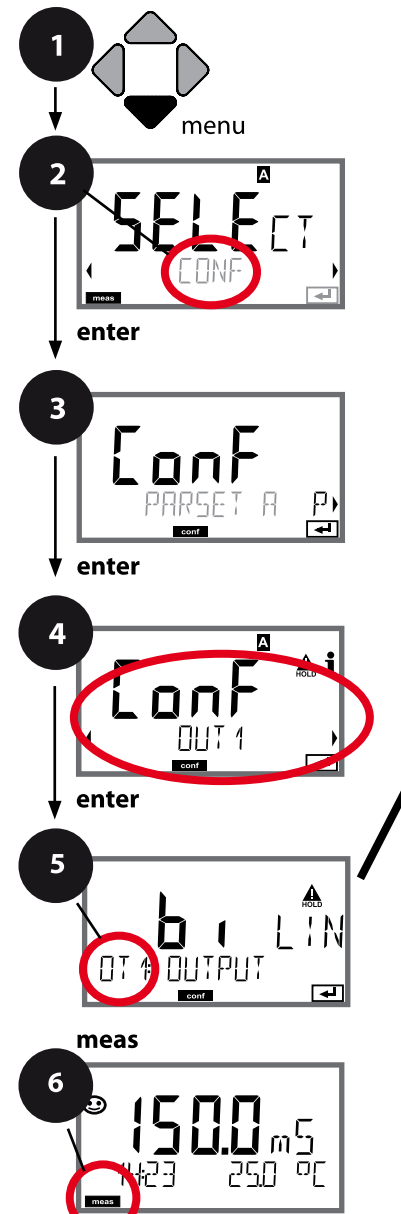

| 5                                   |
|-------------------------------------|
| Current range enter                 |
| Process variable                    |
| LIN/biLIN/LOG output                |
| Current start                       |
| Current end                         |
| Bilinear: Vertex X                  |
| Bilinear: Vertex Y                  |
| Time averaging filter               |
| Output current during error message |
| Output current for                  |
| Sensoface message                   |
| Output current during HOLD          |
| Output current for HOLD FIX         |

1 Press menu key.

- 2 Select **CONF** using **∢ ▶**, press **enter**.
- 3 Select parameter set using ◀ ▶ keys, press **enter**.
- 4 Select **OUT1** menu using **↓** keys, press **enter**.

5 All items of this menu group are indicated by the "OT1:" code.

Press enter to select menu,

edit using arrow keys (see next page). Confirm (and proceed) by pressing **enter**.

6 Exit: Press **meas** key until the [meas] mode indicator is displayed.

| Menu item                        | Action                                                            | Select                                                                                                    |
|----------------------------------|-------------------------------------------------------------------|----------------------------------------------------------------------------------------------------|
| Output current<br>curve          | Select using ▲ ▼ keys, confirm by pressing <b>enter</b>           | <b>LIN</b><br>Linear characteristic                                                                                                    |
|                                  |                                                                   | biLIN<br>Bilinear curve<br>LOG<br>Logarithmic curve                                                                                                    |
| Current start<br>and current end | Enter value using A Y 4 keys.<br>Press <b>enter</b> to confirm.   | Entered value applies to<br>selected process variable/range.<br>If the adjusted range is<br>exceeded, the device automati-<br>cally switches to the next higher<br>range (Autorange) |
| Bilinear curve:<br>Vertex X/Y    | Enter value using A V A V keys.<br>Press <b>enter</b> to confirm. | Entered value applies to<br>selected vertex of bilinear curve<br>"Corner X" (process variable)<br>and "Corner Y" (output current)<br>– see figure below.                             |

### Vertex of bilinear curve

#### Output current

5

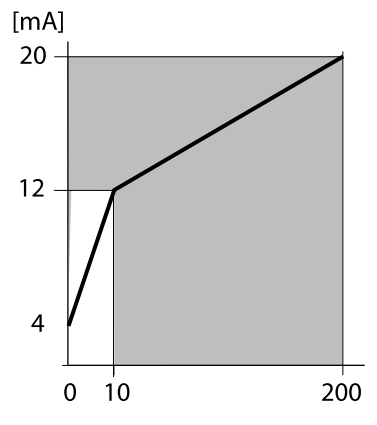

#### Example: Current range 4 ... 20 mA, Current start: 0 $\mu$ S/cm Current end: 200 $\mu$ S/cm Vertex: "CORNER X": 10 $\mu$ S/cm (process variable) "CORNER X": 10 $\mu$ S/cm (process variable) "CORNER Y": 12 mA (output current) Result: The output current change in the range 0 ... 10 $\mu$ S/cm is much greater than in the range 10 ... 200 $\mu$ S/cm.

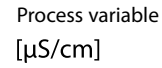

## **Output Current, Logarithmic Curve**

Nonlinear output current characteristic: allows measurements over several decades, e.g., measuring very low values with a high resolution and high values with a low resolution. Parameters required: Start and end value

#### Possible start and end values

The start value must be at least one decade lower than the end value. Start value and end value must be specified in the same units (either in  $\mu$ S/cm or in S/m, see listing):

| 1.0 μS/cm   |            |
|-------------|------------|
| 10.0 μS/cm  | 0.001 S/cm |
| 100.0 μS/cm | 0.01 S/cm  |
| 1.0 mS/cm   | 0.1 S/cm   |
| 10.0 mS/cm  | 1.0 S/cm   |
| 100.0 mS/cm | 10.0 S/cm  |
| 1000 mS/cm  | 100 S/cm   |

#### The start value

is the next decade value below the lowest measured value.

#### The end value

is the next decade value above the highest measured value.

The number of decades results from: Number of decades = log (end value) – log (start value)

The output current value is defined as follows:

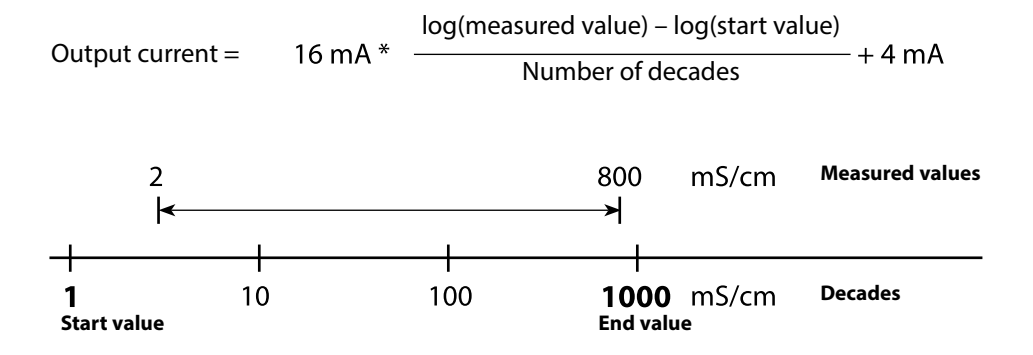

| Menu item                           | Action                                                  | Select                                                  |
|-------------------------------------|---------------------------------------------------------|---------------------------------------------------------|
| Logarithmic curve<br>Output current | Select using ▲ ▼ keys, confirm by pressing <b>enter</b> | LOG<br>Logarithmic curve                                |
|                                     |                                                         | biLIN<br>Bilinear curve<br>LIN<br>Linear characteristic |
| Start value                         | Enter value using A V 4 Keys.                           | Start value of logarithmic out-<br>put curve            |
|                                     | Press <b>enter</b> to confirm.                          |                                                         |
| End value                           | Enter value using A V A V keys.                         | End value of logarithmic output curve                   |
|                                     | Press <b>enter</b> to confirm.                          |                                                         |

### Possible start and end values for the logarithmic curve

### S/cm:

1.0 μS/cm, 10.0 μS/cm, 100.0 μS/cm, 1.0 mS/cm, 10.0 mS/cm, 100.0 mS/cm, 1000 mS/cm

### S/m:

0.001 S/m, 0.01 S/m, 0.1 S/m, 1.0 S/m, 10.0 S/m, 100 S/m

# **Configuring the Current Output**

## Output Current, Time Averaging Filter

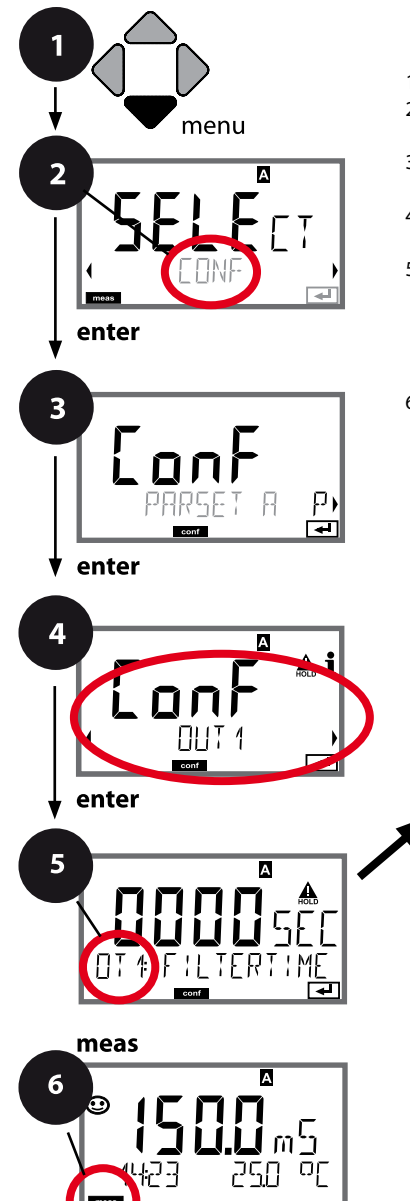

- 1 Press menu key.
- 2 Select CONF using ↓ , press enter.
- 4 Select **OUT1** menu using **↓** keys, press **enter**.
- 5 All items of this menu group are indicated by the "OT1:" code.

Press enter to select menu,

edit using arrow keys (see next page). Confirm (and proceed) by pressing **enter**.

6 Exit: Press **meas** key until the [meas] mode indicator is displayed.

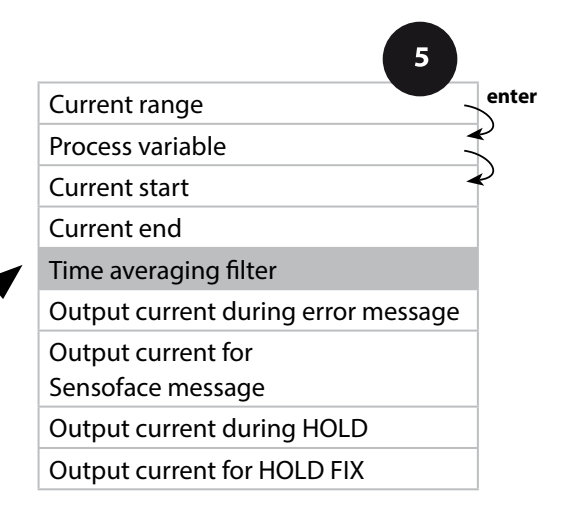

| 5                     |                                    |                                 |
|-----------------------|------------------------------------|---------------------------------|
| Menu item             | Action                             | Select                          |
| Time averaging filter | Enter value using ▲ ▼ ◀ ▶<br>keys. | 0120 SEC<br>( <b>0000 SEC</b> ) |
|                       | Press enter to confirm.            |                                 |

### Time averaging filter

To smoothen the current output, a low-pass filter with adjustable filter time constant can be switched on. When there is a jump at the input (100 %), the output level is at 63 % after the time interval has been reached. The time interval can be set from 0 to 120 sec. If the time interval is set to 0 sec, the current output directly follows the input.

### Note:

The filter only acts on the current output, not on the display, the limit values, or the controller!

During HOLD the filter is not applied. This prevents a jump at the output.

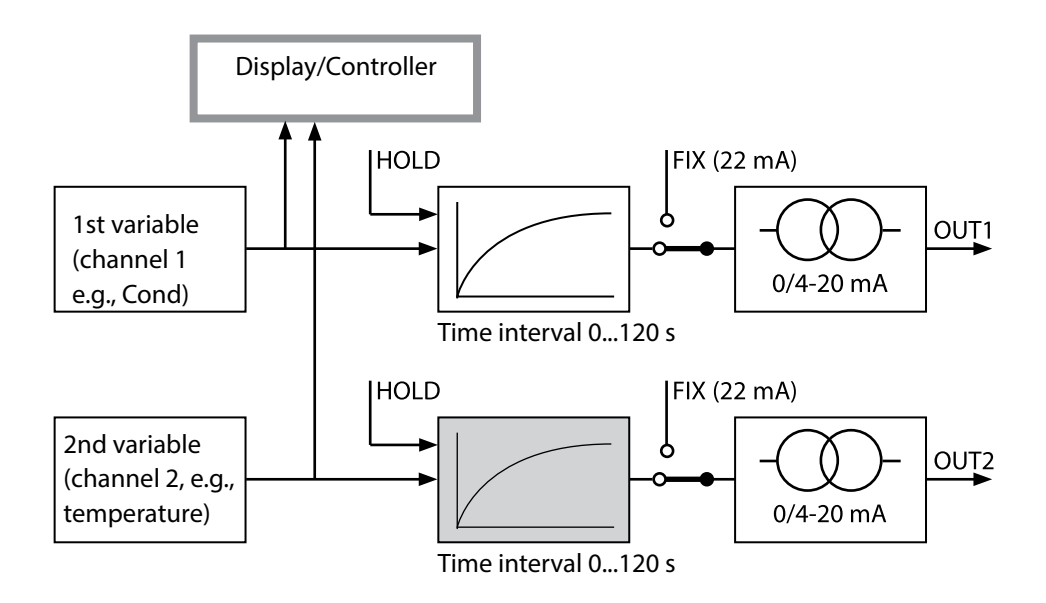

# 100

## Output Current, Error and HOLD

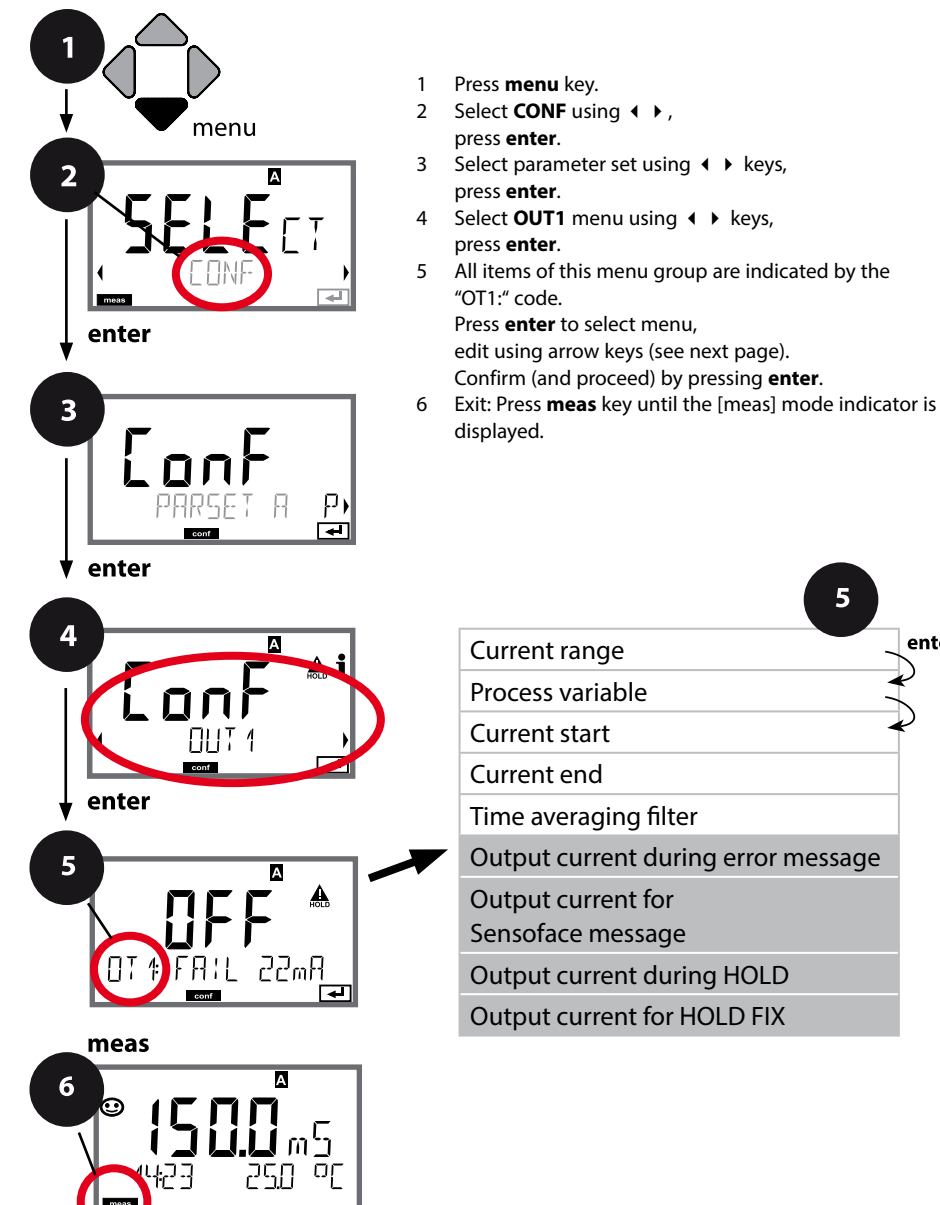

| 5                                   |        |
|-------------------------------------|--------|
| Current range                       | enter  |
| Process variable                    | R<br>N |
| Current start                       | ę      |
| Current end                         |        |
| Time averaging filter               |        |
| Output current during error message |        |
| Output current for                  |        |
| Sensoface message                   |        |
| Output current during HOLD          |        |
| Output current for HOLD FIX         |        |

| Menu item                                                             | Action                                                                                                    | Choices                              |
|-----------------------------------------------------------------------|----------------------------------------------------------------------------------------------------|--------------------------------------|
| Output current during<br>error message                                | The output current can be set<br>to 22 mA in the case of error<br>messages.<br>Select ON or OFF using ▲ ▼ .<br>Press <b>enter</b> to confirm.                                                                      | OFF / ON                             |
| Output current during<br>Sensoface messages<br><b>OT1: FACE 22 mA</b> | The output current can be set to<br>22 mA in the case of Sensoface<br>messages.<br>Select ON or OFF using ▲ ▼.<br>Press <b>enter</b> to confirm.                                                                   | OFF / ON                             |
| Output current during<br>HOLD                                         | LAST: During HOLD the last<br>measured value is maintained at<br>the output.<br>FIX: During HOLD a value (to be<br>entered) is maintained at the<br>output.<br>Select using ▲ ▼.<br>Press <b>enter</b> to confirm. | LAST/FIX                             |
| Output current for HOLD<br>FIX                                        | Only with FIX selected:<br>Enter current which is to flow at<br>the output during HOLD<br>Enter value using ▲ ▼ ◀ ▶.<br>Press <b>enter</b> to confirm.                                                             | 00.0022.00 mA<br>( <b>21.00 mA</b> ) |

### **Output signal during HOLD:**

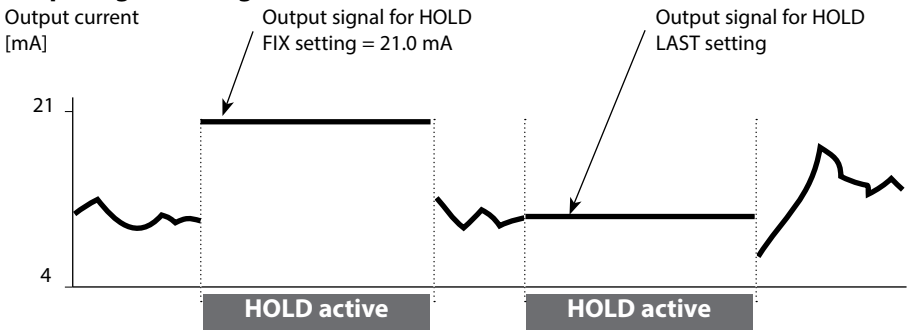

## **Temperature Compensation**

### Selecting the compensation method

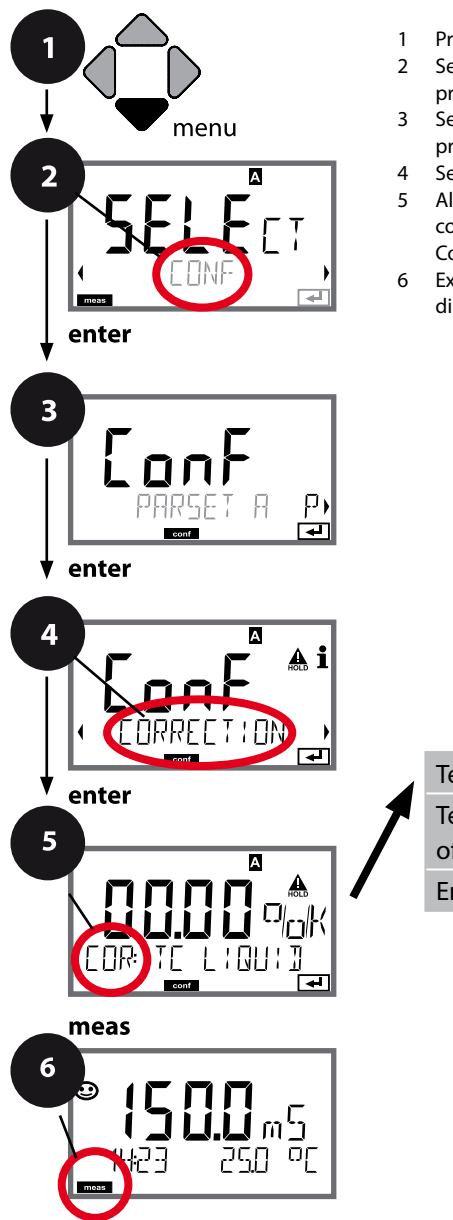

- 1 Press **menu** key.
- 2 Select **CONF** using **( )**, press **enter**.
- 3 Select parameter set using ◀ ► keys, press **enter**.
- 4 Select **CORRECTION** menu using **↓** keys, press **enter**.
- 5 All items of this menu group are indicated by the "COR:" code.

Confirm (and proceed) by pressing enter.

6 Exit: Press **meas** key until the [meas] mode indicator is displayed.

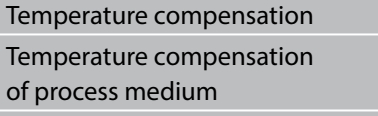

5

enter

Enter reference temperature

# **Temperature Compensation**

| 5                                               |                                                                                                    |                |
|-------------------------------------------------|----------------------------------------------------------------------------------------------------|----------------|
| Menu item                                       | Action                                                                                                    | Choices        |
| Temperature<br>compensation                     | Select desired compensation<br>using A V keys:<br><b>OFF:</b> Temperature compensation<br>switched off                                     | COR: TE SELECT |
|                                                 | <b>LIN:</b> Linear temperature compensation with entry of temperature coefficient and reference temperature                                |                |
|                                                 | <b>nLF:</b><br>Temperature compensation for<br>natural waters to EN 27888                                                                  | COR: TC SELECT |
|                                                 | NaCl, HCL, NH3, NaOH:<br>Ultrapure water with traces of<br>impurity<br>(0 +120 °C / +32 +248 °F)                                           |                |
| Temperature compensa-<br>tion of process medium | With linear compensation only:<br>Step 1:<br>Enter temperature compensation<br>of the process medium.                                      |                |
| Enter<br>reference temperature                  | Step 2:<br>Enter reference temperature<br>Enter value using ▲ ✓ ▲ ▶ keys<br>Press <b>enter</b> to confirm.<br>Permissible range 0 199.9 °C |                |

104

# **Configuring the CONTROL Input**

## **Parameter Set Selection (External Signal)**

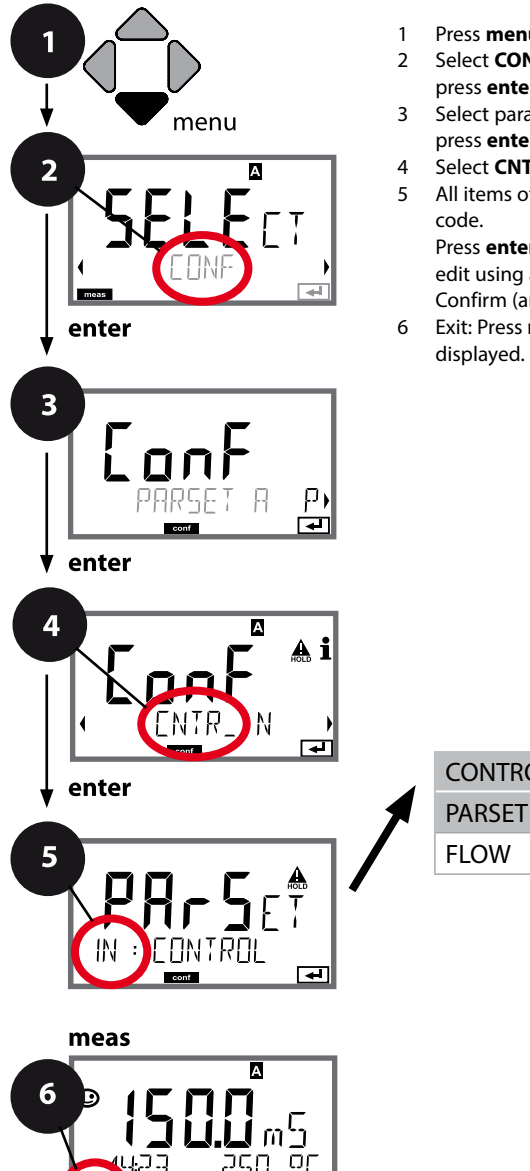

- Press menu key.
- Select **CONF** using **∢ →**, press enter.
- Select parameter set A using < > keys, press enter.
- Select CNTR\_IN menu using < > keys, press enter.
- All items of this menu group are indicated by the "IN:"

Press enter to select menu, edit using arrow keys (see next page). Confirm (and proceed) by pressing enter.

Exit: Press meas key until the [meas] mode indicator is

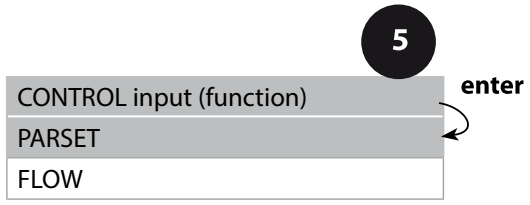

| 5                                   |                                                         |                                                                                                    |
|-------------------------------------|---------------------------------------------------------|----------------------------------------------------------------------------------------------------|
| Menu item                           | Action                                                  | Select                                                                                                |
| Select function of<br>CONTROL input | Select using ◀ ▶ keys, confirm by pressing <b>enter</b> | PARSET FIX A /<br>MANUAL / CNTR INPUT<br>(selecting parameter set A/B via<br>signal at CONTROL input) |

### External switchover of parameter sets

The parameter set A/B can be activated from outside by sending a signal to the CONTROL input (e.g., from the process control system).

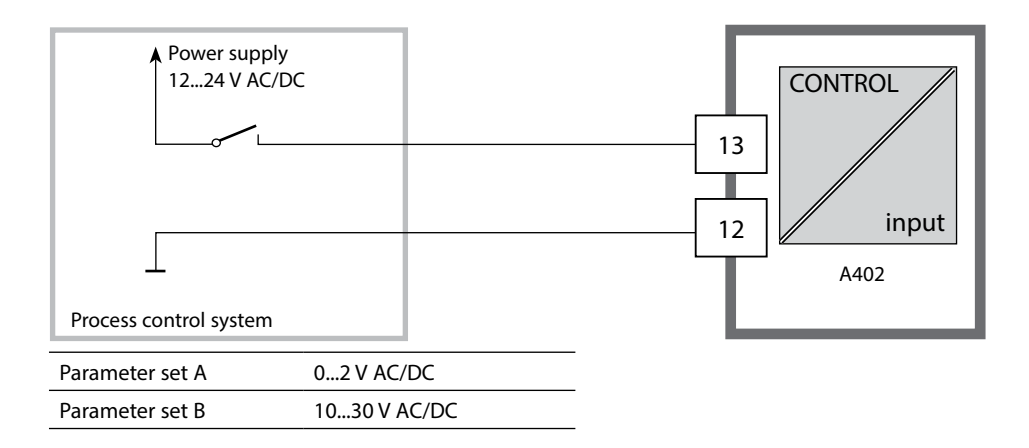

## **Flow Measurement**

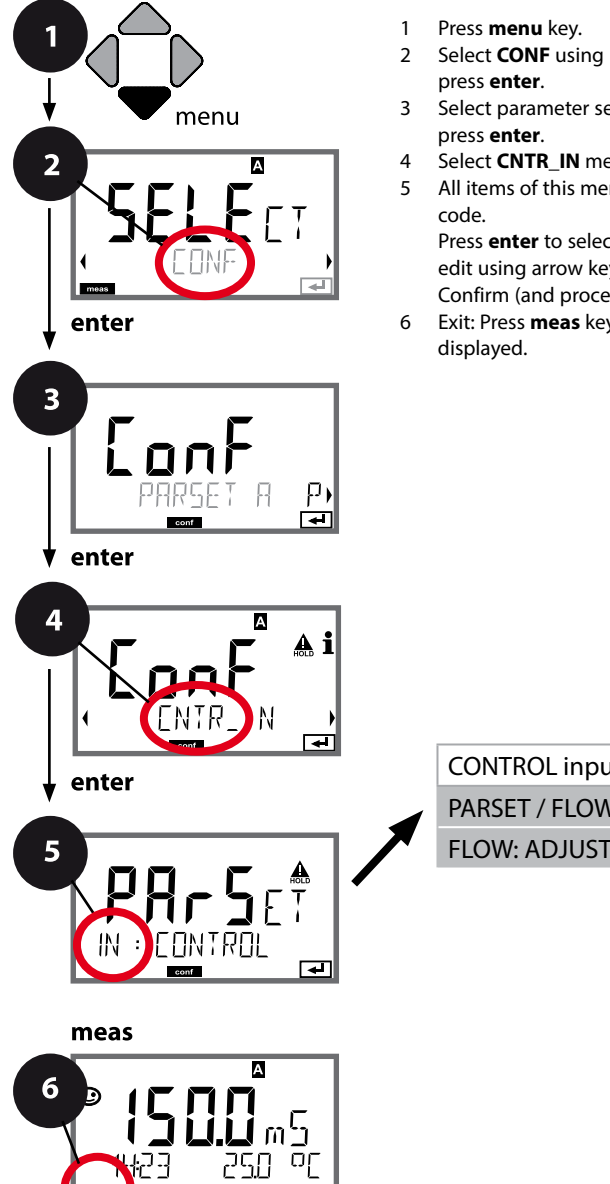

- Select **CONF** using **∢ ▶**,
- Select parameter set A using < > keys,
- Select CNTR\_IN menu using < > keys, press enter.
- 5 All items of this menu group are indicated by the "IN:"

Press enter to select menu, edit using arrow keys (see next page). Confirm (and proceed) by pressing enter.

Exit: Press meas key until the [meas] mode indicator is

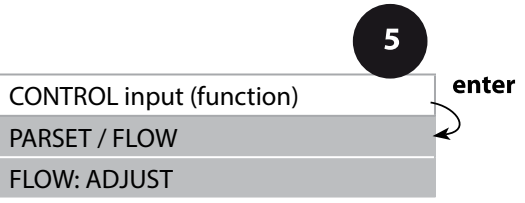

| 5                                   |                                                                                                    |                                                                        |
|-------------------------------------|----------------------------------------------------------------------------------------------------|------------------------------------------------------------------------|
| Menu item                           | Action                                                                                                    | Select                                                                 |
| Select function of<br>CONTROL input | Select using ▲ ▼ keys, confirm<br>by pressing <b>enter</b>                                                                                          | PARSET<br>(selecting parameter set A/B via<br>signal at CONTROL input) |
|                                     |                                                                                                    | Flow<br>(for connecting a pulse-output<br>flow meter)                  |
| Adjust to flow meter:               | With "Flow" selected, you must<br>adjust the device to the flow<br>meter used.<br>Enter value using arrow keys,<br>confirm by pressing <b>enter</b> | 12000 pulses/liter                                                     |

In the alarm menu you can configure flow monitoring.

When you have set CONTROL to FLOW, you can specify 2 additional limit values for maximum and minimum flow. If the measured value lies outside this range, an alarm message and a 22-mA error signal (if configured) will be generated.

Note: The response speed may be reduced because the values are averaged.

### Display

Flow measurement in measuring mode

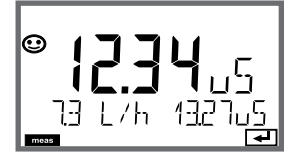

FLOW

**Display** Flow measurement (sensor monitor)

# 108

## Alarm, Alarm Delay, Sensocheck, Tempcheck

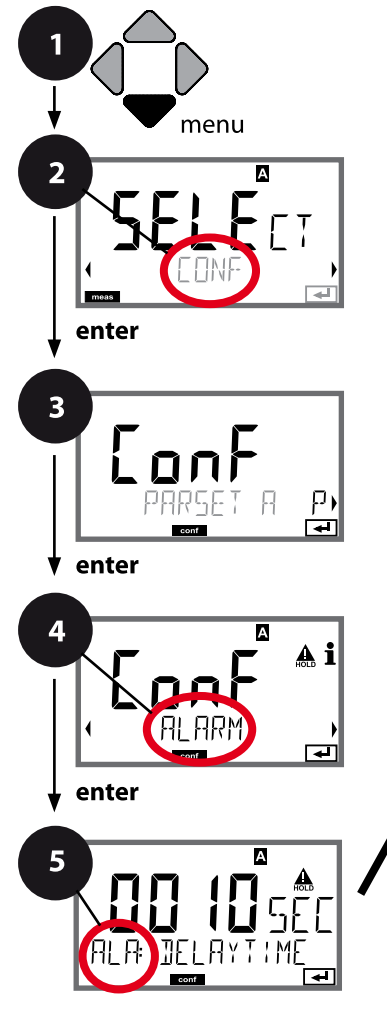

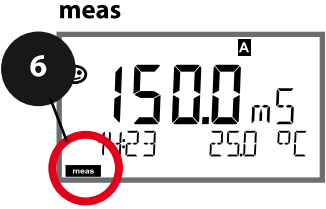

- 1 Press menu key.
- 2 Select **CONF** using **∢ ▶**, press **enter**.
- 3 Select parameter set using ◀ ► keys, press **enter**.
- 4 Select ALARM menu using → keys, press enter.
- 5 All items of this menu group are indicated by the "ALA:" code.

Press **enter** to select menu, edit using arrow keys (see next page). Confirm (and proceed) by pressing **enter**.

6 Exit: Press **meas** key until the [meas] mode indicator is displayed.

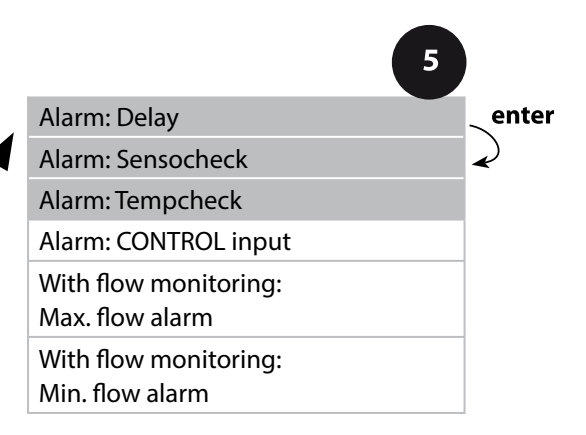
| Menu item                  | Action                                                                                                    | Choices                        |
|----------------------------|----------------------------------------------------------------------------------------------------|--------------------------------|
| Alarm delay                | Enter alarm delay using ▲ ▼                                                                                                    | 0600 SEC<br>( <b>010 SEC</b> ) |
| Sensocheck                 | Select Sensocheck (continuous<br>monitoring of lines).<br>Select ON or OFF using<br>▲ ▼ keys.<br>Press <b>enter</b> to confirm.<br>(At the same time, Sensoface is<br>activated. With OFF, Sensoface is<br>also switched off.) | ON/ <b>OFF</b>                 |
| Tempcheck<br>(see page 90) | To monitor the temperature<br>probe with TC OFF selected:<br>Select Tempcheck ON using ▲ ▼<br>keys.<br>Press <b>enter</b> to confirm.<br>Now, the temperature probe will<br>be monitored.                                      | ON/ <b>OFF</b>                 |

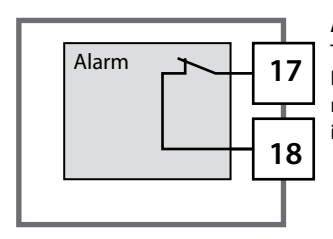

#### Alarm Contact

The alarm contact is closed during normal operation (N/C). It opens in the case of alarm or power outage. As a result, a failure message is output even in the case of line breakage (fail-safe behavior). For contact ratings, see Specifications.

Error messages can also be signaled by a 22-mA output current (see Error messages and Configuration Output 1/Output 2).

Operating behavior of the alarm contact: see Operating States table.

**The alarm delay time** delays the color change of the display backlighting to red, the 22-mA signal (if configured), and the alarm contact switching.

### Alarm, CONTROL Input (FLOW MIN, FLOW MAX)

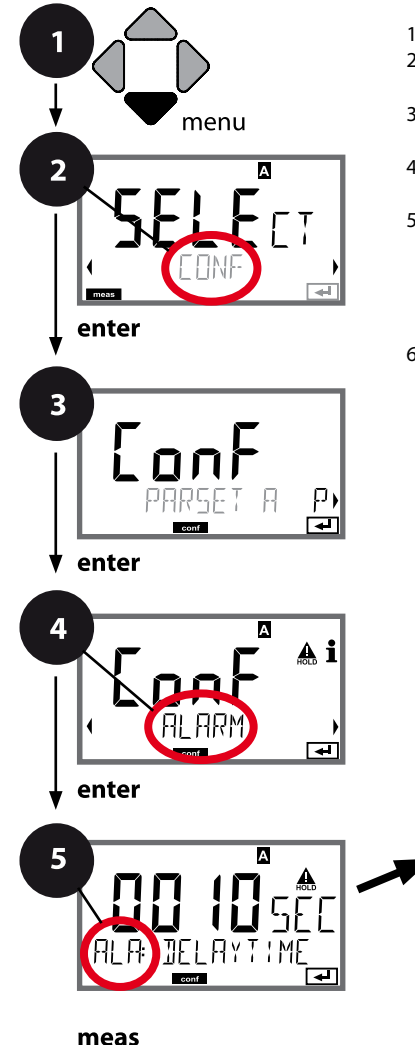

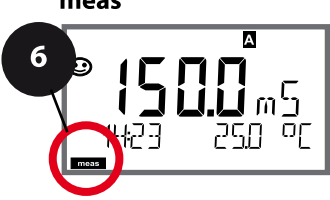

- 1 Press menu key.
- 2 Select **CONF** using **∢ ▶**, press **enter**.
- 3 Select parameter set using ◀ ▶ keys, press **enter**.
- 4 Select ALARM menu using ↓ ▶ keys, press enter.
- 5 All items of this menu group are indicated by the "ALA:" code.

Press **enter** to select menu, edit using arrow keys (see next page). Confirm (and proceed) by pressing **enter**.

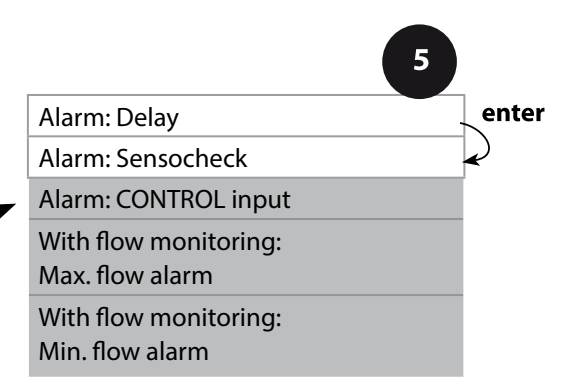

| Menu item                         | Action                                                                                                    | Select                                  |
|-----------------------------------|----------------------------------------------------------------------------------------------------|-----------------------------------------|
| CONTROL input                     | The <b>CONTROL input</b> can gener-<br>ate an alarm when assigned to<br>"FLOW" (flow monitoring) in the<br>CONF menu:<br>FLOW CNTR<br>Flow measurement: allows<br>monitoring the minimum and<br>maximum flow (pulse counter) | ON/ <b>OFF</b><br>(FLOW MIN, FLOW MAX.) |
| Alarm<br>Minimum flow<br>FLOW MIN | Specify value                                                                                                    | Default: 05.00 liters/h                 |
| Alarm<br>Maximum flow<br>FLOW MAX | Specify value                                                                                                    | Default: 25.00 liters/h                 |

### Limit Function, Relay 1

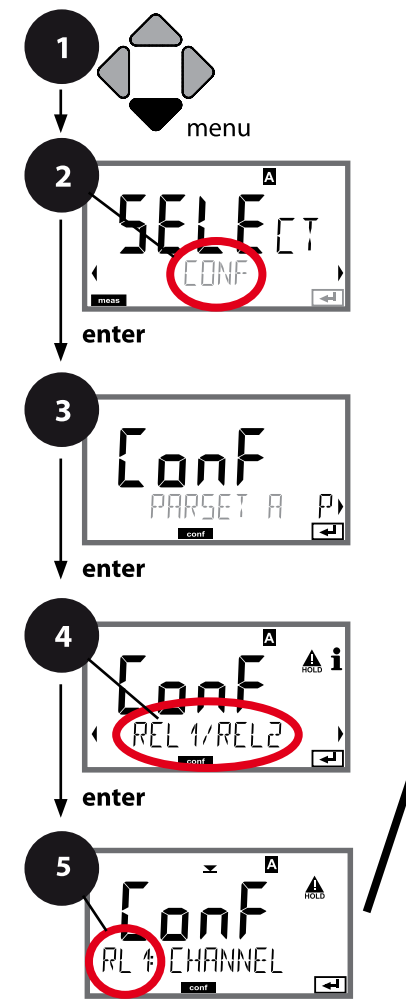

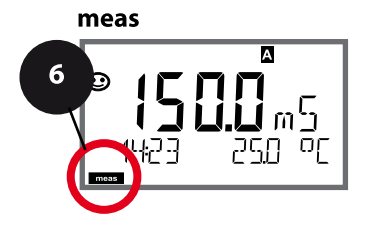

- 1 Press menu key.
- 2 Select **CONF** using **∢ ▶**, press **enter**.
- 3 Select parameter set using ◀ ▶, press **enter**.
- 4 Select **REL1/REL2** menu using **↓** keys, press **enter**.
- 5 All items of this menu group are indicated by the "RL1:" code.

Press **enter** to select menu, edit using arrow keys (see next page). Confirm (and proceed) by pressing **enter**.

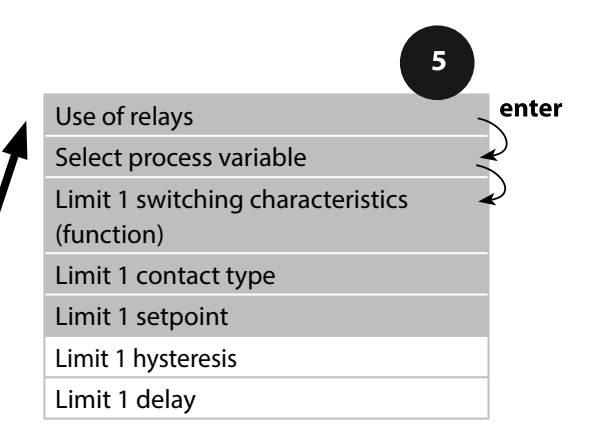

| 5                        |                                                                                                    |                                                                                                    |
|--------------------------|----------------------------------------------------------------------------------------------------|----------------------------------------------------------------------------------------------------|
| Menu item                | Action                                                                                                    | Select                                                                                                    |
| Use of relays            | <ul> <li>Select in the text line using ▲ ▼</li> <li>keys:</li> <li>Limit function (LIMITS)</li> <li>Controller (CONTROLLER)</li> <li>USP function (USP)</li> <li>Press enter to confirm.</li> </ul> | LIMITS / CONTROLLER<br>(not with MΩ as process<br>variable!) / USP FUNCT (only<br>with USP selected!).<br>Note: Selecting CONTROLLER<br>leads to Controller menu group<br>(CTR), selecting USP FUNCT to<br>USP function menu group. |
| Select process variable  | Select desired process variable<br>using ▲ ▼ keys.<br>Press <b>enter</b> to confirm.                                                                                                    | Depending on module or<br>Memosens sensor                                                                                                    |
| Limit 1 function         | Select desired function using<br>arrow keys.<br>LoLevel: active if value falls<br>below setpoint<br>LoLevel: active if value exceeds<br>setpoint<br>Press <b>enter</b> to confirm.                  | Lo LEVL / Hi LEVL<br>Limit 1 icon: 💌                                                                                                    |
| Limit 1 contact response | N/O: normally open contact<br>N/C: normally closed contact<br>Select using ▲ ▼ keys.<br>Press <b>enter</b> to confirm.                                                                              | <b>N/O</b> / N/C                                                                                                    |
| Limit 1 setpoint         | Enter setpoint using A - A keys.                                                                                                    | Depending on module or<br>Memosens sensor                                                                                                    |

### Limit Function, Relay 1

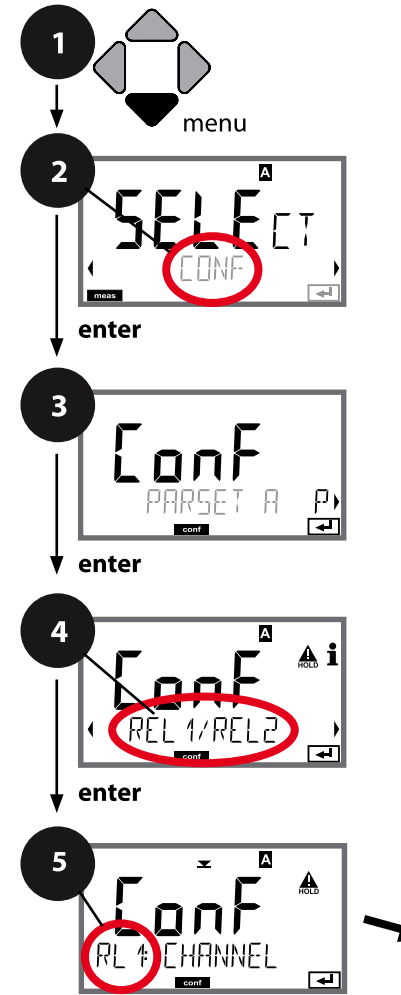

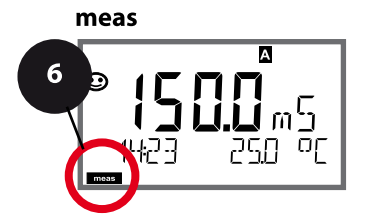

- 1 Press menu key.
- Select CONF using ( ), press enter.
- 4 Select **REL1/REL2** menu using **↓** keys, press **enter**.
- 5 All items of this menu group are indicated by the "RL1:" code.

Press **enter** to select menu, edit using arrow keys (see next page). Confirm (and proceed) by pressing **enter**.

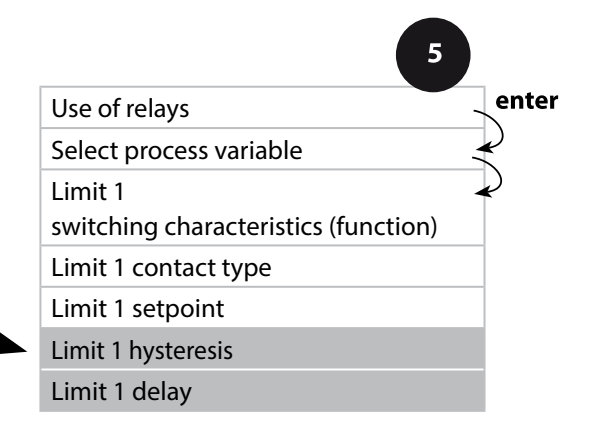

| 5                  |                                                                                                    |                                           |
|--------------------|----------------------------------------------------------------------------------------------------|-------------------------------------------|
| Menu item          | Action                                                                                                    | Select                                    |
| Limit 1 hysteresis | Select hysteresis using ▲ ▼                                                                                                    | Depending on module or<br>Memosens sensor |
| Limit 1 delay      | The contact is activated with<br>delay (deactivated without<br>delay)<br>Adjust delay using ▲ ▼ ◀ ↓<br>keys.<br>Press <b>enter</b> to confirm. | 09999 SEC<br>(0010 SEC)                   |

### Application of Hysteresis:

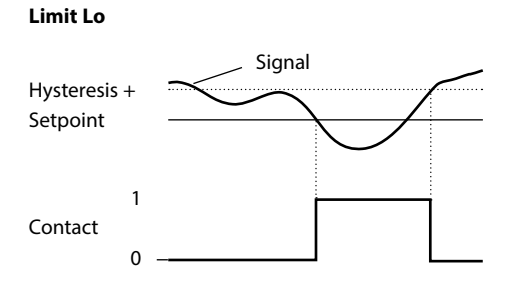

#### Limit Hi

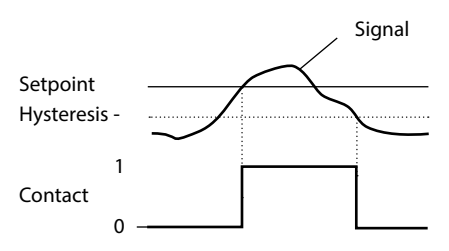

### Limit Function, Relay 2

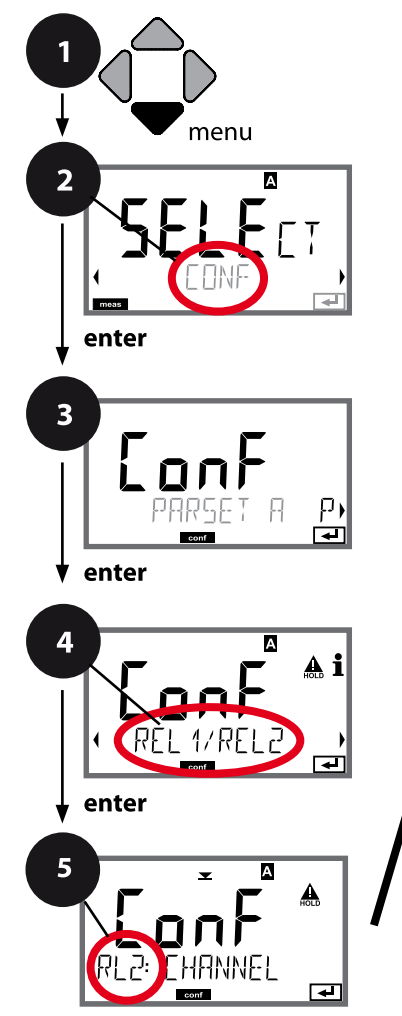

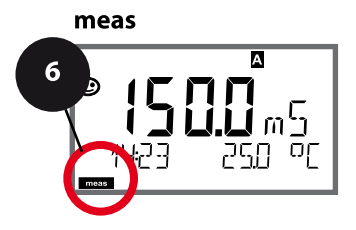

- 1 Press menu key.
- 2 Select **CONF** using **∢ ▶**, press **enter**.
- 3 Select parameter set using ◀ ▶ keys, press **enter**.
- 4 Select **REL1/REL2** menu using **↓** keys, press **enter**.
- 5 All items of this menu group are indicated by the "RL2:" code.

Press **enter** to select menu, edit using arrow keys (see next page). Confirm (and proceed) by pressing **enter**.

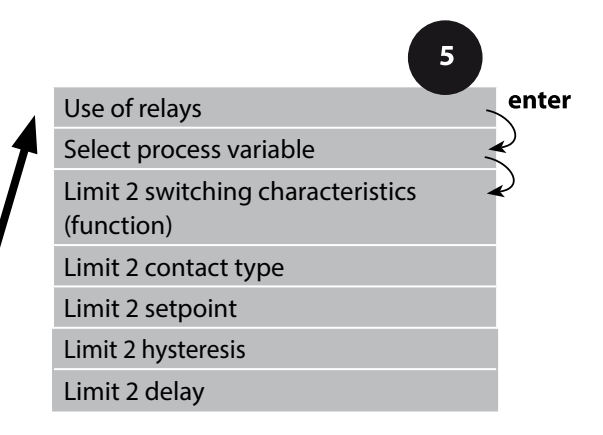

| Menu item                            | Action                                                                                                    | Select                                    |
|--------------------------------------|----------------------------------------------------------------------------------------------------|-------------------------------------------|
| Select process variable<br>(CHANNEL) | Select desired process variable<br>using ▲ ▼ keys.<br>Press <b>enter</b> to confirm.                                                     | Depending on module or<br>Memosens sensor |
| Limit 2 function<br>(FUNCTION)       | Select desired function using<br>arrow keys.<br>Press <b>enter</b> to confirm.                                                           | Lo LEVL / <b>Hi LEVL</b><br>Limit 2 icon: |
| Limit 2 contact type<br>(CONTACT)    | N/O: normally open contact<br>N/C: normally closed contact<br>Select using ▲ ▼ keys.<br>Press <b>enter</b> to confirm.                   | <b>N/O</b> / N/C                          |
| Limit 2 setpoint<br>(LEVEL)          | Enter setpoint using ▲ ▼ ◀ ↓<br>keys.<br>Press <b>enter</b> to confirm.                                                                  | Depending on module or<br>Memosens sensor |
| Limit 2 hysteresis<br>(HYSTERESIS)   | Select hysteresis using ▲ ▼                                                                                                    | Depending on module or<br>Memosens sensor |
| Limit 2 delay<br>(DELAYTIME)         | The contact is activated with delay (deactivated without delay)<br>Adjust delay using ▲ ▼ ◀ ↓<br>keys.<br>Press <b>enter</b> to confirm. | 09999 SEC<br>( <b>0010 SEC)</b>           |

### Application of Hysteresis:

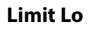

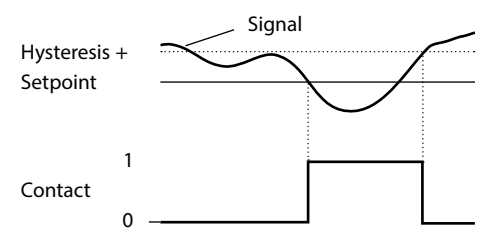

#### Limit Hi

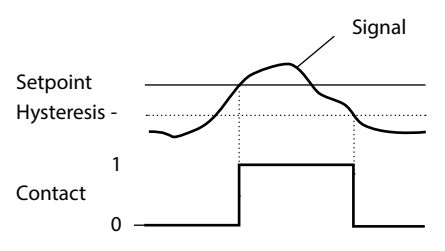

## **118** Protective Wiring of Relay Contacts

#### **Protective Wiring of Relay Contacts**

Relay contacts are subject to electrical erosion. Especially with inductive and capacitive loads, the service life of the contacts will be reduced. For suppression of sparks and arcing, components such as RC combinations, nonlinear resistors, series resistors and diodes should be used.

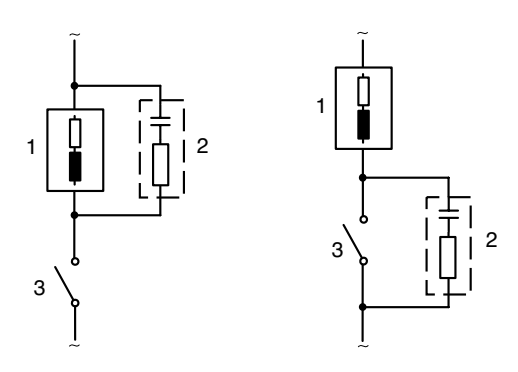

## Typical AC applications with inductive load

- 1 Load
- 2 RC combination, e.g., RIFA PMR 209 Typical RC combinations for 230 V AC: capacitor 0.1 μF / 630 V, resistor 100 Ω / 1 W
- 3 Contact

### **Typical Protective Wiring Measures**

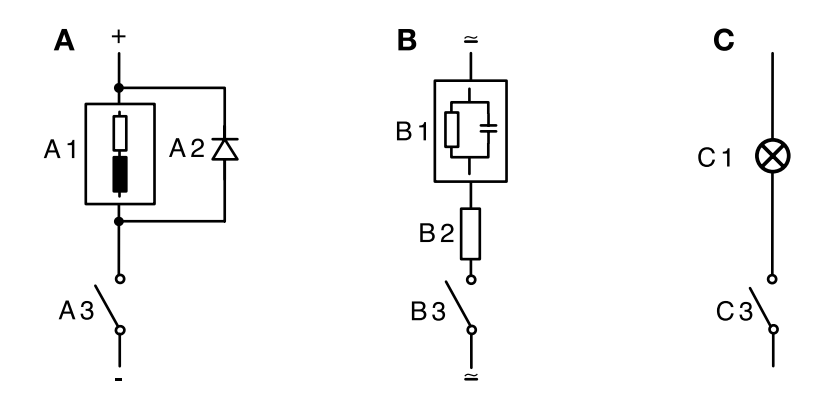

- A: DC application with inductive load
- **B:** AC/DC applications with capacitive load
- C: Connection of incandescent lamps
- A1 Inductive load
- A2 Free-wheeling diode, e.g., 1N4007 (Observe polarity)
- A3 Contact
- B1 Capacitive load
- B1 Resistor, e.g.,  $8 \Omega / 1 W$  at 24 V / 0.3 A
- B3 Contact
- C1 Incandescent lamp, max 60 W / 230 V, 30 W / 115 V
- C3 Contact

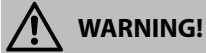

Make sure that the maximum ratings of the relay contacts are not exceeded even during switching!

## PID Controller (not with Cond-Cond) 121

### **Typical Applications**

**P controller** Application for integrating control systems (e.g., closed tank, batch processes).

### **PI controller**

Application for non-integrating control systems (e.g., drains).

#### **PID controller**

The additional derivative action compensates for measurement peaks.

### **Controller Characteristic**

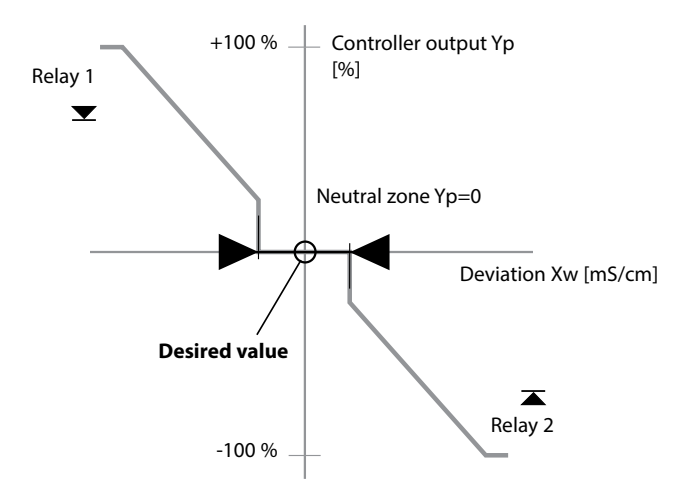

### **Controller Equations**

| Controller output Y =                                                                    | Y <sub>P</sub> +     | $\frac{1}{T_{R}} \int Y_{P} dt$                                                                 | + $T_D = \frac{dY_P}{dt}$                                                     |
|------------------------------------------------------------------------------------------|----------------------|-------------------------------------------------------------------------------------------------|-------------------------------------------------------------------------------|
|                                                                                          | P action             | l action                                                                                        | D action                                                                      |
| Proportional action Y <sub>P</sub><br>Y <sub>P</sub> = <u>Setpoint - Me</u><br>Measuring | ras. value*<br>range | with:<br>Y <sub>P</sub><br>T <sub>N</sub><br>T <sub>D</sub><br>K <sub>C</sub><br>K <sub>C</sub> | Proportional action<br>Reset time [s]<br>Rate time [s]<br>Controller gain [%] |

#### Neutral Zone (Y=0)

Tolerated deviation from setpoint. With the setting "1 mS/cm", for example, a deviation of  $\pm$  0.5 mS/cm from the setpoint does not activate the controller.

### Proportional Action (Gradient K<sub>C</sub> [%])

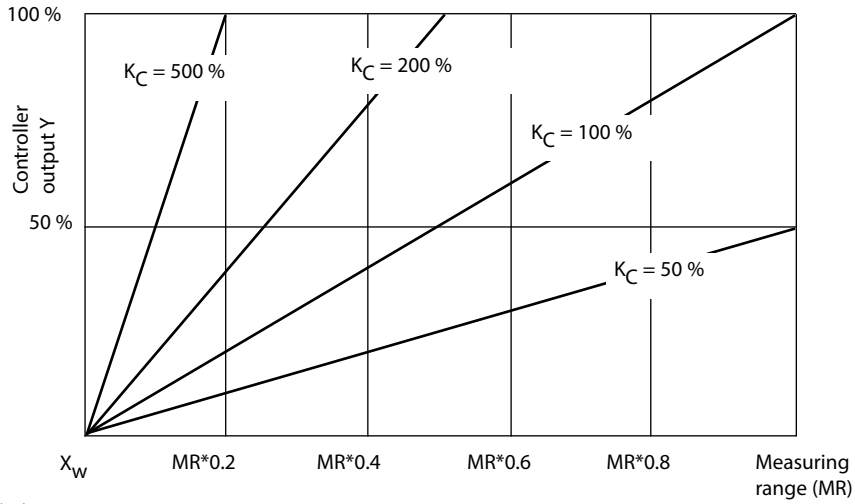

### Pulse Length / Pulse Frequency Controller

### **Pulse Length Controller (PLC)**

The pulse length controller is used to operate a valve as an actuator. It switches the contact on for a time that depends on the controller output. The period is constant. A minimum ON time of 0.5 sec is maintained even if the controller output takes corresponding values.

### Output signal (relay contact) of pulse length controller

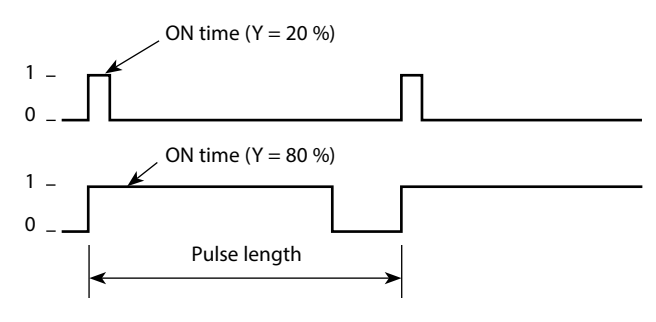

#### **Pulse Frequency Controller (PFC)**

The pulse frequency controller is used to operate a frequency-controlled actuator (metering pump). It varies the frequency with which the contacts are switched on. The maximum pulse frequency [pulses/min] can be defined. It depends on the actuator.

The contact ON time is constant. It is automatically calculated from the user-defined maximum pulse frequency:

### Output signal (relay contact) of pulse frequency controller

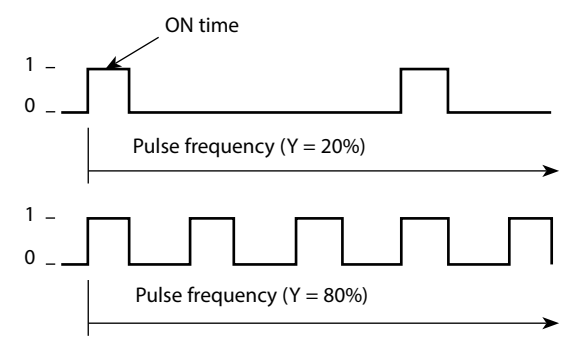

### PID controller and behavior during HOLD

The following setting can be made for the controller: HOLD MODE = Y LAST/ Y OFF. Y LAST: The controller output Y is maintained during HOLD Y OFF: Y = 0 during HOLD (no control)

For a continuous (non-integrating) process, you should use the Y LAST setting. For an integrating process (closed boiler), you should use Y OFF.

### Controller, Process Variable, Controller Type, Setpoint

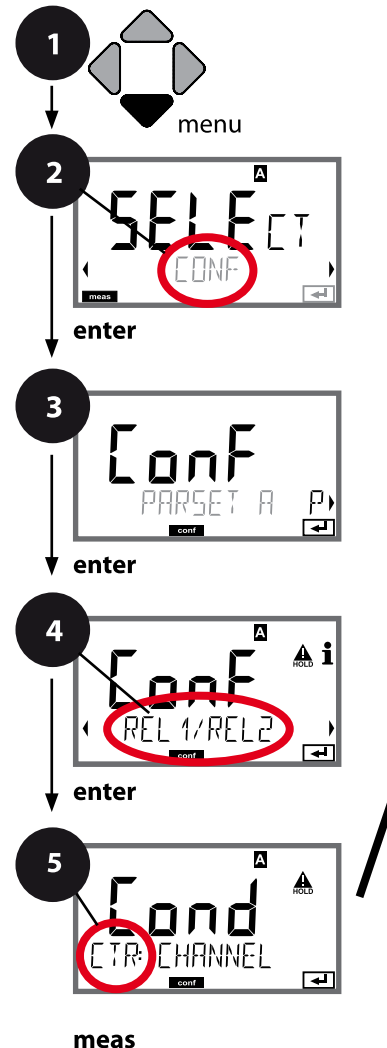

124

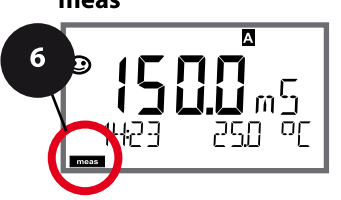

- 1 Press menu key.
- Select CONF using < ▶, press enter.
- 4 Select **REL1/REL2** menu using **↓** keys, press **enter**.
- 5 All items of this menu group are indicated by the "CTR:" code.

Press **enter** to select menu, edit using arrow keys (see next page). Confirm (and proceed) by pressing **enter**.

|                         | 5            |
|-------------------------|--------------|
| Use of relays           | enter        |
| Select process variable | ×            |
| Controller type         | $\checkmark$ |
| Pulse length            |              |
| Pulse frequency         |              |
| Setpoint                |              |
| Neutral zone            |              |
| Controller: P action    |              |
| Controller: I action    |              |
| Controller: D action    |              |
| Behavior during HOLD    |              |

| Action                                                                                                    | Select                                                                                                    |
|----------------------------------------------------------------------------------------------------|----------------------------------------------------------------------------------------------------|
| <ul> <li>Select in the text line using ▲ ▼<br/>keys:</li> <li>Controller (CONTROLLER)</li> <li>Press enter to confirm.</li> </ul>                                                                                                    | <b>LIMITS</b> / CONTROLLER<br>Selecting CONTROLLER leads to<br>Controller menu group CTR.                                                                                                    |
| Select desired process variable<br>using ▲ ▼ keys.<br>Press <b>enter</b> to confirm.                                                                                                    | Depending on module or<br>Memosens sensor                                                                                                    |
| Pulse length controller (PLC)<br>or pulse frequency controller<br>(PFC)<br>Select using ▲ ▼ keys.<br>Press <b>enter</b> to confirm.                                                                                                    | PLC / PFC                                                                                                    |
| Only with PLC: Pulse length<br>Adjust using ▲ ▼ ◀ ▶ keys.<br>Press <b>enter</b> to confirm.                                                                                                    | 00600 SEC<br>( <b>0010 SEC)</b>                                                                                                    |
| Only with PFC: Pulse frequency<br>Adjust using ▲ ▼ ◀ ▶ keys.<br>Press <b>enter</b> to confirm.                                                                                                    | 00180 P/M<br>( <b>0060 P/M)</b><br>(pulses per minute)                                                                                                    |
| Adjust setpoint using A V Absolution Adjust setpoint using A V Absolution Adjust setpoint using Adjust setpoint using Adjust setp | Depending on module or<br>Memosens sensor                                                                                                    |
|                                                                                                    | Action Select in the text line using A weekees: Controller (CONTROLLER) Press enter to confirm. Select desired process variable using A weekees. Press enter to confirm. Pulse length controller (PLC) or pulse frequency controller (PFC) Select using A weekees. Press enter to confirm. Only with PLC: Pulse length Adjust using A weekees. Press enter to confirm. Only with PFC: Pulse frequency Adjust using A weekees. Press enter to confirm. Adjust setpoint using A weekees. Press enter to confirm. |

### Controller, Neutral Zone, P, I, D Action Components, Behavior during HOLD

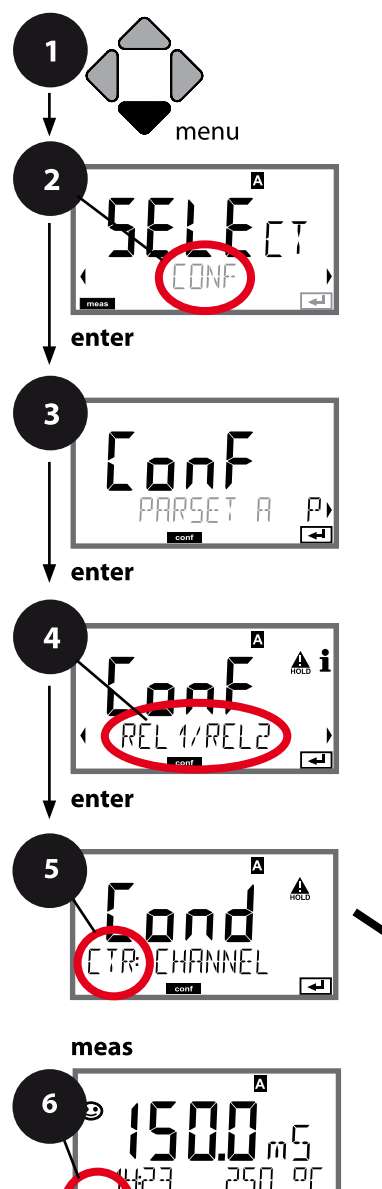

- 1 Press menu key.
- 2 Select **CONF** using **∢ ▶**, press **enter**.
- 4 Select **REL1/REL2** menu using **↓** keys, press **enter**.
- 5 All items of this menu group are indicated by the "CTR:" code.

Press **enter** to select menu, edit using arrow keys (see next page). Confirm (and proceed) by pressing **enter**.

| 5                       |              |
|-------------------------|--------------|
| Use of relays           | enter        |
| Select process variable | $\mathbf{k}$ |
| Controller type         | $\checkmark$ |
| Pulse length            |              |
| Pulse frequency         |              |
| Setpoint                |              |
| Neutral zone            |              |
| Controller: P action    |              |
| Controller: I action    |              |
| Controller: D action    |              |
| Behavior during HOLD    |              |

| 5                     |                                                                                                    |                                                                                                    |
|-----------------------|----------------------------------------------------------------------------------------------------|----------------------------------------------------------------------------------------------------|
| Menu item             | Action                                                                                                    | Select                                                                                                    |
|                       | Adjust neutral zone using ▲ ▼<br>▲ ▶ keys.<br>Press <b>enter</b> to confirm.                                                                                                    | Depending on module or<br>Memosens sensor                                                                                     |
| Controller: P action  | Adjust P action using A V A V keys.                                                                                                    | 109999%<br>( <b>0100%</b> )                                                                                                   |
| Controller: I action  | Adjust I action using A V Abust I action using A V Abust I action using | 09999 SEC<br>( <b>0000 SEC</b> )                                                                                              |
| Controller: D action  | Adjust D action using ▲ ▼ ◀ ↓<br>keys.<br>Press <b>enter</b> to confirm.                                                                                                    | 09999 SEC<br>( <b>0000 SEC</b> )                                                                                              |
| Behavior during HOLD* | Select response using ▲ ▼ keys.<br>Press <b>enter</b> to confirm.                                                                                                    | Y LAST / Y OFF<br>Y LAST:<br>The controller output Y is<br>maintained during HOLD<br>Y OFF:<br>Y = 0 during HOLD (no control) |

### \*) PID controller and behavior during HOLD

For a continuous (non-integrating) process, you should use the Y LAST setting. For an integrating process (closed boiler), you should use Y OFF.

### WASH Contact, Controlling a Rinsing Probe or Signaling the Parameter Set

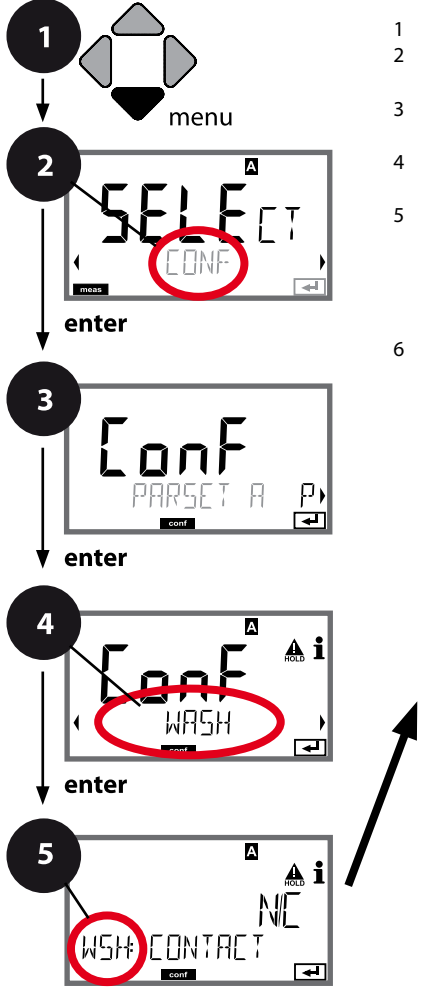

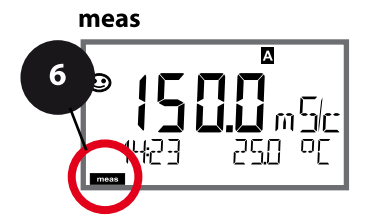

- 1 Press menu key.
- 2 Select **CONF** using **∢ ▶**, press **enter**.
- 3 Select parameter set A using ◀ ► keys, press enter.
- 4 Select **WASH** menu using **∢ >** keys, press **enter**.
- 5 All items of this menu group are indicated by the "WSH:" code.

Press **enter** to select menu, edit using arrow keys (see next page). Confirm (and proceed) by pressing **enter**.

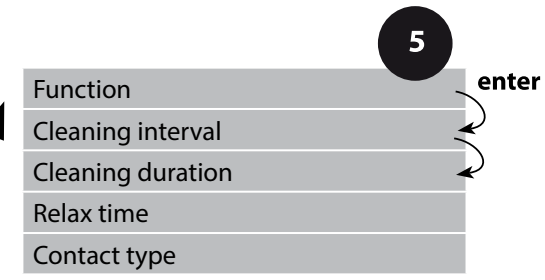

| 5                          |                                                                                                    |                                                                                                    |
|----------------------------|----------------------------------------------------------------------------------------------------|----------------------------------------------------------------------------------------------------|
| Menu item                  | Action                                                                                                    | Choices                                                                                                    |
| Function                   | Select WASH contact function                                                                              | <b>WASH</b> / PARSET A/B                                                                                                    |
|                            | using – v Reys.                                                                                           | WASH: Controlling a rinsing probe                                                                                           |
| 씨도나: 씨위도나<br><sup></sup> 고 |                                                                                                    | With PARSET A/B selected, the<br>contact signals:<br>"Parameter set A" (open contact)<br>"Parameter set B" (closed contact) |
|                            | Press <b>enter</b> to confirm.                                                                            |                                                                                                    |
|                            |                                                                                                    |                                                                                                    |
| Cleaning interval          | Only with WASH:<br>Adjust value using ▲                                                                   | 0.0999.9 h ( <b>000.0 h</b> )                                                                                               |
|                            | keys.<br>Press <b>enter</b> to confirm.                                                                   |                                                                                                    |
| Cleaning duration          | Only with WASH:                                                                                           | 09999 SEC ( <b>0060 SEC</b> )                                                                                               |
|                            | Adjust value using A V V                                                                                  | Relax time:<br>00001999 SEC (0030 SEC)                                                                                      |
|                            | Press <b>enter</b> to confirm.                                                                            |                                                                                                    |
| Contact type               | Only with WASH:                                                                                           | <b>N/O</b> / N/C                                                                                                    |
| ■ i<br>NO<br>WSH: Contret  | N/C: normally closed contact<br>Select using $\checkmark \forall$ keys.<br>Press <b>enter</b> to confirm. |                                                                                                    |
|                            |                                                                                                    |                                                                                                    |

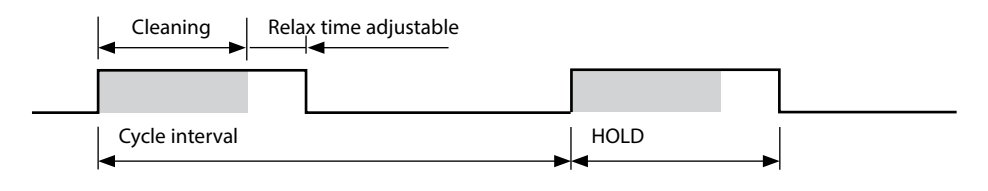

### Time and Date, Measuring Point

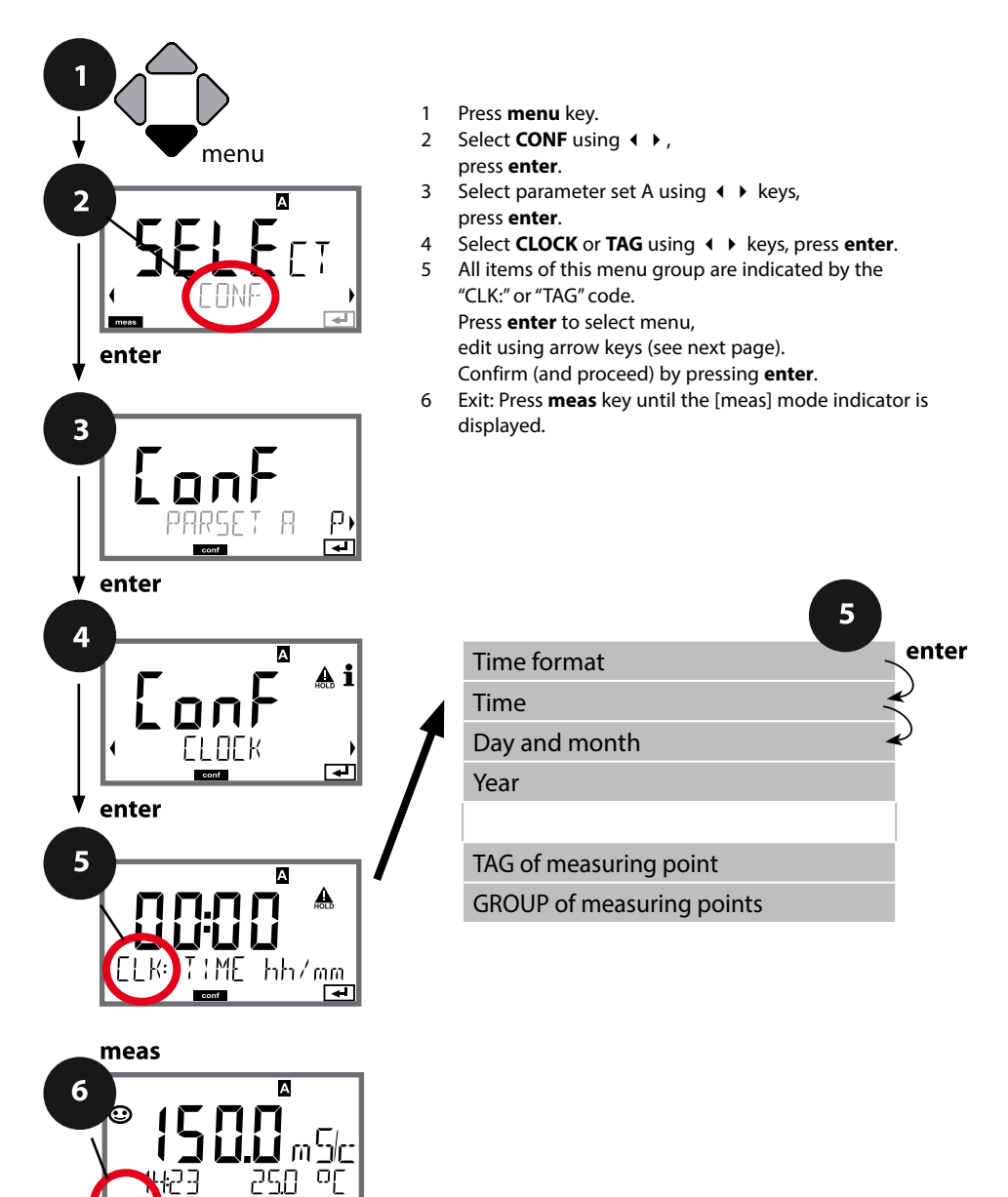

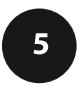

### **Time and Date**

Control of the calibration and cleaning cycles is based on the time and date of the integrated real-time clock.

In measuring mode the time is shown in the lower display. When using digital sensors, the calibration data is written in the sensor head. In addition, the logbook entries (cf Diagnostics) are provided with a time stamp.

#### Note:

There is no automatic switchover from winter to summer time! Be sure to manually adjust the time!

### Sensor Verification (TAG, GROUP)

When Memosens sensors are calibrated in the lab, it is often useful and sometimes even mandatory that these sensors will be operated again at the same measuring points or at a defined group of measuring points. To ensure this, you can save the respective measuring point (TAG) or group of measuring points (GROUP) in the sensor. TAG and GROUP can be specified by the calibration tool or automatically entered by the transmitter. When connecting an MS sensor to the transmitter, it can be checked if the sensor contains the correct TAG or belongs to the correct GROUP. If not, a message will be generated, Sensoface gets "sad", and the display backlighting turns magenta (purple). The "sad" Sensoface icon can also be signaled by a 22 mA error current. Sensor verification can be switched on in the Configuration in two steps as TAG and GROUP if required.

When no measuring point or group of measuring points is saved in the sensor, e.g., when using a new sensor, Stratos enters its own TAG and GROUP. When sensor verification is switched off, Stratos always enters its own measuring point and group. A possibly existing TAG/GROUP will be overwritten.

| Menu item                    | Action                                                                                                    | Choices                                                                                                    |
|------------------------------|----------------------------------------------------------------------------------------------------|----------------------------------------------------------------------------------------------------|
| TAG<br>of measuring point    | In the lower display line you can enter a des-<br>ignation for the measuring point (TAG) and<br>for a group of measuring points (GROUP) if<br>applicable.<br>Up to 32 digits are possible.<br>By pressing <b>meas</b> (repeatedly) in the measur-<br>ing mode you can view the tag number.<br>Select character using ▲ ▼ keys,<br>select next digit using ▲ ▶ keys.<br>Press <b>enter</b> to confirm. | AZ, 09, - + <<br>> ? / @<br>The first 10 char-<br>acters are seen in<br>the display with-<br>out scrolling. |
| GROUP<br>of measuring points | Select number using ▲ ▼ keys,<br>select next digit using ∢ ▶ keys.<br>Confirm by pressing <b>enter</b>                                                                                                    | 0000 9999<br>( <b>0000</b> )                                                                                |

## Calibration

#### Note:

• All calibration procedures must be performed by trained personnel. Incorrectly set parameters may go unnoticed, but change the measuring properties.

Calibration can be performed by:

- determining the cell constant (cell factor for toroidal sensors) with a known calibration solution
- entering the cell constant (cell factor for toroidal sensors)
- sampling (product calibration)
- zero calibration in air or with calibration solution (toroidal sensors)
- temperature probe adjustment

### Selecting a Calibration Mode for 2-/4-Electrode Sensors

Calibration adapts the device to the individual sensor characteristics.

Access to calibration can be protected with a passcode (SERVICE menu).

First, you open the calibration menu and select the calibration mode:

| CAL_SOL  | Calibration with calibration solution           |
|----------|-------------------------------------------------|
| CAL_CELL | Calibration by entry of cell constant           |
| P_CAL    | Product calibration (calibration with sampling) |
| CAL_RTD  | Temperature probe adjustment                    |

### **Selecting a Calibration Mode for Toroidal Sensors**

| CAL_SOL  | Calibration with calibration solution           |
|----------|-------------------------------------------------|
| CAL_CELL | Calibration by input of cell factor             |
| P_CAL    | Product calibration (calibration with sampling) |
| CAL_ZERO | Zero calibration                                |
| CAL_RTD  | Temperature probe adjustment                    |

## **134** Calibration with Calibration Solution

Input of temperature-corrected value of calibration solution with simultaneous display of cell constant (cell factor for toroidal sensors).

| Display                                 | Action                                                                                                    | Remark                                                                   |
|-----------------------------------------|----------------------------------------------------------------------------------------------------|--------------------------------------------------------------------------|
|                                         | Select Calibration.<br>Press <b>enter</b> to proceed.<br>Select CAL_SOL<br>calibration method.<br>Press <b>enter</b> to proceed.                                                               |                                                                          |
| SOLUTION                                | Ready for calibration.<br>Hourglass blinks.                                                                                                    | Display (3 sec)<br>Now the device is in<br>HOLD mode.                    |
| <b>1288</b> m Sic<br>1002 1c 25.30<br>T | Immerse sensor in cali-<br>bration solution. Enter the<br>temperature-corrected value<br>of the calibration solution<br>using the arrow keys (see<br>table).<br>Press <b>enter</b> to confirm. | Lower line: display of cell<br>constant (cell factor) and<br>temperature |
|                                         | Contacting conductivity<br>measurement (Cond)<br>The determined cell constant<br>is displayed.<br>The "hourglass" icon is<br>blinking.<br>Proceed by pressing enter                            |                                                                          |
|                                         | Inductive conductivity<br>measurement (CONDI)<br>The determined cell factor<br>and zero point are displayed.<br>The "hourglass" icon is<br>blinking.<br>Proceed by pressing <b>enter</b>       |                                                                          |

## Calibration with Calibration Solution 135

| Display                       | Action                                                                                                    | Remark                                                                                                    |
|-------------------------------|----------------------------------------------------------------------------------------------------|----------------------------------------------------------------------------------------------------|
|                               | Display of selected process<br>variable (here: mS/cm). Now<br>the device is in HOLD mode:<br>Reinstall the sensor and<br>check whether the measure-<br>ment is OK.<br>MEAS exits calibration,<br>REPEAT permits repetition. |                                                                                                    |
| ♥ <b>  2.5 5</b><br>600 ] ]¥E | With MEAS selected:<br>Press <b>enter</b> to exit<br>calibration.                                                                                                    | Display of conductivity<br>and temperature, Senso-<br>face is active.<br>After end of calibration,<br>the outputs remain in<br>HOLD mode for a short<br>time.<br>After display of GOOD<br>BYE, the device automat-<br>ically returns to measur-<br>ing mode. |

#### **Please note:**

- Be sure to use known calibration solutions and the respective temperaturecorrected conductivity values (see "Calibration Solutions" tables).
- Make sure that the temperature does not change during the calibration procedure.

Calibration by sampling – for product calibration, the uncompensated conductivity (µS/cm, mS/cm, S/m) is used.

During product calibration the sensor remains in the process. The measurement process is only interrupted briefly.

### Procedure:

1) The sample is measured in the lab or directly on the site using a portable meter. To ensure an exact calibration, the sample temperature must correspond to the measured process temperature.

During sampling the analyzer saves the currently measured value and then returns to measuring mode. Then, the "calibration" mode indicator blinks.

2) In the second step you enter the measured sample value in the device. From the difference between the stored measured value and entered sample value, the device calculates the new cell constant (the new cell factor for toroidal sensors).

If the sample is invalid, you can take over the value stored during sampling. In that case, the old calibration values are stored. Afterwards, you can start a new product calibration.

| Display                        | Action                                                                                                    | Remark                                                |
|--------------------------------|----------------------------------------------------------------------------------------------------|-------------------------------------------------------|
|                                | Select Calibration.<br>Press <b>enter</b> to proceed.<br>Select P_CAL<br>calibration method.<br>Press <b>enter</b> to proceed. |                                                       |
| PRODUCT STEP 1                 | Ready for calibration.<br>Hourglass blinks.                                                                                    | Display (3 sec)<br>Now the device is in<br>HOLD mode. |
| i<br>1288 m S/c<br>STORE VALUE | Take sample and save value.<br>Press <b>enter</b> to proceed.                                                                  | Now the sample can be measured in the lab.            |

## **Product Calibration**

| Display               | Action                                                                                                    | Remark                                                                                                   |
|-----------------------|----------------------------------------------------------------------------------------------------|----------------------------------------------------------------------------------------------------|
| €<br>1227 26.3°C<br>™ | The device returns to mea-<br>suring mode.                                                                                                    | From the blinking CAL<br>mode indicator, you see<br>that product calibration<br>has not been terminated. |
| PROJUCT STEP 2        | <b>Product calibration step 2:</b><br>When the sample value has<br>been determined, open the<br>product calibration once<br>more                 | Display (3 sec)<br>Now the device is in<br>HOLD mode.                                                    |
|                       | The stored value is displayed<br>(blinking) and can be over-<br>written with the lab value.<br>Press <b>enter</b> to proceed.                    |                                                                                                    |
|                       | Display of new cell constant /<br>cell factor (based on 25°C).<br>Sensoface is active.<br>To exit calibration:<br>Select MEAS, then <b>enter</b> | To repeat calibration:<br>Select REPEAT, then<br><b>enter</b>                                            |
|                       | End of calibration                                                                                                    | After end of calibration,<br>the outputs remain in<br>HOLD mode for a short<br>time.                     |

| Display                        | Action                                                                                                    | Remark                                                                               |
|--------------------------------|----------------------------------------------------------------------------------------------------|--------------------------------------------------------------------------------------|
| SELEET<br>UHG ERL CONV         | Select Calibration.<br>Press <b>enter</b> to proceed.<br>Select CAL_RTD<br>calibration method.<br>Press <b>enter</b> to proceed.                                                                 | Wrong settings change<br>the measurement<br>properties!                              |
|                                | Measure the temperature of<br>the process medium using<br>an external thermometer.                                                                                                    | Display (3 sec)<br>Now the device is in<br>HOLD mode.                                |
| <b>250</b> °C<br>Riuus: 235°C, | Enter the measured tem-<br>perature value.<br>Maximum difference: 10 K.<br>Press <b>enter</b> to proceed.                                                                                        | Display of actual<br>temperature (uncom-<br>pensated) in the lower<br>display.       |
|                                | The corrected temperature<br>value is displayed.<br>Sensoface is active.<br>To exit calibration:<br>Select MEAS, then <b>enter</b><br>To repeat calibration:<br>Select REPEAT, then <b>enter</b> | After end of calibration,<br>the outputs remain in<br>HOLD mode for a short<br>time. |
| © <b>1255</b>                  | After calibration is ended,<br>the device will switch to<br>measuring mode.                                                                                                    |                                                                                      |

## **Calibrating Toroidal Sensors**

# Condl

139

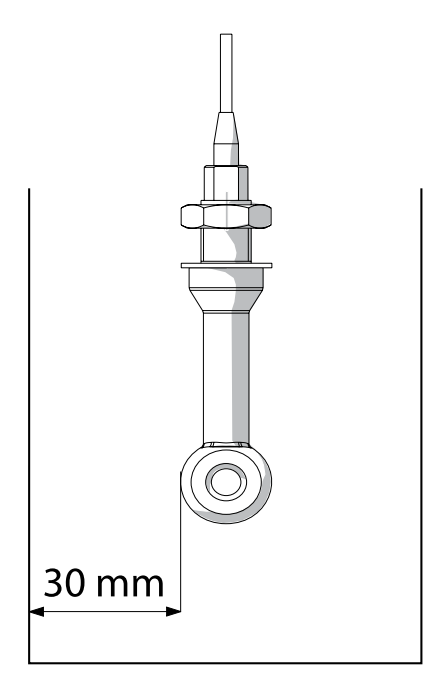

### **Please note:**

When the sensor is installed in a pipe/tank at a distance less than 30 mm from the wall, you should perform the calibration either by means of sampling (product calibration) with the sensor installed or in a suitable calibration beaker with dimensions and material corresponding to the process conditions.

## **Calibration by Input of Cell Factor**

### Condl

### Calibration by input of cell factor (toroidal sensors)

You can directly enter the value for the cell factor of a sensor. The value must be known, eg, determined beforehand in the laboratory. The selected process variable and the temperature are displayed. This method is suitable for all process variables.

| Display                         | Action                                                                                                    | Remark                                                                   |
|---------------------------------|----------------------------------------------------------------------------------------------------|--------------------------------------------------------------------------|
| SELECT<br>UIRG FRE CONV<br>CONV | Select Calibration.<br>Press <b>enter</b> to proceed.<br>Select CAL_CELL<br>calibration method.<br>Press <b>enter</b> to proceed. |                                                                          |
| CELLFACTOR                      | Ready for calibration.<br>Hourglass blinks.                                                                                       | Display (3 sec)<br>Now the device is in<br>HOLD mode.                    |
| U 1288m5/c 234°[<br>■           | Enter cell factor.<br>Press <b>enter</b> to proceed.                                                                              | The selected process<br>variable and the tem-<br>perature are displayed. |
|                                 | The device shows the cal-<br>culated cell factor and zero<br>point (at 25 °C).<br>Sensoface is active.                            |                                                                          |
|                                 | Use the arrow keys to<br>select:<br>• MEAS (exit)<br>• REPEAT<br>Press <b>enter</b> to proceed.                                   | Exit:<br>HOLD is deactivated<br>after a short time.                      |

Please refer to the Specifications for the nominal cell factor.

When measuring in a restricted space, the individual cell factor must be determined.

## **Zero Calibration**

## Condl

141

### Zero calibration in air / with calibration solution (toroidal sensors)

| Display                   | Action                                                                                                    | Remark                                                |
|---------------------------|----------------------------------------------------------------------------------------------------|-------------------------------------------------------|
| SELE ET<br>UITAG ERL EUN) | Select Calibration.<br>Press <b>enter</b> to proceed.<br>Select CAL_ZERO<br>calibration method.<br>Press <b>enter</b> to proceed.                                                                                                    |                                                       |
| ZERO POINT                | Ready for calibration.<br>Hourglass blinks.                                                                                                    | Display (3 sec)<br>Now the device is in<br>HOLD mode. |
| 16:52<br>∎■               | Calibration in air<br>Edit digits until the lower<br>display indicates Zero.<br>Calibration in air (AIR-SET)<br>for SE680-M and Memosens<br>sensors: Press enter to start<br>AIR-SET. When zero point and<br>cell factor are displayed, press<br>enter to confirm. |                                                       |
|                           | The device shows the cell<br>factor (at 25 °C) and the zero<br>point.<br>Sensoface is active.                                                                                                    |                                                       |
| ISES MERS                 | <ul> <li>Use the arrow keys to select:</li> <li>MEAS (exit)</li> <li>REPEAT</li> <li>Press enter to proceed.</li> </ul>                                                                                                    | Exit:<br>HOLD is deactivated<br>after a short time.   |

### Measurement

### Display

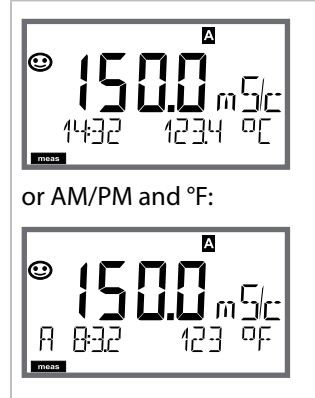

### Remark

From the configuration or calibration menus, you can switch the device to measuring mode by pressing the **meas** key.

In the measuring mode the upper display line shows the configured process variable (Cond or temperature), the lower display line shows the time and the second configured process variable (Cond or temperature). The [meas] mode indicator lights and the active parameter set (A/B) is indicated. A/B is not displayed with parameter set Fix A.

#### Note:

• After prolonged power outage (> 5 days), the time display is replaced by dashes and cannot be used for processing. In that case, enter the correct time and the correct date.

By pressing the **meas** key you can step through the following displays. When no key has been pressed for 60 sec, the device returns to the standard display.

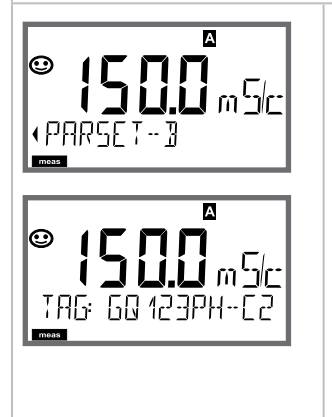

1) Selecting the parameter set (if set to "manual" in the configuration).

Select the desired parameter set using the ◀ ▶ arrow keys (PARSET A or PARSET B blinks in the lower display line). Press **enter** to confirm.

Further displays (each by pressing **meas**).

- 2) Display of tag number ("TAG")
- 3) Display of time and date
- 4) Display of output currents

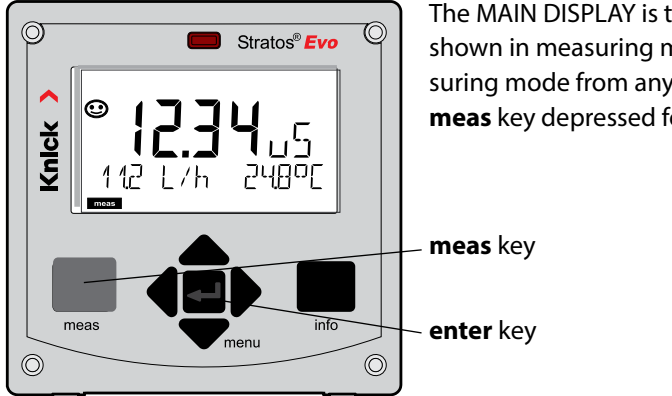

The MAIN DISPLAY is the display which is shown in measuring mode. To call the measuring mode from any other mode, hold the **meas** key depressed for at least 2 sec.

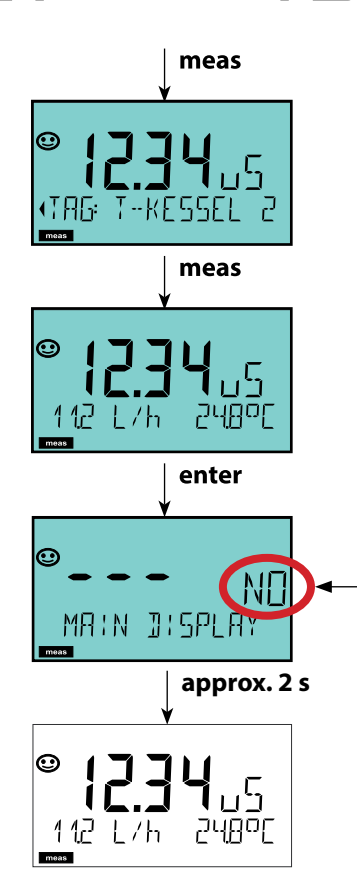

By pressing **meas** briefly you can step through further displays such as tag number (TAG) or flow (L/h).

These displays are turquoise. After 60 sec they switch back to the main display.

Press **enter** to select a display as MAIN DISPLAY.

The secondary display shows "MAIN DISPLAY – NO". Use the **UP** / **DOWN** arrows to select "MAIN DISPLAY – YES" and confirm by pressing **enter**. The display color changes to white. This display is now shown in measuring mode.
## **Color-Coded User Interface**

The color-coded user interface guarantees increased operating safety. Operating modes are clearly signaled.

The normal measuring mode is white. Information text appears on a green screen and the diagnostic menu appears on turquoise. The orange HOLD mode (e.g., during calibration) is quickly visible as is the magenta screen which indicates asset management messages for predictive diagnostics – such as maintenance request, pre-alarm and sensor wear.

The alarm status has a particularly noticeable red display color and is also signaled by flashing display values. Invalid inputs or false passcodes cause the entire display to blink red so that operating errors are significantly reduced.

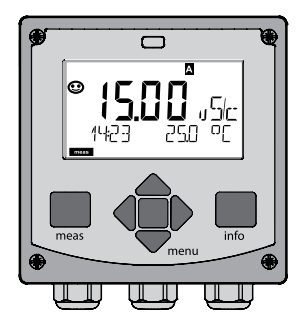

White: Measuring mode

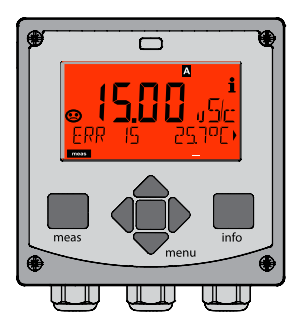

Red blinking: Alarm, error

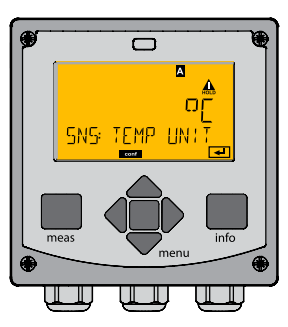

Orange: HOLD mode

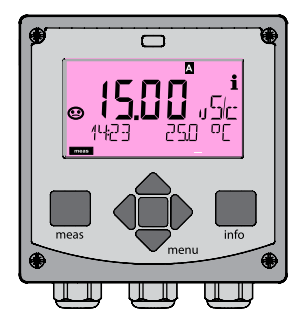

Magenta: Maintenance request

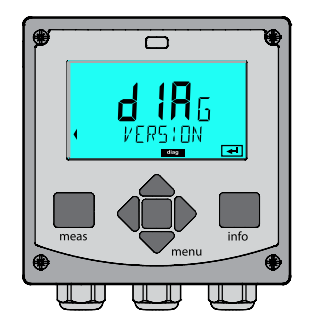

Turquoise: Diagnostics

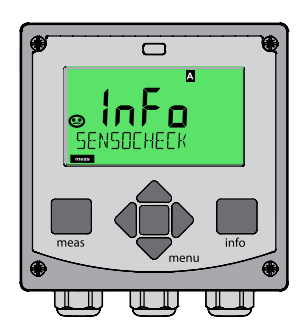

Green: Info texts

## Display

## Remark

### With activated controller

you can also step through the following displays by pressing the **meas** key. When no key has been pressed for 60 sec, the device returns to the standard display.

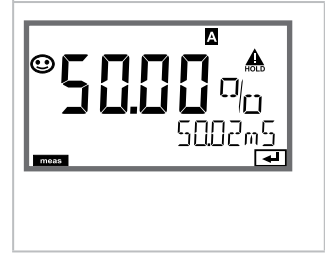

Upper display: Controller output Y The controller output can be modified using ▲ ▼. This allows control systems to be tested and, above all, started smoothly. Lower display: Setpoint Depending on configuration setting: conductivity or temperature.

## Diagnostics

In the Diagnostics mode you can access the following menus without interrupting the measurement:

| Viewing the calibration data                            |
|---------------------------------------------------------|
| Viewing the sensor data                                 |
| Starting a device self-test                             |
| Viewing the logbook entries                             |
| Displaying currently measured values,                   |
| Remaining capacity of the ion exchanger                 |
| Displaying device type, software version, serial number |
|                                                         |

Access to diagnostics can be protected with a passcode (SERVICE menu).

#### Note:

HOLD is not active during Diagnostics mode!

| Action                         | Key  | Remark                                                                                                    |
|--------------------------------|------|----------------------------------------------------------------------------------------------------|
| Activate<br>diagnostics        | Menu | Press <b>menu</b> key to call the selection<br>menu.<br>(Display color changes to turquoise.)<br>Select DIAG using ◀ ▶ keys,<br>confirm by pressing <b>enter</b> |
| Select diagnos-<br>tics option |      | Use 	 ► keys to select from:<br>CALDATA SENSOR SELFTEST<br>LOGBOOK MONITOR VERSION<br>See next pages for further<br>proceeding.                                  |
| Exit                           | meas | Exit by pressing <b>meas</b> .                                                                                                    |

### Display

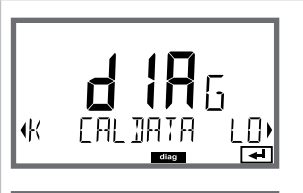

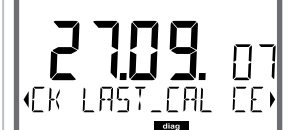

## Menu item

**Display of calibration data** 

Select CALDATA using →, confirm by pressing **enter**. Use the → keys to select the desired parameter from the bottom line of the display:

The selected parameter is shown in the upper display line.

Press meas to return to measurement.

## Diagnostics

### Display

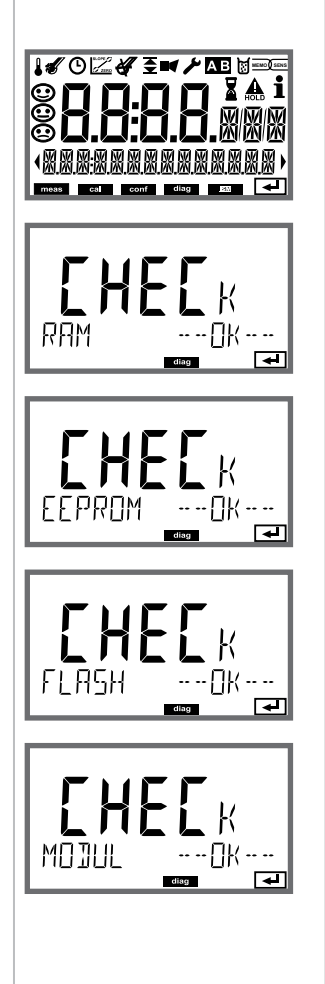

### Menu item

#### Device self-test

(To abort, you can press meas.)

- Display test: Display of all segments with changing background colors (white/green/red). Proceed by pressing enter
- RAM test: Hourglass blinks, then display of --PASS-- or --FAIL--Proceed by pressing enter
- EEPROM test: Hourglass blinks, then display of --PASS-- or --FAIL--Proceed by pressing enter
- FLASH test: Hourglass blinks, then display of --PASS-- or --FAIL--Proceed by pressing enter
- 5) **Module test:** Hourglass blinks, then display of --PASS-- or --FAIL--Return to measuring mode by pressing **enter** or **meas**

### Display

**€**TB

(FRR-

A

11200

LEB

### Menu item

#### Displaying the logbook entries

Select LOGBOOK using ↓ → , press **enter** to confirm.

With the ▲ ▼ keys, you can scroll backwards and forwards through the logbook (entries -00-...-99-), -00- being the last entry.

If the display is set to date/time, you can search for a particular date using the ▲ keys. Press to view the corresponding message text.

Press meas to return to measurement.

## Extended logbook / Audit Trail (via TAN)

With the ▲ ▼ keys, you can scroll backwards and forwards through the extended logbook (entries -000-...-99-), -000- being the last entry.

#### Display: CFR

Audit Trail also records function activations (CAL CONFIG SERVICE), some Sensoface messages (cal timer, wear), and opening of the enclosure.

## Diagnostics

### Display

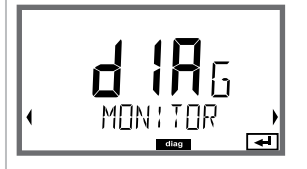

Display example:

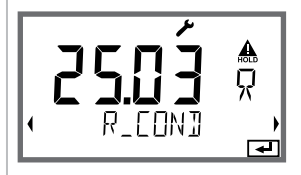

Remaining capacity of the ion exchanger

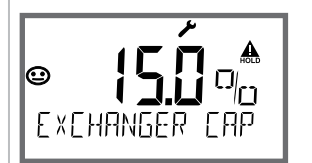

When calculating the consumption of the ion exchanger has been activated in the configuration, the sensor monitor shows the remaining capacity of the ion exchanger.

Press meas to return to measurement.

#### Version

Display of **device type**, **software/hardware/bootloader version** and **serial number** for all device components.

## Menu item

# Displaying the currently measured values (sensor monitor)

Select MONITOR using ( ), press **enter** to confirm. Use the ( ) keys to select the desired parameter from the bottom line of the display (R\_COND G\_COND RTD TEMP I-INPUT (Option)).

The selected parameter is shown in the upper display line.

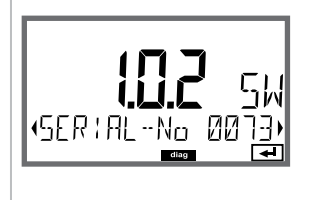

## 152

| MONITORDisplaying currently measured valuesNEW EXCHANGERResetting the consumption calculation after replacement of |
|----------------------------------------------------------------------------------------------------|
| NEW EXCHANGER Resetting the consumption calculation after replacement of                                           |
| ion exchanger                                                                                                    |
| POWER OUT Power output (adjustable: 3.1/12/15/24 V)                                                                |
| OUT1 Testing current output 1                                                                                      |
| OUT2 Testing current output 2                                                                                      |
| RELAIS Testing the function of the 4 relays                                                                        |
| CONTROL Testing the controller function                                                                            |
| CODES Assigning and editing passcodes                                                                              |
| DEVICE TYPE Selecting the measuring function                                                                       |
| DEFAULT Resetting the device to factory settings                                                                   |
| OPTION Enabling options via TAN                                                                                    |

#### Note:

HOLD is active during Service mode!

| Action           | Key/Display     | Remark                                                                                                    |
|------------------|-----------------|----------------------------------------------------------------------------------------------------|
| Activate Service | menu            | Press <b>menu</b> key to call the selection<br>menu.<br>Select SERVICE using ( ) keys,<br>press <b>enter</b> to confirm. |
| Passcode         | PASSEDUE SERVIN | Enter passcode "5555" for service<br>mode using the ▲ ▼ ◀ ▶ keys.<br>Press <b>enter</b> to confirm.                      |
| Display          |                 | <ul><li>In service mode the following icons<br/>are displayed:</li><li>HOLD triangle</li><li>Service (wrench)</li></ul>  |
| Exit             | meas            | Exit by pressing <b>meas</b> .                                                                                           |

| Menu item     | Remark                                                                                                    |
|---------------|----------------------------------------------------------------------------------------------------|
|               | <ul> <li>Displaying currently measured values (sensor monitor) with HOLD mode activated:</li> <li>Select MONITOR using ( ), press enter to confirm.</li> <li>Select variable in the bottom text line using ( ).</li> <li>The selected parameter is shown in the upper display line.</li> <li>As the device is in HOLD mode, you can perform validations using simulators without influencing the signal outputs.</li> <li>Hold meas depressed for longer than 2 sec to return to Service menu.</li> <li>Press meas once more to return to measurement.</li> </ul> |
| NEW EXCHANGER | When you have replaced the ion exchanger, select "YES" to reset the consumption calculation.                                                                                                    |
| POWER OUT     | <b>POWER OUT, adjusting the output voltage</b><br>Here, you can select an output voltage of<br>3.1/12/15/24 V.                                                                                                    |

|   | _ |    |   |
|---|---|----|---|
|   |   |    |   |
| H |   | Υ_ | ł |
|   |   |    |   |

| Menu item                                    | Remark                                                                                                    |
|----------------------------------------------|----------------------------------------------------------------------------------------------------|
| i <b>A i</b><br>A <b>122</b><br>A 122mA<br>A | <ul> <li>Specifying the current for outputs 1 and 2:</li> <li>Select OUT1 or OUT2 using the 4 → keys, press enter to confirm.</li> <li>Enter a valid current value for the respective output using A &lt; 4 → keys.</li> <li>Confirm by pressing enter.</li> <li>For checking purposes, the actual output current is shown in the bottom right corner of the display.</li> <li>Exit by pressing enter or meas.</li> </ul>                                                                                                    |
| REL1<br>REL2<br>ALARM<br>WASH<br>WASH        | Relay test (manual test of contacts):<br>Select RELAIS using ( ), press enter to confirm.<br>Now the status of the 4 relays is "frozen". The 4 digits<br>of the main display represent the respective states<br>(from left to right: REL1, REL2, ALARM, WASH).<br>The digit for the selected relay blinks.<br>Select one of the 4 relays using the ( ) keys,<br>close (1) or open (0) using the ( ) keys.<br>Exit by pressing enter.<br>The relays will be re-set corresponding to the<br>measured value.<br>Press meas to return to measurement |

| Menu | item |
|------|------|
|------|------|

πηης

1186

FACTORY SETTIN

0PT: LOG300K

ΈN

4

### Remark

Assigning passcodes:

In the "SERVICE - CODES" menu you can assign passcodes to DIAG, HOLD, CAL, CONF and SERVICE modes (Service preset to 5555).

When you have lost the Service passcode, you have to request an "Ambulance TAN" from the manufacturer specifying the serial number and hardware version of your device.

To enter the "Ambulance TAN", call the Service function and enter passcode 7321. After correct input of the ambulance TAN the device signals "PASS" for 4 sec and resets the Service passcode to 5555.

#### Reset to factory settings:

In the "SERVICE - DEFAULT" menu you can reset the device to factory settings.

#### NOTICE!

After a reset to factory setting the device must be reconfigured completely, including the sensor parameters!

### **Option request:**

Communicate the serial number and hardware/software version of your device to the manufacturer. These data can be viewed in the Diagnostics/Version menu.

The "transaction number" (TAN) you will then receive is only valid for the device with the corresponding serial number.

#### **Releasing an option:**

**Device type:** 

Options come with a "transaction number" (TAN). To release the option, enter this TAN and confirm by pressing **enter**.

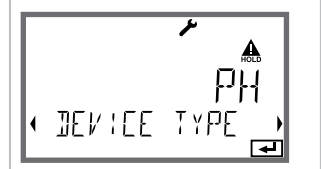

Changing the measuring function, e.g., after having replaced a Memosens sensor.

Not possible with a measuring module installed.

## Power Disruption while Loading the Process Variable

In very rare cases it seems that the analyzer cannot be operated because it remains in "Firmware Update" mode – indicated by the --FIRMW UPDATE-- message.

This occurs when the power is disrupted while the process variable is loaded.

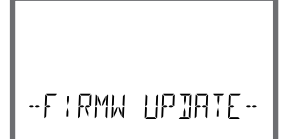

Follow the instructions below to fix the error.

| Action                              | Key/Display                 | Remark                                                                                                    |
|-------------------------------------|-----------------------------|----------------------------------------------------------------------------------------------------|
| Device start                        |                             | If the power supply is disrupted<br>while the process variable is loaded<br>(e.g., during initial start-up or when<br>changing the process variable), the<br>following can occur: |
| Reconnecting<br>the power<br>supply | -FIRMW UPDATE-              | After the power supply has been<br>reconnected, the analyzer starts and<br>then remains inFIRMW UPDATE<br>mode. If this occurs, disconnect the<br>power supply.                   |
| Restoring the factory settings      | menu                        | Press the ▲                                                                                                    |
| Device start                        | <b>YŚ</b> .<br>Lorjing Jase | Release the keys when the display<br>shows LOADING BASE. The analyzer<br>will restart with the BASE software<br>when 100 % is reached.                                            |

## **Operating Error!**

| Action                                        | Key/Display                                   | Remark                                                                                                    |
|-----------------------------------------------|-----------------------------------------------|----------------------------------------------------------------------------------------------------|
| Searching for<br>the process<br>variable      | SEAREHING                                     | Then the analyzer searches for a mea-<br>suring module or Memosens sensor.                                                                                                    |
| Loading the<br>process variable,<br>automatic |                                               | When a module or a sensor has been<br>found, the loading progress is shown<br>in percentages.                                                                                                    |
| Loading the<br>process variable,<br>manual    | ראינע איז איז איז איז איז איז איז איז איז איז | If neither module nor sensor are<br>found, the display shows DEVICE<br>TYPE. The selected process variable<br>blinks. You can modify it using the<br>▲ ▼ keys. Press <b>enter</b> to load the<br>process variable displayed. |
| Loading                                       |                                               | Make sure that the power supply is<br>not interrupted before the <b>process</b><br><b>variable is fully loaded (100%)</b> .                                                                                                  |

## 158

| Error  | <b>Info text</b><br>(is displayed in case of fault when the<br>Info key is pressed) | Problem<br>Possible causes                                                                                           |
|--------|-------------------------------------------------------------------------------------|----------------------------------------------------------------------------------------------------|
| ERR 01 | NO SENSOR                                                                           | <b>Sensor error</b><br>Device type not assigned<br>Defective sensor<br>Sensor not connected<br>Break in sensor cable |
| ERR 02 | WRONG SENSOR                                                                        | Wrong sensor                                                                                                    |
| ERR 04 | SENSOR FAILURE                                                                      | Failure in sensor                                                                                                    |
| ERR 05 | CAL DATA                                                                            | Error in cal data                                                                                                    |
| ERR 10 | CONDUCTANCE TOO HIGH<br>Device type Cond-Cond: Channel A                            | Measuring range of<br>conductance exceeded                                                                           |
| ERR 11 | RANGE CONDUCTIVITY<br>Device type Cond-Cond: Channel A                              | Display range violation                                                                                              |
| ERR 13 | TEMPERATURE RANGE<br>Device type Cond-Cond: Channel A                               | Temperature range violation                                                                                          |
| ERR 15 | SENSOCHECK<br>Device type Cond-Cond: Channel A                                      | Sensor or line error                                                                                                 |
| ERR 40 | CONDUCTANCE TOO HIGH<br>Device type Cond-Cond: Channel B                            | Measuring range of<br>conductance exceeded                                                                           |
| ERR 41 | RANGE CONDUCTIVITY<br>Device type Cond-Cond: Channel B                              | Display range violation                                                                                              |
| ERR 43 | TEMPERATURE RANGE<br>Device type Cond-Cond: Channel B                               | Temperature range violation                                                                                          |
| ERR 45 | SENSOCHECK<br>Device type Cond-Cond: Channel B                                      | Sensor or line error                                                                                                 |

## **Error Messages**

| Error  | <b>Info text</b><br>(is displayed in case of fault when the<br>Info key is pressed) | Problem<br>Possible causes                                                                                                    |
|--------|-------------------------------------------------------------------------------------|----------------------------------------------------------------------------------------------------|
| ERR 59 | INVALID CALCULATION                                                                 | Invalid calculations                                                                                                    |
| ERR 60 | OUTPUT LOAD                                                                         | Load error                                                                                                    |
| ERR 61 | OUTPUT 1 TOO LOW                                                                    | <b>Output current 1</b><br>< 0 (3.8) mA                                                                                              |
| ERR 62 | OUTPUT 1 TOO HIGH                                                                   | Output current 1<br>> 20.5 mA                                                                                                    |
| ERR 63 | OUTPUT 2 TOO LOW                                                                    | <b>Output current 2</b><br>< 0 (3.8) mA                                                                                              |
| ERR 64 | OUTPUT 2 TOO HIGH                                                                   | Output current 2<br>> 20.5 mA                                                                                                    |
| ERR 72 | FLOW TOO LOW                                                                        | Flow too low                                                                                                    |
| ERR 73 | FLOW TOO HIGH                                                                       | Flow too high                                                                                                    |
| ERR 74 | CATION EXCHANGER INVALID<br>CALCULATION                                             | Flow too low or no flow:<br>Flow $\leq$ 4.00 l/h;<br>calculated pH value:<br>< 7.5 or > 10.5;<br>conductivity values: B $\geq$ 3 x A |

160

| Error  | <b>Info text</b><br>(is displayed in case of fault when<br>the Info key is pressed) | Problem<br>Possible causes                                                                                                    |
|--------|-------------------------------------------------------------------------------------|----------------------------------------------------------------------------------------------------|
| ERR 95 | SYSTEM ERROR                                                                        | <b>System error</b><br>Restart required.<br>If error still persists, send in the<br>device for repair.                                                                                             |
| ERR 96 | WRONG MODULE                                                                        | Module does not correspond<br>to measuring function<br>Correct the setting in the<br>SERVICE / DEVICE TYPE menu.<br>Afterwards, configure and<br>calibrate the device.                             |
| ERR 97 | NO MODULE INSTALLED                                                                 | No module installed                                                                                                    |
| ERR 98 | CONFIGURATION ERROR                                                                 | Error in configuration or<br>calibration data<br>Configuration or calibration data<br>defective; completely reconfig-<br>ure and recalibrate the device.                                           |
| ERR 99 | DEVICE FAILURE                                                                      | <b>Error in factory settings</b><br>EEPROM or RAM defective<br>This error message only occurs<br>in the case of a total defect.<br>The device must be repaired and<br>recalibrated at the factory. |

| Error   | <b>Info text</b><br>(is displayed in case of fault when<br>the Info key is pressed) | Problem<br>Possible causes                                  |
|---------|-------------------------------------------------------------------------------------|-------------------------------------------------------------|
| ERR 104 | INVALID PARAMETER<br>CONTROLLER                                                     | <b>Configuration error</b><br>Controller                    |
| ERR 105 | INVALID SPAN I-INPUT                                                                | Configuration error<br>Current input                        |
| ERR 106 | INVALID CHANNEL SELECTION OUT1/2                                                    | <b>Cond-Cond:</b> Out1/Out2 channel not assigned (disabled) |
| ERR 107 | INVALID CHANNEL SELECTION<br>RELAYS                                                 | <b>Cond-Cond:</b> Relay channel not assigned (disabled)     |
| ERR 108 | Cond, Condl, Cond-Cond:<br>OUT1 INVALID CORNER X/Y                                  | Bilinear curve:<br>Invalid vertex point                     |
| ERR 109 | Cond, Condl, Cond-Cond:<br>OUT2 INVALID CORNER X/Y                                  | Bilinear curve:<br>Invalid vertex point                     |
| ERR 110 | CATION EXCHANGER CAPACITY                                                           | Capacity of ion exchanger used up – replace                 |

#### Sensoface messages:

| Cell factor monitoring                               | SENSOR CELL FACTOR<br>CALIBRATE OR CHANGE SENSOR      |
|------------------------------------------------------|-------------------------------------------------------|
| Table monitoring<br>(TC/Conc/Sal/USP)                | OUT OF INTERNAL TABLE                                 |
| Zero point monitoring                                | SENSOR ZERO CALIBRATE OR CHANGE SENSOR                |
| Cell factor / zero point monitoring                  | SENSOR ZERO/CELL FACTOR<br>CALIBRATE OR CHANGE SENSOR |
| Sensor TAG does not corre-<br>spond to device entry. | WRONG SENSOR TAG                                      |
| Sensor GROUP does not correspond to device entry.    | WRONG SENSOR GROUP xxxx                               |

## Sensocheck, Sensoface Sensor Monitoring

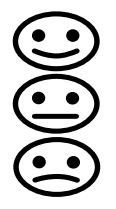

Sensocheck continuously monitors the sensor and its wiring. The three Sensoface indicators provide information on required maintenance of the sensor. Additional icons refer to the error cause. Pressing the **info** key shows an information text.

#### Note:

The worsening of a Sensoface criterion leads to the devaluation of the Sensoface indicator (Smiley gets "sad"). An improvement of the Sensoface indicator can only take place after calibration or removal of the sensor defect.

#### Sensoface message

The Sensocheck message is also output as error message Err 15. The alarm contact is active, the display backlighting turns red (when configured correspondingly).

Sensoface can be output as a 22-mA signal via the current outputs.

## **Disabling Sensocheck and Sensoface**

Sensocheck can be switched off in the configuration menu (then Sensoface is also disabled).

#### **Exception:**

After a calibration, a smiley is always displayed for confirmation.

### Monitoring function for device type Cond-Cond

When the remaining capacity of the ion exchanger is at 20 %, the wrench icon is displayed to indicate a maintenance request together with the "CATION EXCHANGER CAPACITY" info message. When capacity is depleted (0%), the **ERR 110** error message is displayed in addition.

Without Sensoface!

## **Operating States**

| Operating<br>status                           | OUT 1 | OUT 2 | REL1/2 | Alarm | Time out  |
|-----------------------------------------------|-------|-------|--------|-------|-----------|
| Measure                                       |       |       |        |       | -         |
| DIAG                                          |       |       |        |       | 60 s      |
| HOLD                                          |       |       |        |       | No        |
| CAL                                           |       |       |        |       | No        |
| CONF                                          |       |       |        |       | 20<br>min |
| SERVICE                                       |       |       |        |       | 20<br>min |
| SERVICE OUT 1                                 |       |       |        |       | 20<br>min |
| SERVICE OUT 2                                 |       |       |        |       | 20<br>min |
| SERVICE RELAIS                                |       |       |        |       | 20<br>min |
| SERVICE<br>(CODES,<br>DEVICE TYPE;<br>OPTION) |       |       |        |       | 20<br>min |
| Cleaning function                             |       |       |        |       | No        |

Explanation:

as configured (Last/Fix or Last/Off)

active

manual

| Devices (basic digital devices)                              | Order No.    |
|--------------------------------------------------------------|--------------|
| Stratos Evo A402N                                            | A402N        |
| Stratos Evo A402B (operation in hazardous locations, Zone 2) | A402B        |
| Interchangeable modules for measurement with analog ser      | nsors        |
| or 2nd Memosens channel                                      |              |
| рН                                                           | MK-PH015N    |
| Oxy                                                          | MK-OXY045N   |
| Cond                                                         | MK-COND025N  |
| Condl                                                        | MK-CONDI035N |
| Cond-Cond                                                    | MK-CC065N    |
| 2nd Memosens channel                                         | MK-MS095N    |
| Interchangeable modules for measurement with analog ser      | nsors,       |
| hazardous area Zone 2                                        |              |
| pH, hazardous area Zone 2                                    | MK-PH015X    |
| Oxy, hazardous area Zone 2                                   | MK-OXY045X   |
| Cond, hazardous area Zone 2                                  | MK-COND025X  |
| Condl, hazardous area Zone 2                                 | MK-CONDI035X |
| TAN options                                                  |              |
| HART                                                         | SW-A001      |
| Logbook                                                      | SW-A002      |
| Extended logbook (AuditTrail)                                | SW-A003      |
| Oxygen trace measurement                                     | SW-A004      |
| Current input                                                | SW-A005      |
| ISM digital                                                  | SW-A006      |
| Pfaudler                                                     | SW-A007      |

| Mounting accessories                | Order No |  |
|-------------------------------------|----------|--|
| Pipe-mount kit                      | ZU 0274  |  |
| Panel-mount kit                     | ZU 0738  |  |
| Protective hood                     | ZU 0737  |  |
| M12 socket for sensor connection    | ZU 0860  |  |
| with Memosens cable / M12 connector |          |  |

#### Up-to-date information:

www.knick.de Phone: +49 30 80191-0 Fax: +49 30 80191-200 Email: info@knick.de

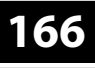

Cond

## Specifications

### "Device Type" Cond

| Sensor input,<br>digital | Memosens conductivity                                        | ctivity sensors                                        |                                                                               |  |
|--------------------------|--------------------------------------------------------------|--------------------------------------------------------|-------------------------------------------------------------------------------|--|
| Display ranges           | Conductivity                                                 |                                                        | 0.000 9.999 μS/cm                                                             |  |
|                          |                                                              |                                                        | 00.00 99.99 μS/cm                                                             |  |
|                          |                                                              |                                                        | 000.0 999.9 μS/cm                                                             |  |
|                          |                                                              |                                                        | 0000 9999 μS/cm                                                               |  |
|                          |                                                              |                                                        | 0.000 9.999 mS/cm                                                             |  |
|                          |                                                              |                                                        | 00.00 99.99 mS/cm                                                             |  |
|                          |                                                              |                                                        | 000.0 999.9 mS/cm                                                             |  |
|                          |                                                              |                                                        | 0.000 9.999 S/cm                                                              |  |
|                          |                                                              |                                                        | 00.00 99.99 S/cm                                                              |  |
|                          | Resistivity                                                  |                                                        | 00.00 99.99 MΩ · cm                                                           |  |
|                          | Concentration                                                |                                                        | 0.00 100 %                                                                    |  |
|                          | Salinity                                                     |                                                        | 0.0 45.0 ‰                                                                    |  |
|                          | Measurement error                                            |                                                        | See sensor specifications                                                     |  |
| Measuring range          | See Memosens sensor                                          |                                                        |                                                                               |  |
| Temperature              | (OFF)                                                        |                                                        | Without                                                                       |  |
| compensation*            | (LIN) Reference temp specifiable                             |                                                        | Linear characteristic 00.00 19.99 %/K                                         |  |
|                          | (NLF) Ref. temp 25 °C/77 °F                                  |                                                        | Natural waters acc. to EN 27888                                               |  |
|                          | (NaCl) Ref. temp 25 °C/77 °F                                 |                                                        | NaCl from 0 (ultrapure water) to 26% by wt                                    |  |
|                          | (HCl) Ref. temp 25 °C/77 °F                                  |                                                        | Ultrapure water with HCl traces<br>(0 $+120 \degree C / +32 +248 \degree F$ ) |  |
|                          | (NH <sub>3</sub> ) Ref. temp 25 °C/77 °F                     |                                                        | Ultrapure water with NH <sub>3</sub> traces<br>(0 +120 °C / +32 +248 °F)      |  |
|                          | (NaOH) Ref. temp 25 °C/77 °F                                 |                                                        | Ultrapure water with NaOH traces<br>(0 +120 °C / +32 +248 °F)                 |  |
| Concentration            | –01– NaCl                                                    | 0 – 26 v                                               | vt% (0 °C /32 °F) 0 – 28 wt% (100 °C/212 °F)                                  |  |
| determination*           | –02– HCl                                                     | 0 – 18 v                                               | vt% (-20 °C /-4 °F) 0 – 18 wt% (50 °C/122 °F)                                 |  |
|                          | –03– NaOH                                                    | 0 – 13 v                                               | vt% (0 °C /32 °F) 0 – 24 wt% (100 °C/212 °F)                                  |  |
|                          | -04- H <sub>2</sub> SO <sub>4</sub>                          | 0 – 26 v                                               | vt% (-17 °C/1.4 °F)0 – 37 wt% (110 °C/230 °F)                                 |  |
|                          | –05– HNO <sub>3</sub>                                        | 0 – 30 wt% (-20 °C /-4 °F) 0 – 30 wt% (50 °C/122 °F)   |                                                                               |  |
|                          | -06- H <sub>2</sub> SO <sub>4</sub>                          | 94 – 99 wt% (17 °C/1.4 °F)89 – 99 wt% (115 °C/239 °F)  |                                                                               |  |
|                          | –07– HCl                                                     | 22 – 39 wt% (-20 °C/-4 °F)22 – 39 wt% (50 °C/122 °F)   |                                                                               |  |
|                          | –08– HNO <sub>3</sub>                                        | 35 – 96 wt% (-20 °C/-4 °F)35 – 96 wt% (50 °C/122 °F)   |                                                                               |  |
|                          | -09- H <sub>2</sub> SO <sub>4</sub>                          | 28 – 88                                                | wt% (17 °C/1.4 °F)39 – 88 wt% (115 °C/239 °F)                                 |  |
|                          | –10– NaOH                                                    | 15 – 50                                                | wt% (0 °C/32 °F)35 – 50 wt% (100 °C/212 °F)                                   |  |
|                          | –11– H <sub>2</sub> SO <sub>4</sub> •SO <sub>3</sub> (oleum) | )13 – 45 wt% (0 °C /32 °F) 13 – 45 wt% (120 °C/248 °F) |                                                                               |  |

| Sensocheck     | Polarization detection                                                                |              |  |
|----------------|---------------------------------------------------------------------------------------|--------------|--|
|                | Delay                                                                                 | Approx. 30 s |  |
| Sensoface      | Provides information on the sensor condition                                          |              |  |
| Sensor monitor | Direct display of measured values from sensor for validation (resistance/temperature) |              |  |

\* User-defined

168

Condl

### "Device Type" Condl

| Sensor input,<br>digital | Digital toroidal conductivity sensors (SE 670 / SE680-K/SE680-M/Memosens) |                                                                                                  |  |  |
|--------------------------|---------------------------------------------------------------------------|--------------------------------------------------------------------------------------------------|--|--|
| Measuring range          | Conductivity                                                              | 0.000 1999 mS/cm                                                                                 |  |  |
|                          | Concentration                                                             | 0.00 100.0 wt%                                                                                   |  |  |
|                          | Salinity                                                                  | 0.0 45.0 ‰ (0 35 °C / +32 +86 °F)                                                                |  |  |
| Measuring ranges         | Conductivity                                                              | 000.0 999.9 μS/cm                                                                                |  |  |
|                          |                                                                           | 0.000 9.999 mS/cm                                                                                |  |  |
|                          |                                                                           | 00.00 99.99 mS/cm                                                                                |  |  |
|                          |                                                                           | 000.0 999.9 mS/cm                                                                                |  |  |
|                          |                                                                           | 0000 1999 mS/cm                                                                                  |  |  |
|                          |                                                                           | 0.000 9.999 S/m                                                                                  |  |  |
|                          |                                                                           | 00.00 99.99 S/m                                                                                  |  |  |
|                          | Concentration                                                             | 0.00 9.99 % / 10.0 100.0 %                                                                       |  |  |
|                          | Salinity                                                                  | 0.0 45.0 ‰ (0 35 °C / +32 +86 °F)                                                                |  |  |
|                          | Response time (T90)                                                       | Approx. 1 s                                                                                      |  |  |
|                          | Temperature                                                               | –20 +150 °C /–4 +302 °F                                                                          |  |  |
|                          | Temperature                                                               | Quick extrapolation of the temperature in the case of a significant change (SE 670, $(SE 680)$ ) |  |  |
|                          | Measurement                                                               | See sensor specifications                                                                        |  |  |
|                          | error                                                                     |                                                                                                  |  |  |
| Temperature              | (OFF)                                                                     | Without                                                                                          |  |  |
| compensation*            | (Lin)                                                                     | Linear characteristic 00.00 to 19.99 %/K                                                         |  |  |
|                          | (NLF)                                                                     | Natural waters acc. to EN 27888                                                                  |  |  |
|                          | (NaCl)                                                                    | NaCl from 0 to 26 wt% (0 120 °C /-4 +248 °F)                                                     |  |  |
|                          | Ultrapure water                                                           | NaCl, HCl, NH <sub>3</sub> , NaOH                                                                |  |  |
| Concentration            | –01– NaCl                                                                 | 0 – 26 wt% (0 °C /32 °F) 0 – 28 wt% (100 °C/212 °F)                                              |  |  |
| determination*           | –02– HCI                                                                  | 0 – 18 wt% (-20 °C /-4 °F) 0 – 18 wt% (50 °C/122 °F)                                             |  |  |
|                          | –03– NaOH                                                                 | 0 – 13 wt% (0 °C /32 °F) 0 – 24 wt% (100 °C/212 °F)                                              |  |  |
|                          | $-04 - H_2SO_4$                                                           | 0 – 26 wt% (-17 °C/1.4 °F)0 – 37 wt% (110 °C/230 °F)                                             |  |  |
|                          | –05– HNO <sub>3</sub>                                                     | 0 – 30 wt% (-20 °C /-4 °F) 0 – 30 wt% (50 °C/122 °F)                                             |  |  |
|                          | -06- H <sub>2</sub> SO <sub>4</sub>                                       | 94 – 99 wt% (17 °C/1.4 °F)89 – 99 wt% (115 °C/239 °F)                                            |  |  |
|                          | –07– HCl                                                                  | 22 – 39 wt% (-20 °C/-4 °F)22 – 39 wt% (50 °C/122 °F)                                             |  |  |
|                          | -08- HNO <sub>3</sub>                                                     | 35 – 96 wt% (-20 °C/-4 °F)35 – 96 wt% (50 °C/122 °F)                                             |  |  |
|                          | –09– H <sub>2</sub> SO <sub>4</sub>                                       | 28 – 88 wt% (17 °C/1.4 °F)39 – 88 wt% (115 °C/239 °F)                                            |  |  |
|                          | –10– NaOH                                                                 | 15 – 50 wt% (0 °C/32 °F)35 – 50 wt% (100 °C/212 °F)                                              |  |  |
|                          | –11– H <sub>2</sub> SO <sub>4</sub> •SO <sub>2</sub> (oleum)              | 13 – 45 wt% (0 °C /32 °F) 13 – 45 wt% (120 °C/248 °F)                                            |  |  |

## Specifications

| Sensor          | - Input of cell factor with simultaneous display of conductivity/temperature                                                                                |                                                                      |  |  |
|-----------------|----------------------------------------------------------------------------------------------------|----------------------------------------------------------------------|--|--|
| standardization | <ul> <li>Input of conductivity of calibration solution with simultaneous display<br/>of cell factor and temperature</li> <li>Product calibration</li> </ul> |                                                                      |  |  |
|                 | – Zero adjustment                                                                                                    |                                                                      |  |  |
|                 | - Installation factor                                                                                                    |                                                                      |  |  |
|                 | – Temp probe adjustment (10 K)                                                                                                    |                                                                      |  |  |
|                 | Permissible cell factor                                                                                                    | 00.100 19.999/cm                                                     |  |  |
|                 | Permissible transfer ratio                                                                                                    | 010.0 199.9                                                          |  |  |
|                 | Permissible zero offset                                                                                                    | ±0.5 mS/cm                                                           |  |  |
|                 | Permissible installation factor                                                                                                    | 0.100 5.000                                                          |  |  |
| Sensocheck      | Monitoring of primary and and of primary coil and lin                                                                                                    | l secondary coils and lines for open circuit<br>es for short circuit |  |  |
|                 | Delay                                                                                                    | Approx. 30 s                                                         |  |  |
| Sensoface       | Provides information on the sensor condition (zero point, cell factor, installation factor, Sensocheck, TAG/GROUP sensor verification)                      |                                                                      |  |  |
| Sensor monitor  | Direct display of measured values from sensor for validation (resistance/temperature)                                                                       |                                                                      |  |  |

\* User-defined

170

Cond Cond

## Specifications

| COND inputs A/B                       | Two inputs for two 2-electrode sensors                                                                 |                                             |                     |                         |  |  |
|---------------------------------------|----------------------------------------------------------------------------------------------------|---------------------------------------------|---------------------|-------------------------|--|--|
| Measuring range                       | 0 30,000 μS • c                                                                                        |                                             |                     |                         |  |  |
| Display ranges                        | Conductivity                                                                                           | 0.000 9.999 mS/cm<br>00.00 99.99 mS/cm      |                     |                         |  |  |
|                                       |                                                                                                    |                                             |                     |                         |  |  |
|                                       |                                                                                                    | 000.0 999.9 mS/cm<br>0000 9999 μS/cm        |                     |                         |  |  |
|                                       |                                                                                                    |                                             |                     |                         |  |  |
|                                       |                                                                                                    | 00.00 99.99 MΩ cm                           |                     |                         |  |  |
|                                       | Response time (T90)                                                                                    | Approx. 1 s                                 |                     |                         |  |  |
| Measurement<br>error <sup>1)</sup>    | Measurement $< 1 \%$ meas. val. + 0.4 $\mu$ S • c                                                      |                                             |                     |                         |  |  |
| Temperature                           | (OFF)                                                                                                  | Without                                     |                     |                         |  |  |
| compensation*                         | (Lin)                                                                                                  | Linear characteristic 00.00 to 19.99 %/K    |                     |                         |  |  |
|                                       | (NLF)                                                                                                  | Natural waters acc. to EN 27888             |                     |                         |  |  |
|                                       | (NaCl)                                                                                                 | Ultrapure water with NaCl traces (0 120 °C) |                     |                         |  |  |
|                                       | (HCL)                                                                                                  | Ultrapure water with HCl traces (0 120 °C)  |                     |                         |  |  |
|                                       | (NH3)                                                                                                  | Ultrapure water with NH3 traces (0 120 °C)  |                     |                         |  |  |
|                                       | (NaOH)                                                                                                 | Ultrapure water with NaOH traces (0 120 °C) |                     |                         |  |  |
| Sensor standardization<br>Channel A/B | Input of cell factor with simultaneous display of conductivity and temperature                         |                                             |                     |                         |  |  |
| Permissible cell factor               | 0.0050 1.9999 cm <sup>-1</sup>                                                                         |                                             |                     |                         |  |  |
| Calculations (CALC)                   | -C1-                                                                                                   | Difference                                  | A – B               | [µS/cm]                 |  |  |
|                                       | -C2-                                                                                                   | Ratio                                       | A / B               | [00.00 19.99]           |  |  |
|                                       | -C3-                                                                                                   | Passage                                     | B / A • 100         | 000.0 199.9 %           |  |  |
|                                       | -C4-                                                                                                   | Rejection                                   | (A-B)/A • 100       | -199.9 199.9 %          |  |  |
|                                       | -C5-                                                                                                   | Deviation                                   | (B – A) / A • 100   | -199.9 199.9 %          |  |  |
|                                       | -C6-                                                                                                   | pH value                                    | Acc. to directive   | VGB S-006 [pH]          |  |  |
|                                       | -C7-                                                                                                   | pH value                                    | variable, specifia  | able factors [pH]       |  |  |
|                                       | -C8-                                                                                                   | User spec (D                                | AC Degassed Aci     | d Conductivity) [µS/cm] |  |  |
|                                       | -C9-                                                                                                   | Concentratio                                | on of the alkalizin | ig agent (VGB S-006)    |  |  |
| Sensocheck                            | Polarization detection ar<br>Delay approx. 30 s                                                        | nd monitoring                               | g of cable capacit  | ance                    |  |  |
| Sensoface                             | Provides information on the sensor condition, Sensocheck,<br>flow monitoring, ion exchanger monitoring |                                             |                     |                         |  |  |
| Sensor monitor                        | Direct display of measured values from sensor for validation (resistance/temperature)                  |                                             |                     |                         |  |  |
| Temperature input A/B                 | Pt1000, 2-wire connection                                                                              |                                             |                     |                         |  |  |
| Measuring range                       | -50 +200 °C / –58 +392 °F                                                                              |                                             |                     |                         |  |  |
| Resolution                            | 0.1 °C / 0.1 °F                                                                                        |                                             |                     |                         |  |  |
| Measurement<br>error <sup>1)</sup>    | 0.5 K (1 K > 100 °C)                                                                                   |                                             |                     |                         |  |  |

# Specifications

| l input        | 4 20 mA / 50 Ω                                                  |                                                                            |                  |  |  |  |
|----------------|-----------------------------------------------------------------|----------------------------------------------------------------------------|------------------|--|--|--|
| (SW-A005)      | Function                                                        | Input of pressure or temperature values from external<br>sensors           |                  |  |  |  |
|                | Resolution                                                      | Approx. 0.05 mA                                                            |                  |  |  |  |
|                | Characteristic                                                  | Linear, bilinear, logarithmic                                              |                  |  |  |  |
|                | Measurement error <sup>1)</sup>                                 | < 1% current value + 0.1 mA                                                |                  |  |  |  |
| Door contact   | outputs a signal when                                           | the door is open                                                           |                  |  |  |  |
|                | Entry to extended logb                                          | book (FDA)                                                                 |                  |  |  |  |
| HOLD input     | Galvanically separated                                          | (optocoupler)                                                              |                  |  |  |  |
| (SW-A005)      | Function                                                        | Switches device to HOLD mode                                               |                  |  |  |  |
|                | Switching voltage                                               | 0 2 V AC/DC                                                                | HOLD inactive    |  |  |  |
|                |                                                                 | 10 30 V AC/DC                                                              | HOLD active      |  |  |  |
| CONTROL input* | Galvanically separated                                          | (optocoupler)                                                              |                  |  |  |  |
| (SW-A005)      | Function                                                        | Selecting parameter set A/B or flow measurement (FLOW)                     |                  |  |  |  |
|                | Switching voltage                                               | 0 2 V AC/DC                                                                | Parameter set A  |  |  |  |
|                |                                                                 | 10 30 V AC/DC                                                              | Parameter set B  |  |  |  |
|                | FLOW                                                            | Pulse input for flow measurement                                           |                  |  |  |  |
|                |                                                                 | 0 100 pulses/sec                                                           |                  |  |  |  |
|                | Display                                                         | 00.0 99.9 l/h                                                              |                  |  |  |  |
| Output 1       | 0/4 20 mA, max. 10 V<br>floating (galvanically co<br>Overrange* | ,<br>onnected to output 2), HART commi<br>22 mA in the case of error messa | unication<br>ges |  |  |  |
|                | Characteristic                                                  | Linear, bilinear, logarithmic                                              |                  |  |  |  |
|                | Output filter*                                                  | PT, filter, time constant 0 120 s                                          |                  |  |  |  |
|                | Measurement error <sup>1)</sup>                                 | < 0.25% current value + 0.025 m                                            | A                |  |  |  |
|                | Start/end of scale*                                             | Configurable within the measuring range of the selected process variable   |                  |  |  |  |
| Output 2       | 0/4 20 mA, max. 10 V<br>floating (galvanically co               | ,<br>onnected to output 1)                                                 |                  |  |  |  |
|                | Overrange*                                                      | 22 mA in the case of error messa                                           | ges              |  |  |  |
|                | Characteristic                                                  | Linear, bilinear, logarithmic                                              |                  |  |  |  |
|                | Output filter*                                                  | PT <sub>1</sub> filter, time constant 0 120 s                              |                  |  |  |  |
|                | Measurement error <sup>1)</sup>                                 | < 0.25% current value + 0.025 m                                            | A                |  |  |  |
|                | Start/end of scale*                                             | Configurable within the measuring range of the selected process variable   |                  |  |  |  |

| Power Out         | Power output, e.g., for supplying additional transmitters or relay contacts<br>(signal evaluation via l input) |                                                               |                                 |  |  |
|-------------------|----------------------------------------------------------------------------------------------------|---------------------------------------------------------------|---------------------------------|--|--|
|                   | Power supply                                                                                                   | Selectable between                                            |                                 |  |  |
|                   |                                                                                                    | 3.1 V / 12 V / 15                                             | 5 V / 24 V, short-circuit-proof |  |  |
|                   |                                                                                                    | Power                                                         | max. 1 W                        |  |  |
| Alarm contact     | Relay contact, floating                                                                                        |                                                               |                                 |  |  |
|                   | Contact ratings                                                                                                | AC < 250 V / < 3 A / < 750 VA                                 |                                 |  |  |
|                   | -                                                                                                    | DC < 30 V / < 3 A / < 90 W                                    |                                 |  |  |
|                   | Contact response                                                                                               | N/C (fail-safe type)                                          |                                 |  |  |
|                   | Response delay*                                                                                                | 0 600 s                                                       |                                 |  |  |
| Wash contact or   | Relay contact, floating                                                                                        |                                                               |                                 |  |  |
| parameter set A/B | Contact ratings                                                                                                | AC < 250 V / < 3 A / < 750 VA                                 |                                 |  |  |
|                   |                                                                                                    | DC < 30 V / < 3                                               | A / < 90 W                      |  |  |
|                   | Contact response*                                                                                              | N/C or N/O                                                    |                                 |  |  |
|                   | Wash contact*)                                                                                                 | Interval                                                      | 0.0 999.9 h                     |  |  |
|                   |                                                                                                    | (0.0 h = cleaning function switched off)                      |                                 |  |  |
|                   |                                                                                                    | Cleaning                                                      | 0 1999 s                        |  |  |
|                   | Parameter set A/B                                                                                              | Signaling parar                                               | neter set A/B                   |  |  |
|                   | Contact response                                                                                               | Contact open: Parameter set A active                          |                                 |  |  |
|                   |                                                                                                    | Contact closed: Parameter set B active                        |                                 |  |  |
| Min/max limits    | Min/max contacts, floating, but inter-connected                                                                |                                                               |                                 |  |  |
|                   | Contact ratings                                                                                                | AC < 250 V / < 3 A / < 750 VA                                 |                                 |  |  |
|                   |                                                                                                    | DC < 30 V / < 3                                               | A / < 90 W                      |  |  |
|                   | Contact response*                                                                                              | N/C or N/O                                                    |                                 |  |  |
|                   | Response delay*                                                                                                | 0 9999 s                                                      |                                 |  |  |
|                   | Setpoints*                                                                                                    | As desired with                                               | iin range                       |  |  |
|                   | Hysteresis*                                                                                                    | User-defined                                                  |                                 |  |  |
| PID process       | Output via limit contacts                                                                                      |                                                               |                                 |  |  |
| controller        | Setpoint specification*                                                                                        | Within selected                                               | l range                         |  |  |
|                   | Neutral zone<br>Cond / Condl*                                                                                  | Max. 50 % of selected range / 0 50 K                          |                                 |  |  |
|                   | Proportional action*                                                                                           | Controller gain Kp: 10 9999 %                                 |                                 |  |  |
|                   | Integral action*                                                                                               | Reset time Tr: 0 $\dots$ 9999 s (0 s = no integral action)    |                                 |  |  |
|                   | Derivative action*                                                                                             | Rate time Td: 0 9999 s (0 s = no derivative action)           |                                 |  |  |
|                   | Controller type*                                                                                               | Pulse length controller or pulse frequency controller         |                                 |  |  |
|                   | Pulse period*                                                                                                  | 1 600 s, min. turn-on time 0.5 s<br>(pulse length controller) |                                 |  |  |
|                   | Max. pulse frequency*                                                                                          | 1 180/min (pulse frequency controller)                        |                                 |  |  |

| Real-time clock       | Different time and date formats selectable                                                           |                                                                   |  |  |
|-----------------------|----------------------------------------------------------------------------------------------------|-------------------------------------------------------------------|--|--|
|                       | Power reserve                                                                                        | > 5 days                                                          |  |  |
| Display               | LC display, 7-segment with icons, colored backlighting                                               |                                                                   |  |  |
|                       | Primary display                                                                                      | Character height approx. 22 mm                                    |  |  |
|                       |                                                                                                    | Unit symbols approx. 14 mm                                        |  |  |
|                       | Secondary display                                                                                    | Character height approx. 10 mm                                    |  |  |
|                       | Text line                                                                                            | 14 characters, 14 segments                                        |  |  |
|                       | Sensoface                                                                                            | 3 status indicators                                               |  |  |
|                       |                                                                                                    | (friendly, neutral, sad smiley).                                  |  |  |
|                       | Mode Indicators                                                                                      | meas, cal, conf, diag                                             |  |  |
|                       |                                                                                                    | Further icons for configuration and messages                      |  |  |
|                       | Alarm indication                                                                                     | Display blinks, red backlighting                                  |  |  |
| Keypad                | Keys                                                                                                 | meas, info, 4 cursor keys, enter                                  |  |  |
| 2 parameter sets      | Parameter set A and B                                                                                | (not with MK-CC 065 module)                                       |  |  |
|                       | switchover via CONTROL input or manual                                                               |                                                                   |  |  |
| Diagnostics           | Calibration data                                                                                     | Depending on the selected process variable                        |  |  |
| functions             | Device self-test                                                                                     | Automatic memory test (RAM, FLASH, EEPROM)                        |  |  |
|                       | Display test                                                                                         | Display of all segments                                           |  |  |
|                       | Logbook (SW-A002)                                                                                    | Recording of events,<br>100 entries                               |  |  |
|                       | Extended logbook                                                                                     | Audit trail recording according to 21 CFR Part 11                 |  |  |
|                       | (SW-A003)                                                                                            | 200 entries                                                       |  |  |
| HART<br>communication | Digital communication via FSK modulation of output current 1,<br>HART version 6                      |                                                                   |  |  |
| (SW-A001)             | Device identification, measured values, status and messages, parameter setting, calibration, records |                                                                   |  |  |
|                       | Conditions                                                                                           | Output current $\ge$ 3.8 mA<br>Load resistance $\ge$ 250 $\Omega$ |  |  |
| FDA 21 CFR Part 11    | Access control by editable passcodes                                                                 |                                                                   |  |  |
|                       | Logbook entry and flag via HART in the case of configuration changes                                 |                                                                   |  |  |
|                       | Message and logbook entry when enclosure is opened                                                   |                                                                   |  |  |
| Service functions     | Current source                                                                                       | Current specifiable for output 1 / 2<br>(00.00 22.00 mA)          |  |  |
|                       | Manual controller                                                                                    | Controller output entered directly (start of control process)     |  |  |
|                       | Sensor monitor                                                                                       | Display of direct sensor signals                                  |  |  |
|                       | Relay test                                                                                           | Manual control of relay contacts                                  |  |  |

| Data retention                | Parameters, calibration data, logbook > 10 years (EEPROM)                                                                          |                                                             |  |  |  |
|-------------------------------|----------------------------------------------------------------------------------------------------|-------------------------------------------------------------|--|--|--|
| Electrical safety             | Protection against electric shock by protective separation of all extra-low-voltage circuits against mains according to EN 61010-1 |                                                             |  |  |  |
| Explosion protection<br>A402B | See Control Drawing or www.knick.de                                                                                                |                                                             |  |  |  |
| EMC                           | EN 61326                                                                                                    |                                                             |  |  |  |
|                               | Emitted interference Class B (residential environment)                                                                             |                                                             |  |  |  |
|                               | Immunity to interference Industry                                                                                                  |                                                             |  |  |  |
| RoHS conformity               | according to EC directive 2002/95/EC                                                                                               |                                                             |  |  |  |
| Power supply                  | 80 V (-15%) 230 (+10%) V AC ; ≤ 10 W ; 45 65 Hz                                                                                    |                                                             |  |  |  |
|                               | 24 V (-15%) 60 (+10%) V DC ; 10 W                                                                                                  |                                                             |  |  |  |
|                               | Overvoltage category II, protection class II                                                                                       |                                                             |  |  |  |
| Nominal operating conditions  | Ambient temperature                                                                                                    | -20 +55 °C                                                  |  |  |  |
|                               | Transport/Storage<br>temperature                                                                                                   | -30 +70 °C                                                  |  |  |  |
|                               | Relative humidity                                                                                                    | 10 95 % not condensing                                      |  |  |  |
| Housing                       | Molded enclosure made of PBT/PC, glass-reinforced                                                                                  |                                                             |  |  |  |
|                               | Mounting                                                                                                    | Wall, pipe/post or panel mounting                           |  |  |  |
|                               | Color                                                                                                    | Gray, RAL 7001                                              |  |  |  |
|                               | Ingress protection                                                                                                    | IP 67 / NEMA 4X outdoor (with pressure compensation)        |  |  |  |
|                               | Flammability                                                                                                    | UL 94 V-0                                                   |  |  |  |
|                               | Dimensions                                                                                                    | H 148 mm, W 148 mm, D 117 mm                                |  |  |  |
|                               | Control panel cutout                                                                                                    | 138 mm x 138 mm to DIN 43 700                               |  |  |  |
|                               | Weight                                                                                                    | 1.2 kg                                                      |  |  |  |
|                               | Cable glands                                                                                                    | 3 knockouts for M20 x 1.5 cable glands                      |  |  |  |
|                               |                                                                                                    | 2 knockouts for NPT ½" or rigid metallic conduit            |  |  |  |
|                               | Connections                                                                                                    | Terminals, conductor cross section max. 2.5 mm <sup>2</sup> |  |  |  |

\* User-defined

1) Acc. to EN 60746-1, at nominal operating conditions

## Specifications

### **Potassium Chloride Solutions**

(Conductivity in mS/cm)

#### Temperature **Concentration**<sup>1</sup> [°C] 0.01 mol/l 0.1 mol/l 1 mol/l 0 0.776 7.15 65.41 0.896 5 8.22 74.14 10 1.020 9.33 83.19 15 1.147 10.48 92.52 16 1.173 10.72 94.41 17 1.199 10.95 96.31 18 1.225 11.19 98.22 19 1.251 100.14 11.43 20 1.278 11.67 102.07 21 1.305 104.00 11.91 22 1.332 12.15 105.94 23 1.359 12.39 107.89 24 1.386 12.64 109.84 25 1.413 12.88 111.80 26 1.441 13.13 113.77 27 1.468 13.37 115.74 28 1.496 13.62 29 1.524 13.87 30 1.552 14.12 31 1.581 14.37 32 1.609 14.62 33 1.638 14.88 34 1.667 15.13 35 1.696 15.39 36 15.64

1 Data source: K. H. Hellwege (Editor), H. Landolt, R. Börnstein: Zahlenwerte und Funktionen ..., volume 2, part. volume 6

## **Sodium Chloride Solutions**

(Conductivity in mS/cm)

| Temperature | Concentration            |                         |                         |
|-------------|--------------------------|-------------------------|-------------------------|
| [°C]        | 0.01 mol/l <sup>1)</sup> | 0.1 mol/l <sup>1)</sup> | Saturated <sup>2)</sup> |
| 0           | 0.631                    | 5.786                   | 134.5                   |
| 1           | 0.651                    | 5.965                   | 138.6                   |
| 2           | 0.671                    | 6.145                   | 142.7                   |
| 3           | 0.692                    | 6.327                   | 146.9                   |
| 4           | 0.712                    | 6.510                   | 151.2                   |
| 5           | 0.733                    | 6.695                   | 155.5                   |
| 6           | 0.754                    | 6.881                   | 159.9                   |
| 7           | 0.775                    | 7.068                   | 164.3                   |
| 8           | 0.796                    | 7.257                   | 168.8                   |
| 9           | 0.818                    | 7.447                   | 173.4                   |
| 10          | 0.839                    | 7.638                   | 177.9                   |
| 11          | 0.861                    | 7.831                   | 182.6                   |
| 12          | 0.883                    | 8.025                   | 187.2                   |
| 13          | 0.905                    | 8.221                   | 191.9                   |
| 14          | 0.927                    | 8.418                   | 196.7                   |
| 15          | 0.950                    | 8.617                   | 201.5                   |
| 16          | 0.972                    | 8.816                   | 206.3                   |
| 17          | 0.995                    | 9.018                   | 211.2                   |
| 18          | 1.018                    | 9.221                   | 216.1                   |
| 19          | 1.041                    | 9.425                   | 221.0                   |
| 20          | 1.064                    | 9.631                   | 226.0                   |
| 21          | 1.087                    | 9.838                   | 231.0                   |
| 22          | 1.111                    | 10.047                  | 236.1                   |
| 23          | 1.135                    | 10.258                  | 241.1                   |
| 24          | 1.159                    | 10.469                  | 246.2                   |
| 25          | 1.183                    | 10.683                  | 251.3                   |
| 26          | 1.207                    | 10.898                  | 256.5                   |
| 27          | 1.232                    | 11.114                  | 261.6                   |
| 28          | 1.256                    | 11.332                  | 266.9                   |
| 29          | 1.281                    | 11.552                  | 272.1                   |
| 30          | 1.306                    | 11.773                  | 277.4                   |
| 31          | 1.331                    | 11.995                  | 282.7                   |
| 32          | 1.357                    | 12.220                  | 288.0                   |
| 33          | 1.382                    | 12.445                  | 293.3                   |
| 34          | 1.408                    | 12.673                  | 298.7                   |
| 35          | 1.434                    | 12.902                  | 304.1                   |
| 36          | 1.460                    | 13.132                  | 309.5                   |

1 Data source: Test solutions calculated according to DIN IEC 746-3

2 Data source: K. H. Hellwege (Editor), H. Landolt, R. Börnstein: Zahlenwerte und Funktionen ..., volume 2, part. volume 6

### Measuring Ranges (01 ... 11)

| Substance                                                                   | Concentration ranges                                                      |                                                 |                                                                             |                                                                           |
|-----------------------------------------------------------------------------|---------------------------------------------------------------------------|-------------------------------------------------|-----------------------------------------------------------------------------|---------------------------------------------------------------------------|
| NaCl<br>Configuration                                                       | 0-26 wt% (0 °C / +32 °F)<br>0-26 wt% (+100 °C / +212 °F<br>- <b>01-</b>   | -)                                              |                                                                             |                                                                           |
| HCI<br>Configuration                                                        | 0-18 wt% (–20 °C / –4 °F)<br>0-18 wt% (+50 °C / +122 °F)<br>- <b>02-</b>  |                                                 | 22-39 wt% (-20 °C / -4 °F)<br>22-39 wt% (+50 °C / +122 °F)<br>- <b>07-</b>  |                                                                           |
| NaOH<br>Configuration                                                       | 0-13 wt% (0 °C / +32 °F)<br>0-24 wt% (+100 °C / +212 °F)<br>- <b>03</b> - |                                                 | 15-50 wt% ( 0 °C / +32 °F)<br>35-50 wt% (+100 °C / +212 °F)<br>- <b>10-</b> |                                                                           |
| H <sub>2</sub> SO <sub>4</sub><br>Configuration                             | 0-26 wt% (-17 °C/-1.4 °F)<br>0-37 wt% (+110 °C/+230 °F)<br><b>-04-</b>    | 28-77 wt% (-17<br>39-88 wt% (+11<br><b>-09-</b> | °C/-1.4 °F)<br>5 °C/+239 °F)                                                | 94-99 wt% (-17 °C/-1.4 °F)<br>89-99 wt% (+115 °C/+239 °F)<br>- <b>06-</b> |
| HNO <sub>3</sub><br>Configuration                                           | 0-30 wt% (–20 °C / –4 °F)<br>0-30 wt% (+50 °C / +122 °F)<br><b>-05-</b>   |                                                 | 35-96 wt% (-20 °C / -4 °F)<br>35-96 wt% (+50 °C / +122 °F)<br><b>-08-</b>   |                                                                           |
| H <sub>2</sub> SO <sub>4</sub> •SO <sub>3</sub><br>(Oleum)<br>Configuration | 13-45 wt% (0 °C / +32 °F)<br>13-45 wt% (+120 °C / +248 '<br>- <b>11-</b>  | °F)                                             |                                                                             |                                                                           |

For the solutions listed above, the device can determine the substance concentration from the measured conductivity and temperature values in % by weight. The measurement error is made up of the sum of measurements errors during conductivity and temperature measurement and the accuracy of the concentration curves stored in the device. We recommend to calibrate the device together with the sensor, eg, directly to concentration using the CAL\_CELL method. For exact temperature measurement, you should perform a temperature probe adjustment. For measuring processes with rapid temperature changes, use a separate temperature probe with fast response.

When measuring processes such as dilution or intensification of CIP solutions (Clean-In-Place), it is helpful to switch between the parameter sets for measuring the process medium and for measuring the CIP solution.

## **Concentration Curves**

### -01- Sodium chloride solution NaCl

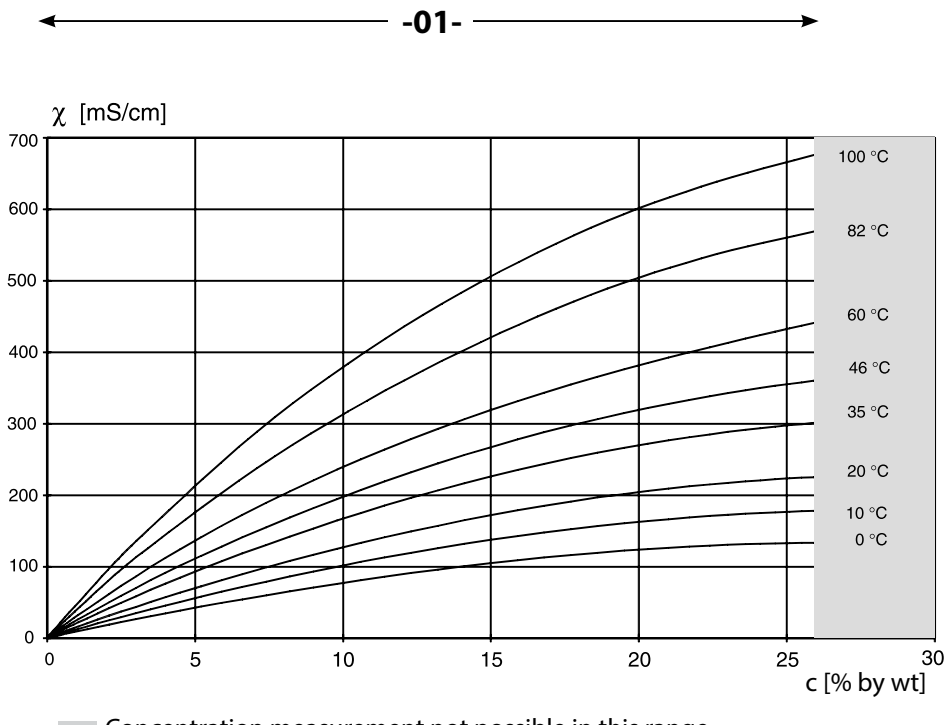

Concentration measurement not possible in this range.

Conductivity versus substance concentration and process temperature for sodium chloride solution (NaCl)

179

### -02- Hydrochloric acid HCl -07-

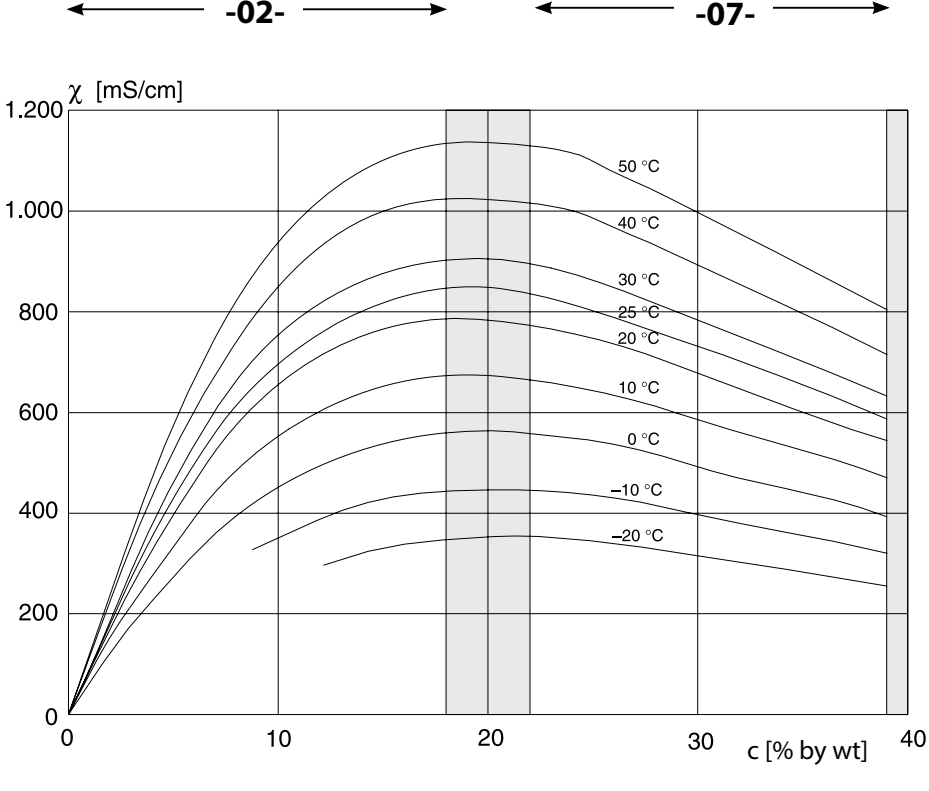

Concentration measurement not possible in this range.

Conductivity versus substance concentration and process temperature for hydrochloric acid (HCl) Source: Haase/Sauermann/Dücker; Z. phys. Chem. New Edition, Vol. 47 (1965)
### -03- Sodium hydroxide solution NaOH -10-

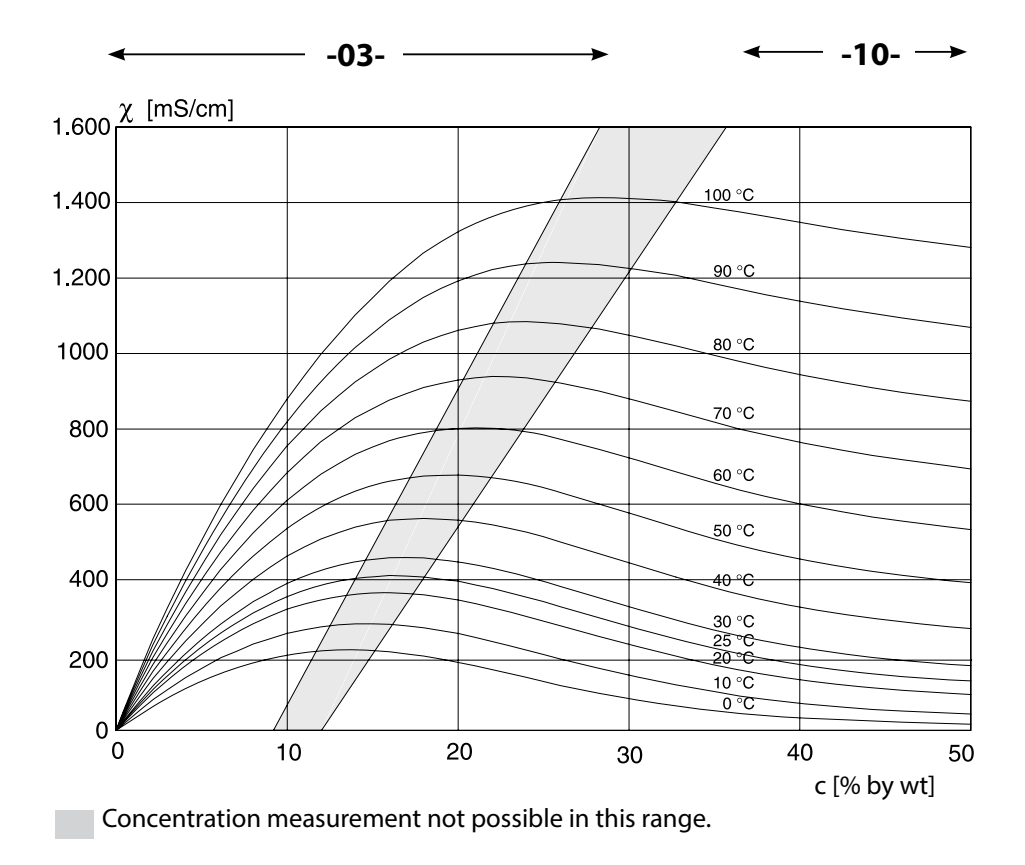

Conductivity versus substance concentration and process temperature for sodium hydroxide solution (NaOH)

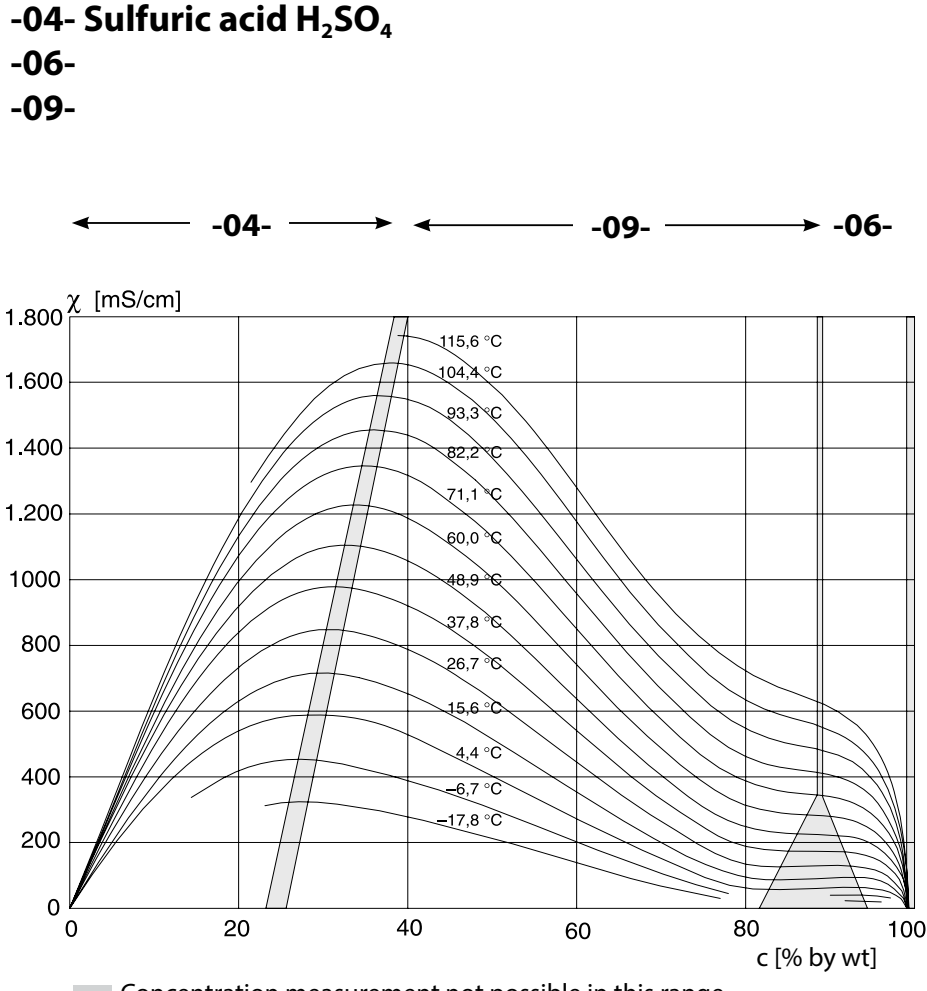

Concentration measurement not possible in this range.

Conductivity versus substance concentration and process temperature for sulfuric acid (H<sub>2</sub>SO<sub>4</sub>) Source: Darling; Journal of Chemical and Engineering Data; Vol.9 No.3, July 1964

### -05- Nitric acid HNO<sub>3</sub> -08-

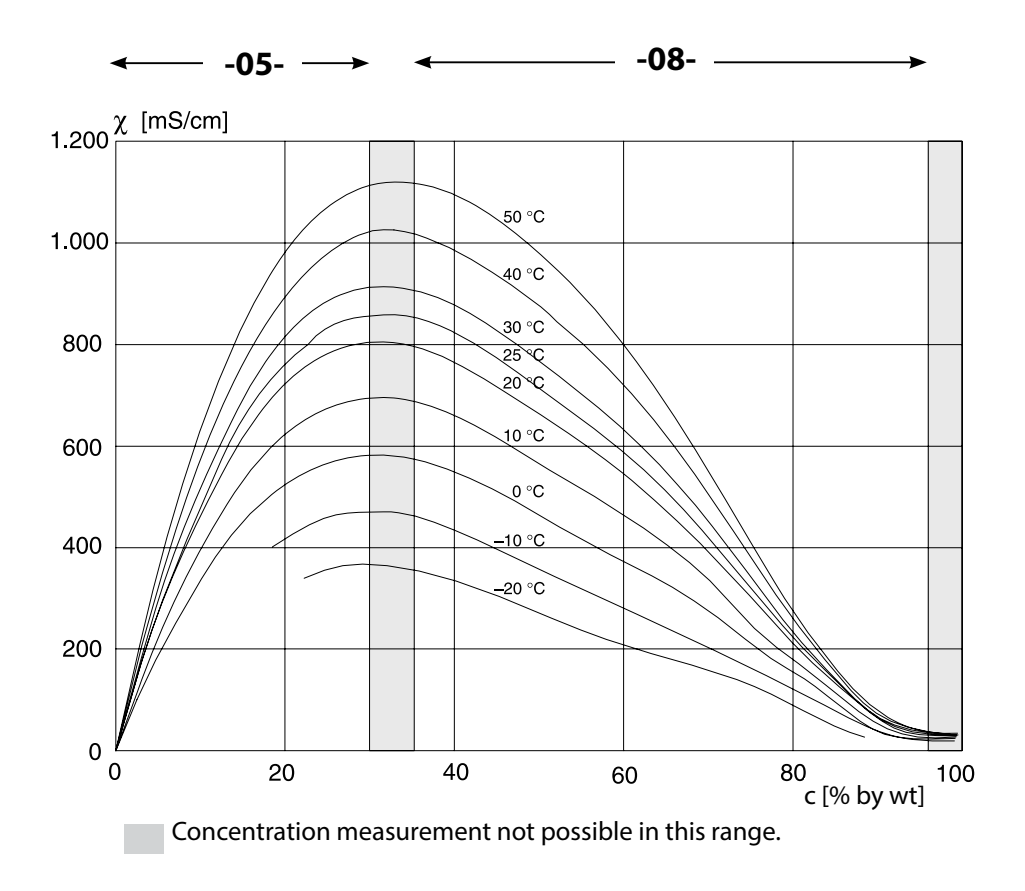

# Conductivity versus substance concentration and process temperature for nitric acid $(\mbox{HN0}_3)$

Source: Haase/Sauermann/Dücker; Z. phys. Chem. New Edition, Vol. 47 (1965)

183

### -11- Oleum H<sub>2</sub>SO<sub>4</sub>•SO<sub>3</sub>

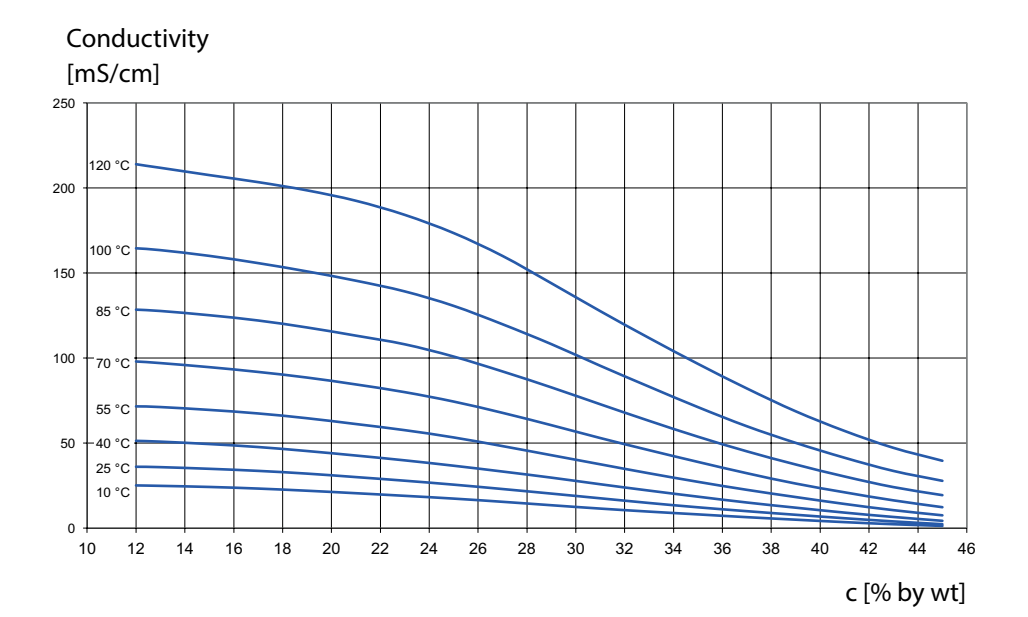

#### A

Accessories 165 Activate Sensocheck 109 AIR-SET calibration 141 Alarm, contact characteristics 109 Alarm, CONTROL input 110 Alarm, delay 108 Alarm, description 52 Alarm, flow monitoring 110 Alarm, Sensocheck 109 Ambulance TAN if passcode is lost 155 Application example 11 Application in hazardous locations 18 Assembly 12 Assigning measured values, current start/end 93 Audit Trail, viewing entries 150 Autorange 93

#### В

Backlighting 46 Bilinear curve 95 Buttons and functions 45

### С

Cable preparation SE 655 / SE 656 34 Cable type Memosens 22 Calibration 133 Calibration by input of cell factor 140 Calibration data, display 148 Calibration mode 133 Calibration, product calibration 136 Calibration solutions 176 Calibration with calibration solution 134 Calibration, zero point (toroidal sensors) 141 Capacitive loads, protective wiring of relay contacts 118 Channel selection and display assignment (Cond-Cond) 80 Characteristic of output current 94 CIP (Cond) 67 CIP / SIP (Condl) 77 Cleaning contact, configuration 128 Cleaning cycles (Cond) 66 Cleaning cycles (Condl) 76 Colors in display 46 Concentration curves 179

## 186

Concentration measurement, ranges 178 Concentration solution, configuration (Cond) 60 Concentration solution, configuration (Condl) 74 Cond, calibration 134 Cond-Cond, calculating the pH value 83 Cond-Cond configuration 84 Cond-Cond Wiring Examples 41 Cond, configuration 60 Condl, calibration 140 Condl, configuration 72 Condl wiring examples 35 Cond, logarithmic curve of output current 94 Cond wiring examples 25 Configuration, alarm 108 Configuration (Cond) 60 Configuration (Cond-Cond) 84 Configuration (Condl) 72 Configuration (Condl), overview 71 Configuration (Cond), overview 59 Configuration, controller 124 Configuration, current output 92 Configuration, limit function 112 Configuration, pulse frequency controller (PFC) 125 Configuration, pulse length controller (PLC) 125 Configuration, relay contacts 112 Configuration, Sensocheck 108 Configuration, TAG/GROUP 130 Configuration, temperature compensation 102 Configuration, time and date 130 Configuration, time averaging filter 98 Configuration, WASH contact 128 Connecting a Memosens sensor, menu 57 Connecting cable, Memosens 22 Connection length for sensors, maximum (Cond-Cond) 80 Connection of conductivity sensors, Cond-Cond (examples) 41 Connection of conductivity sensors, Cond (examples) 25 Connection of conductivity sensors, Condl (examples) 35 Consumption calculation of ion exchanger 81 Contact, alarm, configuring 109 Control Drawings 6 CONTROL input, flow measurement 106 CONTROL input, parameter set selection 104

Control inputs 9 Controller characteristic 121 Controller equations 122 Controller output/setpoint, display 146 Current output, configuration 92 Current start/end, assigning measured values 93

#### D

Data logger, description 8 Data logger, viewing entries 150 Date and time, usage 131 Date, display 143 Date, setting 130 Device self-test 149 Device start blocked 156 Device type CC, monitoring function 162 Device type Cond, configuration 60 Device type Condl, configuration 72 Device type, display 151 Device type, selecting the measuring function 155 Diagnostics, device self-test 149 Diagnostics, hardware and software version 151 Diagnostics, logbook 150 **Diagnostics mode 147** Diagnostics, sensor monitor 151 Digital sensors (Condl), select sensor type 73 Digital sensors (Cond), select sensor type 61 **Dimensions** 13 Display 46 Display backlighting 48 Displaying the output currents 143 Displaying the time/date 143 Display in measuring mode 47 Display, selecting the main display 47 Display test 149 Disposal 5 Documentation 6 Dual conductivity measurement, calculations (CALC) 81 Dual conductivity measurement, pH value calculation 83 Dual conductivity measurement, terminal assignments 21 Dual conductivity measurement, wiring examples 41

### Е

EEPROM test, device self-test 149 Enclosure components 12 ERR 158 Error and HOLD, output current 100 Error messages 158 Error messages, configure output current 101 EU Declarations of Conformity 6 Extended logbook (via TAN) 150

### F

Factory setting, reset 155 FIRMW UPDATE 156 FLASH test 149 FLOW 107 Flow measurement 106 Flow measurement, alarm 110 Flow measurement, generate message 52

### G

GROUP of measuring points 131 GROUP, sensor verification 69, 79

### Н

HOLD, behavior of PID controller 123 HOLD, configure output current 100 HOLD, exit 51 HOLD, external activation 51 HOLD mode 51 HOLD, output signal during HOLD 51 HOLD, output signal response 51 Hysteresis, application 115

### I

Icons 46 Inductive conductivity measurement, calibration 139 Inductive conductivity measurement, wiring examples 35 Inductive loads, protective wiring of relay contacts 118 Info text 158 Inserting a module 23 Installation, terminal assignments 18 Interchangeable modules, product range 164 Ion exchanger 81

#### Κ

Keypad 45

### L

Limit value 1, relay 112 Limit value 2, relay 116 Logarithmic curve of output current 96 Logbook 150

#### Μ

MAIN DISPLAY 47 Measured values, display 151 Measuring function (device type) 155 Measuring mode 143 Measuring mode, general 44 Measuring module, conductivity (Cond) 24 Measuring module, conductivity (Condl) 33 Measuring module, dual conductivity 40 Measuring modules, product range 164 Measuring point, arrangement (Cond-Cond) 80 Measuring point, TAG/GROUP 130 Measuring ranges, concentration 178 Measuring task conductivity, wiring examples 25 Measuring task dual conductivity, wiring examples 41 Measuring task inductive conductivity, wiring examples 35 Memosens cable 21 Memosens cable (specifications, order code) 22 Memosens Cond wiring examples 32 Memosens sensor (connection, menu) 57 Memosens sensor (connection, terminal assignments) 19 Memosens sensor, replacement 58 Memosens sensor, start-up 20 MemoSuite software for calibrating Memosens sensors 20 Menu groups (configuration) 54 Menus, overview 53 Messages, alarm and HOLD 52 Message via CONTROL input 52 Module for conductivity measurement (Cond) 24 Module for conductivity measurement (Condl) 33 Module for dual conductivity measurement 40 Module, inserting 23 Modules, product range 164

# 190

Module test 149 Monitoring function for device type CC 162 Monitoring the sensor lines 90 Monitoring the temperature probe 109 Mounting accessories 13 Mounting accessories, product range 165 Mounting plan 13

#### Ν

Neutral zone, controller 121

### 0

Operating error FIRMW UPDATE 156 Operating mode, selection 49 Operating modes, overview 53 Operating modes, short description 50 Operating states 163 Operation, general 44 Options, enabling 155 Order codes 164 Output current, characteristic 94 Output current during Error and HOLD 100 Output current, logarithmic curve 96 Output current, range 93 Output current, time averaging filter 98 Output current value, Service mode 154 Output filter, time interval 98 Output signal, controller behavior 126 Output signal during HOLD 101 Output voltage, adjusting (POWER OUT) 153 Overview of configuration 86 Overview of parameter sets 55

### Ρ

Package contents, complete 12 Package contents, documentation 6 Panel mounting 15 Panel-mount kit 15 Parameter set A/B, display 143 Parameter set A/B, introduction 8 Parameter set A/B, overview of menu groups 55 Parameter set A/B, signaling via WASH contact 56 Parameter set A/B, switchover 55 Parameter set selection, configuration 104 Passcode lost 155

Passcodes, assigning and editing 155 PFC, pulse frequency controller 123 pH value calculation 83 PID controller and behavior during HOLD 123 PID controller, configuration 124 PID controller, description 121 Pipe mounting 14 Pipe-mount kit 14 PLC, pulse length controller 123 Potassium chloride solutions, table 176 POWER OUT, adjusting the output voltage 153 Power supply, connection 19 Power supply ratings 19 Process variable not loaded 156 Process variable selection 93 Product calibration 136 Product range 164 Protective hood 14 Protective wiring of relay contacts 118 Pulse frequency controller (PFC) 123 Pulse frequency controller (PFC), configuration 125 Pulse length controller (PLC) 123 Pulse length controller (PLC), configuration 125

### Q

Quickstart guides 6

### R

RAM test 149 Rating plates 17 Relay 1 112 Relay 2 116 Relay contacts, configuration 112 Relay contacts, protective wiring 118 Relay contacts (schematic) 10 Relay test 154 Release of options 155 Reset to factory settings 155 Return of products under warranty 5

### S

Safety instructions 6 Sensocheck, configuration 108 Sensocheck, description 162 Sensoface, configure output current 101 Sensoface, description 162 Sensoface messages, overview 161 Sensor connection, analog sensors 23 Sensor connection, Memosens 19 Sensor data, display 147 Sensor lines, monitoring 90 Sensor monitor, Service mode 153 Sensor replacement 58 Sensor verification (TAG, GROUP) 68, 78 Serial number, display 151 Series resistors 118 Service, activating an option 155 Service, factory settings 155 Service life of contacts 118 Service mode 152 Service passcode lost 155 Service, passcodes 155 Service, relay test 154 Service, sensor monitor 153 Service, specifying the current outputs 154 Setting the passcodes 155 Signal colors 48 SIP (Cond) 67 SIP (Condl) 77 Sodium chloride solutions, table 177 Software for calibrating Memosens sensors 20 Software version, display 151 Specifications 166 Specifications, Memosens cable 22 Specific test report 6 Start and end values for logarithmic curve 97 Start-up, measuring function 23 Start-up with Memosens sensor 20 Sterilization cycles (Cond) 66 Sterilization cycles (Condl) 76

### Т

TAG, display 143 TAG of measuring point 131 TAG, sensor verification 69, 79 TAN options, activation 155 TAN options, overview 164 Tempcheck 108 Temperature compensation 102 Temperature measurement (Cond) 65 Temperature probe adjustment 138 Temperature probe, monitoring 109 Temperature probe selection (Cond) 65 Temperature unit 74 Terminal assignments 19 Terminal plate of conductivity module (Cond) 24 Terminal plate of conductivity module (Condl) 33 Terminal plate of device 17 Terminal plate of dual-conductivity module 40 Terminals 19 Time and date, usage 131 Time averaging filter 99 Time, display 143 Time format, setting 130 Time, setting 130 Toroidal sensors, calibration 139 Toroidal sensors, configuration 71

### U

USP function 62

#### W

WASH contact (configuration) 128 WASH contact (signaling parameter set) 56 Wiring 19 Wiring examples, Memosens Cond 32 Wiring of conductivity sensors (examples) 25

#### Ζ

Zero calibration (Condl) 141

## Notes

## Notes

### Knick Elektronische Messgeräte GmbH & Co. KG

Beuckestraße 22 14163 Berlin Germany

 Phone:
 +49 30 80191-0

 Fax:
 +49 30 80191-200

 Web:
 www.knick.de

 Email:
 info@knick.de

**Stratos Evo A402: Conductivity Measurement** 

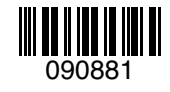

TA-212.101-cd-KNE02 20170831

Software version: 1.x